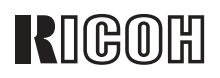

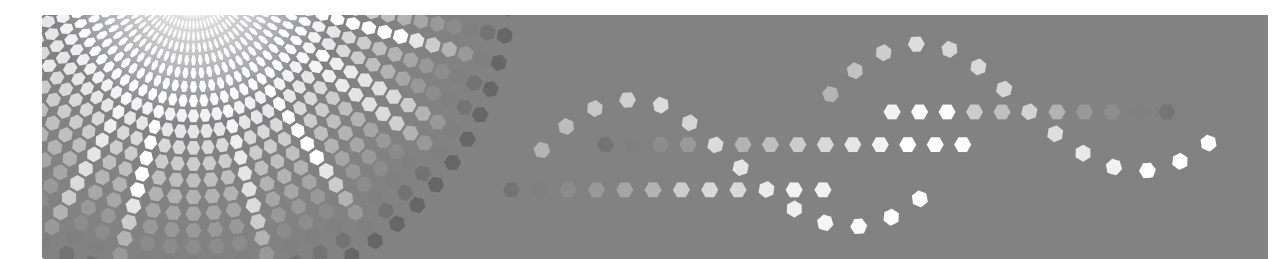

# Aficio<sup>™</sup> 3025/3030

## Istruzioni per l'uso Manuale della copiatrice

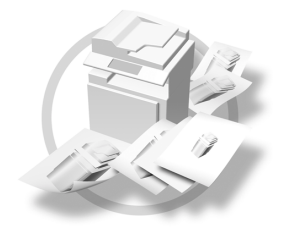

1 Posizionamento di originali

2) Copia

- 3 Risoluzione dei problemi
- 4 Strumenti utente (funzioni copiatrice/Document server)
- 5 Caratteristiche tecniche

Leggere attentamente il presente manuale prima di utilizzare l'unità e tenerlo sempre a disposizione per poterlo consultare in caso di necessità. Per un uso sicuro e corretto della macchina, leggere le Informazioni sulla sicurezza prima di utilizzarla.

#### Introduzione

Questo manuale contiene istruzioni dettagliate sul funzionamento nonché note sull'uso di quest'unità. Per motivi di sicurezza e per una maggiore produttività, leggere attentamente questo manuale prima di usare l'unità. Conservare il manuale a portata di mano per poterlo consultare rapidamente.

#### Importante

Il contenuto del presente manuale può essere modificato senza preavviso. Il produttore declina ogni responsabilità per danni diretti, indiretti, speciali, accidentali o consequenziali derivanti dalla gestione o dall'uso dell'unità.

#### Note

Alcune delle caratteristiche illustrate nel presente manuale possono differire leggermente da quelle dell'unità in uso.

Alcune opzioni possono non essere disponibili in alcuni Paesi. Per ulteriori informazioni, rivolgersi al rivenditore locale.

#### Attenzione:

L'uso di comandi, regolazioni o procedure diversi da quelli descritti nel presente manuale possono esporre gli utenti a radiazioni pericolose.

#### Note:

I nomi dei modelli degli apparecchi non compaiono nelle pagine seguenti. Controllare il tipo di apparecchio in uso prima di leggere questo manuale Per ulteriori informazioni, vedere P.3 "Tipi di apparecchi".

- Tipo 1: Aficio 3025
- Tipo 2: Aficio 3030

Alcuni modelli possono non essere disponibili in alcuni Paesi. Per ulteriori informazioni, rivolgersi al rivenditore locale.

In questo manuale le dimensioni sono indicate in due formati diversi. Per questo modello, fare sempre riferimento alla versione metrica.

Ricoh consiglia di utilizzare toner Ricoh originale per ottenere copie di buona qualità.

Ricoh declina ogni responsabilità per eventuali danni o spese derivanti dall'uso di parti di ricambio non Ricoh con i prodotti per ufficio Ricoh.

#### Alimentazione

220 - 240V, 50/60Hz, 7A o superiore

Il cavo di alimentazione deve essere collegato a una fonte di alimentazione con caratteristiche equivalenti a quelle descritte in precedenza. Per ulteriori informazioni sull'alimentazione, vedere la Guida alle impostazioni generali.

# Manuali forniti con l'unità

I manuali elencati di seguito descrivono le procedure operative dell'unità. Per informazioni più dettagliate su funzioni specifiche, consultare le sezioni corrispondenti del manuale.

### 🖉 Nota

- □ I manuali forniti variano a seconda del tipo di unità.
- Per visualizzare i manuali in formato PDF è necessario utilizzare Adobe Acrobat Reader / Adobe Reader.
- Con l'unità vengono forniti due CD-ROM:
  - CD-ROM 1 "Operating Instructions"
  - CD-ROM 2 "Scanner Driver and Document Management Utility"

### Guida alle impostazioni generali (file PDF - CD-ROM1)

Fornisce una descrizione generale dell'unità e spiega come configurare le impostazioni del sistema (ad esempio le Impostazioni del cassetto carta), le funzioni del Document server e la risoluzione dei problemi.

Per le procedure relative alla rubrica, quali la registrazione di numeri di fax, indirizzi di posta elettronica e codici utente, leggere il presente manuale.

#### ✤ Manuale della sicurezza

Questo manuale è destinato agli amministratori dell'unità. Il manuale descrive le funzioni di sicurezza che gli amministratori possono utilizzare per evitare che i dati vengano manomessi o per impedire l'uso dell'unità ad utenti non autorizzati.

Questo manuale fornisce anche indicazioni su come registrare gli amministratori e su come configurare le impostazioni necessarie per l'autenticazione di utenti e amministratori.

### ✤ Guida di rete (File PDF - CD-ROM1)

Fornisce informazioni sulla configurazione e l'uso della stampante in un ambiente di rete nonché sull'uso dei programmi software forniti con il prodotto. Questo manuale si riferisce a tutti i modelli. Pertanto, è possibile che descriva funzioni ed impostazioni non disponibili per il modello in uso. Le immagini, le illustrazioni, le funzioni ed i sistemi operativi supportati possono differire da quelli del modello in uso.

#### Manuale della copiatrice (il presente manuale) (file PDF - CD-ROM1)

Descrive le operazioni, le funzioni e la risoluzione dei problemi relativi alle funzioni copiatrice dell'unità.

#### ✤ Manuale del fax <Funzioni di base> (file PDF - CD-ROM1)

Descrive le operazioni, le funzioni e la risoluzione dei problemi relativi alla funzione fax dell'unità.

#### Manuale del fax <Funzioni avanzate> (file PDF - CD-ROM1)

Descrive le funzioni di fax avanzate, quali impostazioni della linea e procedure per registrare gli ID.

#### Manuale della stampante (file PDF - CD-ROM1)

Descrive le impostazioni di sistema, il funzionamento, le funzioni e la risoluzione dei problemi relativi alla funzione stampante dell'unità.

#### Manuale dello scanner (File PDF - CD-ROM1)

Descrive le operazioni, le funzioni e la risoluzione dei problemi relativi alla funzione scanner dell'unità.

#### Manuali per DeskTopBinder Lite

DeskTopBinder Lite è un'utility contenuta sul CD-ROM "Scanner Driver and Document Management Utility".

- DeskTopBinder Lite Guida di installazione (File PDF CD-ROM2) Descrive in dettaglio l'installazione e l'ambiente operativo per DeskTop-Binder Lite. Il manuale può essere visualizzato dalla schermata **[Configurazione]** quando è installato DeskTopBinder Lite.
- DeskTopBinder Guida introduttiva (File PDF CD-ROM2) Descrive il funzionamento di DeskTopBinder Lite e ne illustra le funzioni. Il manuale viene aggiunto al menu **[Start]** al momento dell'installazione di DeskTopBinder Lite.
- Guida di Auto Document Link (File PDF CD-ROM2) Descrive le operazioni e le funzioni di Auto Document Link installato con DeskTopBinder Lite. Il manuale viene aggiunto al menu **[Start]** al momento dell'installazione di DeskTopBinder Lite.

#### Altri manuali

- Supplemento PS3 (File PDF CD-ROM1)
- Supplemento UNIX (Disponibile presso un rivenditore autorizzato o in formato PDF sul sito Ricoh)

## Funzioni disponibili

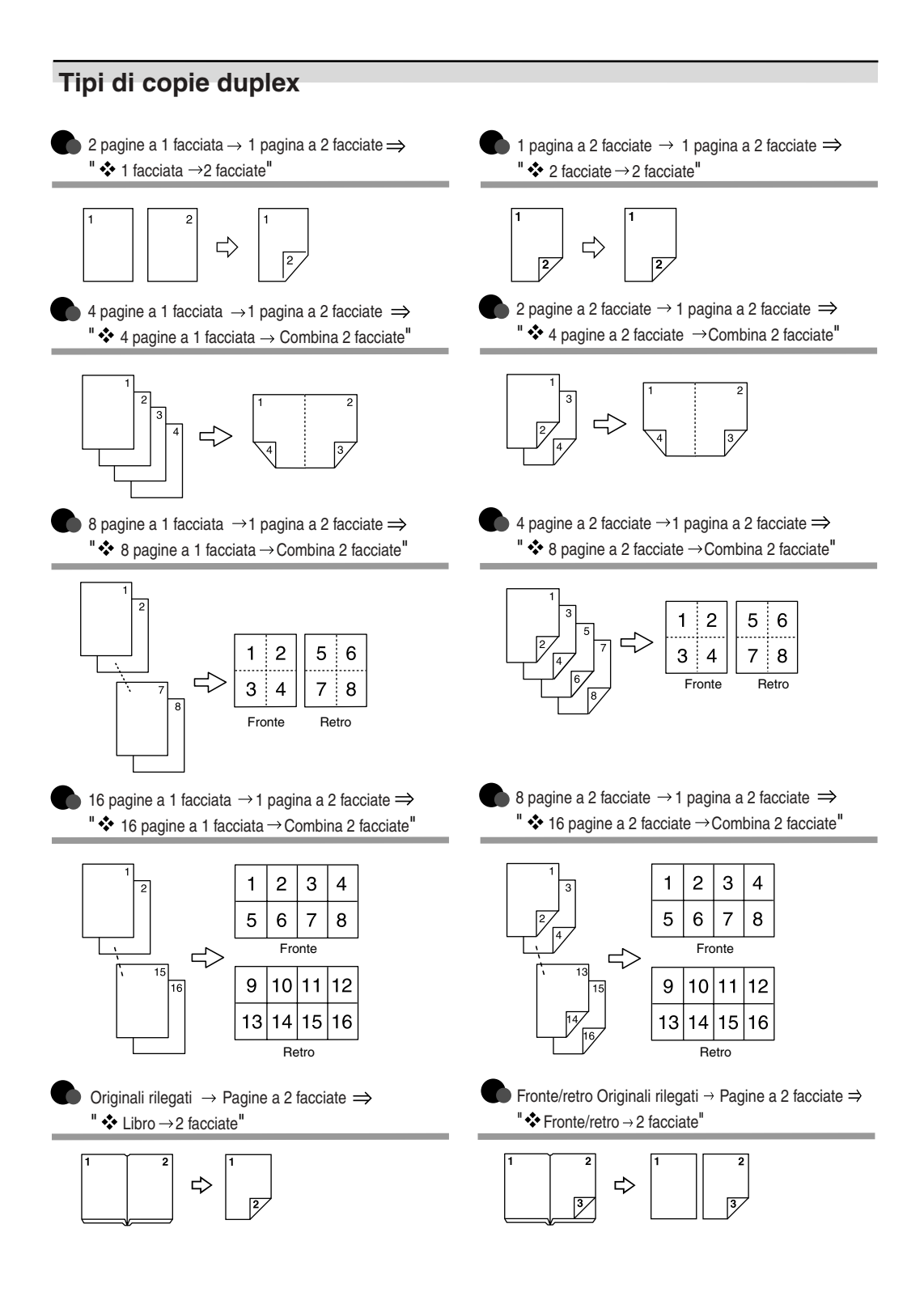

### Copia di originali tipo libro

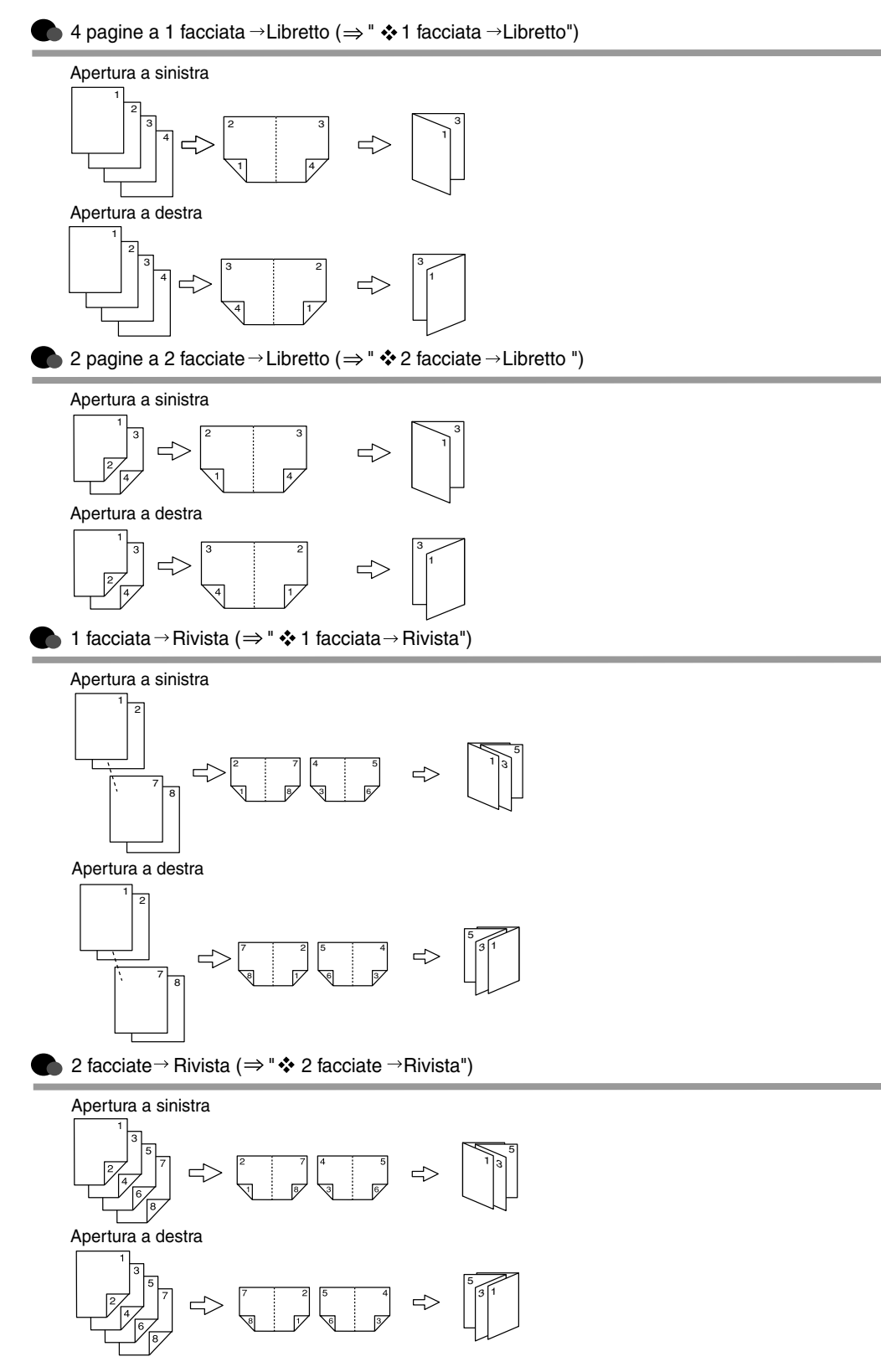

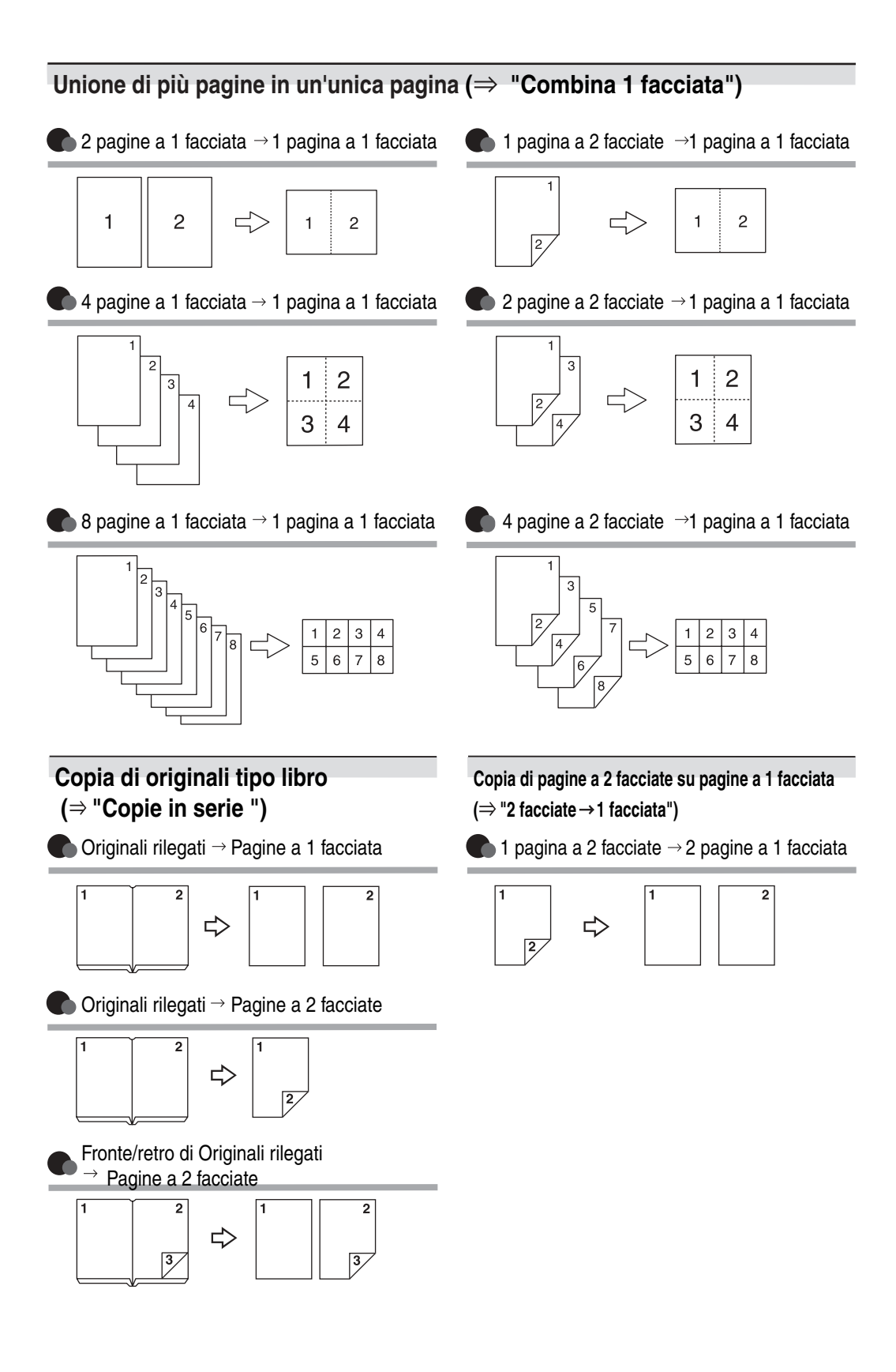

# SOMMARIO

| Manuali forniti con l'unità       | i   |
|-----------------------------------|-----|
| Funzioni disponibili              | iii |
| Avviso                            | 1   |
| Come leggere il manuale           | 2   |
| Tipi di apparecchi                | 3   |
| Funzioni che richiedono opzionali | 4   |
| Pannello di controllo             | 5   |
| Display informativo               | 7   |

### 1. Posizionamento di originali

| Originali                                                        | 9  |
|------------------------------------------------------------------|----|
| Formati e grammature degli originali consigliati                 | 9  |
| Formati rilevabili dalla funzione Selezione automatica carta     | 10 |
| Area immagine mancante                                           | 12 |
| Posizionamento di originali                                      | 13 |
| Orientamento degli originali                                     | 13 |
| Posizionamento degli originali sul vetro di esposizione          | 14 |
| Posizionamento degli originali nell'alimentatore originali (ADF) | 14 |

### 2. Copia

| Procedura di base                                |    |
|--------------------------------------------------|----|
| Interruzione della copia                         | 20 |
| Segnale acustico per originale rimasto sul vetro | 21 |
| Lavoro prenotato                                 | 21 |
| Copia dal vassoio carta 2                        |    |
| Utilizzo del vassoio 2 come vassoio bypass       | 22 |
| Buste                                            | 24 |
| Copia dal vassoio bypass                         | 27 |

| Funzioni della copiatrice                            | 30 |
|------------------------------------------------------|----|
| Regolazione della densità dell'immagine della copia  |    |
| Selezione dell'impostazione per il tipo di originale | 31 |
| Selezione della carta da copia                       | 32 |
| Riduzione / ingrandimento predefinito                | 35 |
| Zoom                                                 | 36 |
| Riduzione/ingrandimento automatico                   | 37 |
| Ingrandimento formato                                | 37 |
| Ingrandimento direzionale (%)                        |    |
| Ingrandimento formato direzionale (mm)               |    |
| Fascicolazione                                       | 40 |
| Impilamento                                          | 43 |
| Pinzatura                                            |    |
| Fronte-retro                                         |    |
| Combina 1 facc.                                      |    |
| Combina 2 facc.                                      | 50 |
| Copie in serie                                       |    |
| Copia di originali da libro                          |    |
|                                                      |    |
|                                                      |    |
| Centratura                                           |    |
| Positivo/Negativo                                    |    |
|                                                      |    |
| Regolazione margine                                  |    |
| Numerazione stondo                                   |    |
| Timbro predefinito                                   |    |
| l imbro personalizzato                               | 65 |
| I IMDIO data                                         |    |
| Numerazione pagine                                   |    |
| Designs                                              |    |
| Designa                                              |    |
| Divioari                                             |    |
|                                                      |    |
| Memorizzazione di dati nel Document server           |    |
| Programmi                                            | 79 |
| Memorizzazione di un programma                       | 79 |
| Modifica di un programma memorizzato                 | 80 |
| Eliminazione di un programma                         | 80 |
| Richiamo di un programma                             | 80 |

### 3. Risoluzione dei problemi

| Se la macchina non funziona correttamente                | 81 |
|----------------------------------------------------------|----|
| Se viene visualizzato un messaggio                       | 81 |
| Se non si riesce ad ottenere copie nitide                | 84 |
| Se non si riesce a eseguire le copie nel modo desiderato | 86 |
| Quando la memoria è satura                               | 89 |

### 4. Strumenti utente (funzioni copiatrice/Document server)

| Menu Strumenti Utente (Funzioni Copiatrice/Document server)      | 91  |
|------------------------------------------------------------------|-----|
| Accesso a Strumenti utente (funzioni copiatrice/Document server) | 97  |
| Modifica delle impostazioni predefinite                          | 97  |
| Uscita da Strumenti utente                                       | 97  |
| Impostazioni modificabili con gli Strumenti Utente               | 98  |
| Funzioni generali P. <sup>1</sup> / <sub>4</sub>                 | 98  |
| Funzioni generali P.²/ <sub>4</sub>                              | 100 |
| Funzioni generali P. <sup>3</sup> / <sub>4</sub>                 | 101 |
| Funzioni generali P. <sup>4</sup> / <sub>4</sub>                 | 102 |
| Rapporto di riproduzione P. <sup>1</sup> / <sub>2</sub>          | 102 |
| Rapporto di riproduzione P.²/ <sub>2</sub>                       | 103 |
| Modifica P. <sup>1</sup> / <sub>2</sub>                          | 103 |
| Modifica P. <sup>2</sup> / <sub>2</sub>                          | 105 |
| Timbro personalizzato                                            | 107 |
| Alimentazione/stampa                                             | 110 |
| Strumenti Amministratore                                         | 111 |

### 5. Caratteristiche tecniche

| Tabella delle combinazioni          | 113 |
|-------------------------------------|-----|
| Caratteristiche tecniche aggiuntive | 114 |
| INDICE                              | 125 |

## Avviso

Non copiare o stampare documenti la cui riproduzione è vietata per legge.

La copia o la stampa dei seguenti documenti è generalmente vietata dalle leggi di vari paesi:

banconote, cedole azionarie, titoli, certificati azionari, copie di bonifici bancari, assegni, passaporti e patenti.

L'elenco precedente è solo indicativo e non contiene tutti i documenti la cui copia è illegale. Ricoh non garantisce che tale elenco sia completo o preciso. In caso di dubbi sulla legalità di copiare o stampare un documento, rivolgersi a un consulente legale.

# Come leggere il manuale

#### Simboli

Nel presente manuale sono utilizzati i seguenti simboli:

### ATTENZIONE:

Questo simbolo indica una situazione potenzialmente pericolosa che può causare lesioni gravi o mortali se l'unità non viene utilizzata nel rispetto delle istruzioni evidenziate dal simbolo. Leggere attentamente tutte le istruzioni contenute nella sezione Istruzioni sulla sicurezza nella Guida alle impostazioni generali.

### AVVERTIMENTO:

Questo simbolo indica una situazione potenzialmente pericolosa che può causare lesioni lievi o non gravi o danni materiali se l'unità non viene utilizzata nel rispetto delle istruzioni evidenziate dal simbolo. Leggere attentamente tutte le istruzioni contenute nella sezione Istruzioni sulla sicurezza nella Guida alle impostazioni generali.

• Gli AVVERTIMENTI e gli inviti all'ATTENZIONE rappresentano note per la sicurezza dell'utente.

### ∰Importante

Il mancato rispetto delle istruzioni può provocare inceppamenti della carta, danni agli originali o perdita di dati. Leggerle sempre attentamente.

### Preparazione

Questo simbolo mette in evidenza le informazioni di cui è necessario tenere conto e le operazioni preliminari che devono essere effettuate prima di mettere in funzione l'unità.

### 🖉 Nota

Questo simbolo viene utilizzato per indicare le precauzioni o le azioni correttive da intraprendere in caso di errore dell'utente.

### Limitazione

Questo simbolo indica limiti numerici, funzioni che non possono essere utilizzate contemporaneamente o condizioni in cui non è possibile utilizzare una determinata funzione.

### ✓ Riferimento

Questo simbolo indica un riferimento.

### [ ]

Tasti visualizzati sul display informativo dell'unità.

### [ ]

Tasti incorporati nel pannello di controllo dell'unità.

# Tipi di apparecchi

Questa unità è disponibile in due modelli con diversa velocità di copiatura. Per verificare qual è il modello in uso, consultare l'interno della copertina anteriore del presente manuale.

|                   | Tipo 1                                         | Tipo 2                                               |
|-------------------|------------------------------------------------|------------------------------------------------------|
| Velocità di copia | 25 copie/minuto                                | 30 copie/minuto                                      |
|                   | (formato A4 $\Box$ , $8^1/_2$ " × 11" $\Box$ ) | (formato A4 $\square$ , $8^1/_2$ " × 11" $\square$ ) |

# Funzioni che richiedono opzionali

Le funzioni disponibili dipendono dalla configurazione dell'unità e dalle opzionali a disposizione. Per ulteriori informazioni, consultare la tabella che segue.

### Opzioni richieste

| F       | unzioni                                                                              |       |      |               |                  |                          |                            |                         |           |              | fe                                                          | te                                                           |                |         |                    |                       |                       |                |
|---------|--------------------------------------------------------------------------------------|-------|------|---------------|------------------|--------------------------|----------------------------|-------------------------|-----------|--------------|-------------------------------------------------------------|--------------------------------------------------------------|----------------|---------|--------------------|-----------------------|-----------------------|----------------|
|         |                                                                                      | Batch | SADF | Formati misti | Lavoro prenotato | Copia dal vassoio bypass | Fascicolazione sfalsata *3 | Impilamento sfalsato *3 | Pinzatura | Fronte-retro | 4, 8, 16 pagine solo fronte $\rightarrow$ Combina 2 facciat | 4, 8, 16 pagine a 2 facciata $\rightarrow$ Combina 2 facciat | Copie in serie | Designa | Numerazione sfondo | Timbro predefinito *4 | Timbro personalizzato | Memorizza file |
|         | Alimentatore<br>originali (ADF)                                                      | 0     | 0    | 0             |                  |                          |                            |                         |           |              |                                                             |                                                              |                |         |                    |                       |                       |                |
|         | Vassoio basculante                                                                   |       |      |               |                  |                          | 0                          | 0                       |           |              |                                                             |                                                              |                |         |                    |                       |                       |                |
| Opzioni | Finisher da<br>500 fogli,<br>finisher da<br>1000 fogli <sup>*1</sup> , <sup>*2</sup> |       |      |               |                  |                          |                            |                         | О         |              |                                                             |                                                              |                |         |                    |                       |                       |                |
|         | Unità fronte/retro                                                                   |       |      |               |                  |                          |                            |                         |           | О            | О                                                           | О                                                            | 0              | 0       |                    |                       |                       |                |
|         | Vassoio bypass                                                                       |       |      |               |                  | 0                        |                            |                         |           |              |                                                             |                                                              |                |         |                    |                       |                       |                |
|         | Unità disco fisso                                                                    |       |      |               | 0                |                          |                            |                         |           |              |                                                             |                                                              | 0              |         | Ο                  |                       | О                     | Ο              |

 \*1 Per utilizzare il finisher da 500 fogli, è necessario disporre dell'unità di collegamento.
 \*2 Per utilizzare il finisher da 1000 fogli, sono necessari l'unità di collegamento e un vassoio carta.

<sup>\*3</sup> È necessario il finisher o il vassoio basculante.

<sup>\*4</sup> Se si seleziona la lingua inglese in Timbro predefinito, non è necessaria l'unità disco fisso. Tuttavia, questa è necessaria se viene selezionata un'altra lingua.

## Pannello di controllo

La figura illustra il pannello di controllo dell'unità con tutte le opzioni installate.

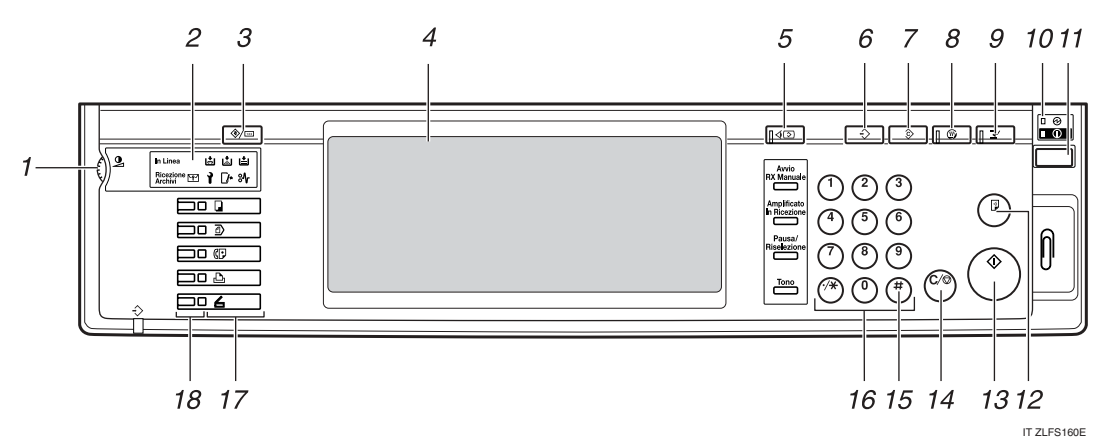

# 1. Manopola del contrasto dello schermo

Consente di regolare la luminosità del pannello informativo.

### 2. Indicatori

Viene visualizzato lo stato dell'unità o gli errori.

- 🛃: indicatore aggiungere punti pinzatrice
- 🖾: indicatore aggiungere toner
- 🖆: indicatore aggiungere carta
- 1: indicatore assistenza tecnica
- [I\*: indicatore sportello aperto
- 🏕 : indicatore carta inceppata

Vedere la Guida alle impostazioni generali.

#### 3. Tasto [Strumenti utente/Contatore]

- Strumenti utente Premere questo tasto per modificare le impostazioni e le condizioni predefinite in base alle proprie esigenze.
- Contatore Premere questo tasto per controllare o stampare il valore Contatore.
- Assistenza Premere questo tasto per informazioni su dove ordinare materiali di consumo e a chi rivolgersi in caso di problemi di funzionamento. Queste informazioni possono essere stampate.

### 4. Display informativo

Vengono visualizzati lo stato di funzionamento, i messaggi di errore e i menu delle funzioni.

### 5. Tasto [Controlla modi]

Premere questo tasto per verificare le impostazioni immesse per il lavoro di copia.

### 6. Tasto [Programma]

Premere questo tasto per selezionare il modo di programmazione. Per ulteriori informazioni, vedere P.79 "Programmi".

### 7. Tasto [Cancella modi]

Premere questo tasto per annullare le impostazioni del lavoro di copia immesse in precedenza.

### 8. Tasto [Risparmio energia]

Premere questo tasto per attivare o disattivare il modo Risparmio Energia. Vedere la *Guida alle impostazioni generali*.

### 9. Tasto [Interrompi]

Premere questo tasto per interrompere un lungo lavoro di copia per effettuare copie urgenti. Per ulteriori informazioni, vedere P.20 "Interruzione della copia".

# **10.** Indicatore di alimentazione principale e indicatore di accensione

L'indicatore di alimentazione principale si accende quando si accende l'alimentazione principale. L'indicatore di accensione si accende se l'unità è alimentata.

### Importante

Non spegnere l'interruttore di alimentazione principale se l'indicatore di accensione è acceso o lampeggia, per evitare problemi di funzionamento sul disco fisso.

### 11. Interruttore operativo

Premere questo interruttore per accendere l'unità (l'indicatore di **accensione** si accende). Per spegnere l'unità, premere nuovamente l'interruttore (l'indicatore di **accensione** si spegne).

### 12. Tasto [Copia di prova]

Premere questo tasto per eseguire un solo fascicolo di copie o stampe e per controllare la qualità della stampa prima di stampare più fascicoli. Per ulteriori informazioni, vedere P.42 "Copia di prova".

### 13. Tasto [Avvio]

Premere questo tasto per avviare la copiatura. Premere questo tasto per avviare la scansione o la stampa di documenti memorizzati utilizzando la funzione Document server.

### 14. Tasto [Cancella/Stop]

- Cancella Premere questo tasto per cancellare un numero immesso.
- Stop Prem

Premere questo tasto per interrompere un lavoro in corso.

### 15. Tasto [#]

Premere questo tasto per immettere un valore numerico.

### 16. Tasti numerici

Premere questo tasto per immettere il numero di copie e i dati per la funzione selezionata.

### 17. Tasti funzione

Premere questi tasti per selezionare una delle seguenti funzioni:

- Copia
- Document server
- Fax
- Stampante
- Scanner

#### 18. Indicatori dello stato delle funzioni

Indicano lo stato delle funzioni descritte in precedenza:

- Giallo: selezionata
- Verde: attiva
- Rosso: interrotta

### **Display informativo**

Le voci delle funzioni visualizzate fungono da tasti di selezione. È possibile selezionare o specificare una voce premendola delicatamente.

Se si seleziona o si specifica una voce sul display informativo, questa viene evidenziata nel modo seguente: . i tasti visualizzati come OK non sono disponibili.

### 🖉 Nota

- Nella figura in basso è riportato un esempio di un'unità con un finisher 1000 fogli installato.
  - З 2 11 APR 2005 22:03 () Pronto Testo Foto 0 1 0 Testo/Foto 4⊎ 0 A 4 3⊎ ⊐ A3 u± Bypass 69CJ 6763 Sbiadito Copia di Copia -5 B'B) ĒĿ Densità immagine auto Auto riduci/ingrandisci A3→A4 A4→A3 A4→A5 A5→A4 93x 100% 1 6 ß.B ßB Crea → [7] <sup>1</sup> 2 → 1 2  $1 \xrightarrow{2} \rightarrow \frac{12}{34}$  $\mathbb{N}$ (Più chiaro 🛛 Più scuro) F-R/Combina/Serie Copertina/Divisore Modifica/Timbro Riduci/Ingrandisci 🖻 🖪 Originale speciale Memorizza file 8 7 IT AHR024S
- Display iniziale di copiatura

**1.** Funzioni Originale, Densità immagine e Originale speciale.

2. Stato operativo e messaggi.

3. È possibile salvare fino a tre dei rapporti di riduzione/ingrandimento utilizzati con maggiore frequenza oltre a quelli fissi. Per ulteriori informazioni, vedere P.102 "Tasto di scelta rapida R/I".

4. Quantità di originali acquisiti salvati in memoria, numero di copie impostato e numero di copie effettuate.

**5.** Funzioni di fascicolazione, impilamento e pinzatura.

6. Visualizza il contenuto dei tasti di scelta rapida. Questi tasti possono essere usati per registrare le funzioni utilizzate più frequentemente. Per ulteriori informazioni, vedere P.101 "Tasti funzione di copia: F1-F5".

7. Visualizza le funzioni disponibili. Premere il nome di una funzione per visualizzarne il menu. Ad esempio premere [Riduci/Ingrandisci] per visualizzare il menu Riduci/Ingrandisci.

8. L'icona a forma di fermaglio indica la funzione correntemente selezionata.

# 1. Posizionamento di originali

# Originali

### Formati e grammature degli originali consigliati

### Versione metrica

| Posizione degli origi-<br>nali    | Formato degli originali                   | Grammatura degli originali |
|-----------------------------------|-------------------------------------------|----------------------------|
| Vetro di esposizione              | Fino al formato A3                        |                            |
| Alimentatore originali i<br>(ADF) | Originali a una facciata:<br>A3🗗 – A5 🗍 🗗 | 40–128 g/m <sup>2</sup>    |
|                                   | Originali a due facciate:<br>A3🗗 – A5 🖓 🗗 | 52–105 g/m <sup>2</sup>    |

#### ✤ Versione in pollici

| Posizione degli origi-<br>nali    | Formato degli originali                                                                        | Grammatura degli originali |
|-----------------------------------|------------------------------------------------------------------------------------------------|----------------------------|
| Vetro di esposizione              | Fino al formato 11" × 17"                                                                      |                            |
| Alimentatore originali i<br>(ADF) | Originali a una facciata:<br>$11" \times 17" \square - 5^1/_2" \times 8^1/_2" \square \square$ | 11– 34 libbre              |
|                                   | Originali a due facciate:<br>$11" \times 17" \square - 5^1/_2" \times 8^1/_2" \square \square$ | 14– 28 libbre              |

- 🗇 L'alimentatore originali (ADF) può contenere fino a circa 50 fogli.
- □ Se si utilizza la funzione Formati misti, gli originali devono avere una grammatura di 52 –81 g/m², 13,8–21,5 libbre.
- □ La carta di lunghezza pari o superiore a 433 mm può provocare inceppamenti, pieghe o problemi di alimentazione.

#### Originali non indicati per l'uso con l'alimentatore originali (ADF)

Il posizionamento dei seguenti tipi di originali nell'alimentatore originali può provocare inceppamenti della carta o danni agli originali. Posizionare questi originali sul vetro di esposizione.

- Originali diversi da quelli specificati in P.9 "Formati e grammature degli originali consigliati"
- Originali pinzati o con fermagli
- Originali perforati o strappati
- Originali curvi, piegati o sgualciti
- Originali a collage
- Originali con strato di rivestimento, ad esempio carta termica per fax, carta patinata, carta metallizzata, carta carbone o carta conduttiva
- Originali con tratteggio perforato
- Originali con indici, cartellini o altre parti sporgenti
- Originali appiccicosi, ad esempio carta trasparente
- Originali sottili con una bassa rigidità
- Originali spessi, come cartoline
- Originali con grammatura non adatta
- Originali rilegati, ad esempio libri
- Originali trasparenti, ad esempio lucidi o carta trasparente

#### 🖉 Nota

□ L'originale si può sporcare se contiene scritte a matita o simili.

### Formati rilevabili dalla funzione Selezione automatica carta

#### Versione metrica

| Dimensio-<br>ne                             | A3D | B4 JIS<br><sup>*2</sup> <b>□</b> | A4 <b>□</b> | B5<br>JIS <b>□</b> | A5 🗗 | 11"×<br>17"₽ | $8^1/_2$ "×<br>14" $\square$ | 8 <sup>1</sup> /2"×<br>11" <b>□</b> | 5 <sup>1</sup> / <sub>2</sub> "×<br>8 <sup>1</sup> / <sub>2</sub> " | 8 <sup>1</sup> /2"×<br>13" <b>□</b> |
|---------------------------------------------|-----|----------------------------------|-------------|--------------------|------|--------------|------------------------------|-------------------------------------|---------------------------------------------------------------------|-------------------------------------|
| Posizione<br>degli origi-<br>nali           |     |                                  |             | <b>-</b>           |      |              |                              | D                                   | ₽₽                                                                  | *1                                  |
| Vetro di<br>esposizio-<br>ne                | 0   | О                                | О           | 0                  | ×    | ×            | ×                            | ×                                   | ×                                                                   | О                                   |
| Alimenta-<br>tore origi-<br>nali i<br>(ADF) | 0   | 0                                | О           | О                  | 0    | ×            | ×                            | ×                                   | ×                                                                   | ×                                   |

<sup>\*1</sup> Gli Strumenti utente (Impostazioni di Sistema) consentono di selezionare i formati  $8^{1}/_{2}$ " × 13",  $8^{1}/_{4}$ " × 13", 8" × 13". Vedere la *Guida alle impostazioni generali*.

<sup>\*2</sup> JIS è l'acronimo di Japanese Industrial Standard.

O: formato rilevabile

×: formato non rilevabile

### ✤ Versione in pollici

| Dimen-<br>sione                             | A3₽ | B4<br>JIS <b>⊡</b> | A4 🖵 | B5<br>JIS <b>□</b> | A5 🖵 | 11" ×<br>17" <b>□</b> | 8 <sup>1</sup> /2"<br>× | 8 <sup>1</sup> / <sub>2</sub> "<br>× | 5 <sup>1</sup> / <sub>2</sub> "×<br>8 <sup>1</sup> / <sub>2</sub> " | 8 <sup>1</sup> /2"<br>× | 8"×<br>10"₽ | 10"×<br>14" <b>□</b> | 7 <sup>1</sup> / <sub>4</sub> "×<br>10 <sup>1</sup> / <sub>2</sub> " |
|---------------------------------------------|-----|--------------------|------|--------------------|------|-----------------------|-------------------------|--------------------------------------|---------------------------------------------------------------------|-------------------------|-------------|----------------------|----------------------------------------------------------------------|
| Posizione<br>degli ori-<br>ginali           |     |                    |      | ┏                  |      |                       | 14" 🕞                   | 11" 🖵<br>🖵                           | ₽₽                                                                  | 13"□                    |             |                      | ₽                                                                    |
| Vetro di<br>esposizio-<br>ne                | ×   | ×                  | ×    | ×                  | ×    | 0                     | 0                       | 0                                    | ×                                                                   | ×                       | ×           | ×                    | ×                                                                    |
| Alimenta-<br>tore origi-<br>nali i<br>(ADF) | ×   | ×                  | ×    | ×                  | ×    | О                     | 0                       | О                                    | О                                                                   | ×                       | ×           | О                    | ×                                                                    |

O: formato rilevabile

×: formato non rilevabile

### Vetro di esposizione

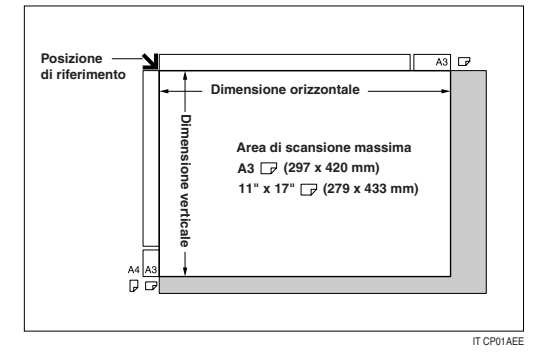

✤ Alimentatore originali i (ADF)

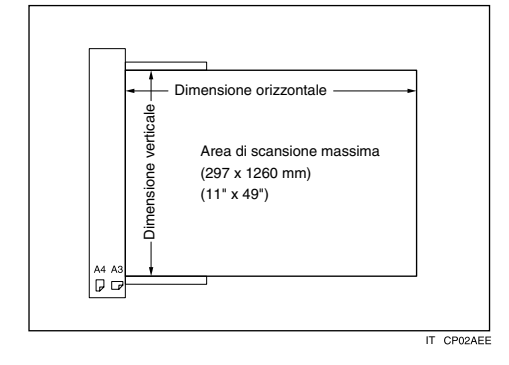

### 🖉 Nota

Prima di copiare originali con formati personalizzati, ricordarsi di specificare il formato degli originali, per evitare che l'immagine non venga copiata correttamente. Per ulteriori informazioni, vedere P.17 "Posizionamento di originali di formato personalizzato".

#### Formati difficili da rilevare

L'unità non è sempre in grado di rilevare automaticamente il formato dei tipi di originali indicati di seguito. Questi devono quindi essere selezionati manualmente.

- Originali con indici, cartellini o altre parti sporgenti
- Originali trasparenti, ad esempio lucidi o carta trasparente
- Originali con molto testo o immagini
- Originali con immagini piene
- Originali con immagini piene intorno ai bordi

### Area immagine mancante

#### Limitazione

□ Anche se gli originali vengono collocati correttamente nell'alimentatore originali (ADF) oppure sul vetro di esposizione, è possibile che sui quattro lati della copia compaia un margine di 3 mm (0,1").

# Posizionamento di originali

### 🔗 Nota

Posizionare gli originali solo se il liquido correttore e l'inchiostro sono completamente asciutti, per evitare di sporcare il vetro di esposizione e macchiare le copie.

### $\mathcal{P}$ Riferimento

Per informazioni sui formati di originali che possono essere impostati, vedere P.9 "Originali".

### Orientamento degli originali

Di seguito sono riportati i diversi modi in cui è possibile impostare l'orientamento degli originali.

(Questa funzione è utile per copiare originali strappati o di grandi dimensioni).

### ♦ Orientamento standard RT

Selezionare questa funzione se l'orientamento degli originali corrisponde all'orientamento della carta da copia.

### Ruota di 90°

Utilizzare questa impostazione per copiare originali di formato A3 $\Box$ , B4 JIS  $\Box$  o 11" × 17"  $\Box$ . L'unità ruota l'immagine da copiare di 90°. Questa funzione è utile per copiare originali di grandi dimensioni con le funzioni Pinzatura, Fronte-retro, Combina o Timbro. Ad esempio per copiare originali formato A3  $\square$  o 11" × 17"  $\square$  con la funzione Pinzatura selezionata:

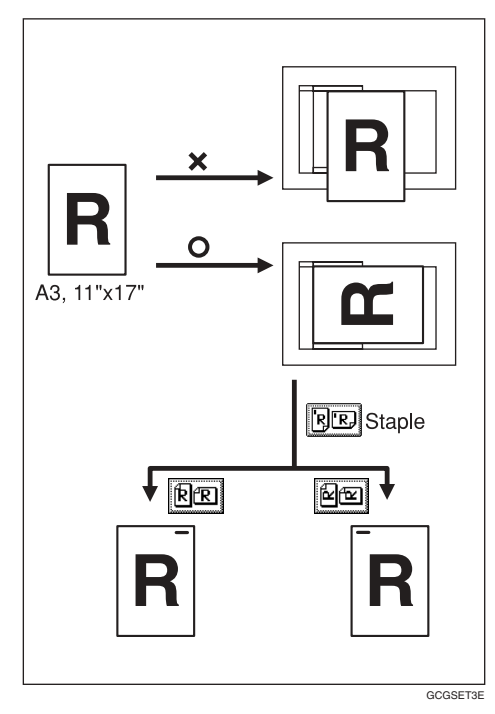

### 🖉 Nota

L'uso di questa funzione è consigliato con l'opzione Selezione automatica carta o Riduzione/ ingrandimento predefinito.

### Premere [Originale speciale].

| Testo Foto                            | () Pronto                 |                                  |                      |                |
|---------------------------------------|---------------------------|----------------------------------|----------------------|----------------|
| Testo,Foto<br>Sbiadito Copia di Copia | Selez. auto<br>carta► A 4 | D 2⊔ ⊡<br>I A 3                  | <sup>3</sup> ⊔<br>₿5 | 4⊌ ⊏<br>В 4    |
| Densità immagine auto                 | Dimens. intera Auto ri    | duci/ingrandisci                 | A3→A4<br>A4→A5       | A4→A3<br>A5→A4 |
| []Più chiaro] Più scuro∳              | <u>1</u> 2 → 1 <u>/</u> 2 | ] <sub>2</sub> • [] <sub>2</sub> | <b>2</b> →12         |                |
| RE Originale speciale                 | Copertina/Divisore        | Modifica/Timb                    | oro F-R/             | Combina/S      |

2 Selezionare l'orientamento degli originali.

#### Orientamento standard

● Verificare che R sia stato selezionato.

| Originale speciale      | O Pror                 | ito                 |              |                      |                |
|-------------------------|------------------------|---------------------|--------------|----------------------|----------------|
| Formati misti           | Selez, auto<br>carta ► | 1⊔ ⊅<br>A 4         | 2⊎ 쿄<br>A 3  | 3⊎ ⊐<br>A3           | 4⊎ [<br>A 4    |
| Originale formato pers. | Dimens, intera         | Auto riduci,        | Angrandisci  | A3→A4<br>A4→A5       | A4→A3<br>A5→A4 |
| Orientamento originale  | 12→[                   | ] <sub>2</sub> ]]_2 | • 🕖          | <sup>1</sup> 2 → 1 2 |                |
|                         | Copertina/D            | ivisore             | Modifica/Tim | bro F-R/             | Combina/S      |

#### Ruota di 90°

Posizionare gli originali con orientamento orizzontale, quindi premere 22.

| Originale speciale      | O Pronto                          |                 |                         |                |
|-------------------------|-----------------------------------|-----------------|-------------------------|----------------|
| Batch                   |                                   |                 |                         |                |
| Formati misti           | Selez. auto 1⊔0<br>carta► A 4     |                 | <sup>3</sup> ₩ 교<br>A 3 | 4⊎ L<br>A 4    |
| Originale formato pers. | Dimens. intera Auto rid           | uci/ingrandisci | A3→A4<br>A4→A5          | A4→A3<br>A5→A4 |
| Orientamento originale  | <u>1</u> 2 → [7] <sub>2</sub> [7] | ]₂ → []]₂       | <sup>1</sup> _2→1_2     | ] [12          |
|                         |                                   |                 |                         |                |
| ОК                      | Copertina/Divisore                | Modifica/Tim    | òro F-R/                | Combina/S      |

### B Premere [OK].

# Posizionamento degli originali sul vetro di esposizione

**1** Sollevare il coprioriginali o l'alimentatore originali (ADF).

### ∰Importante

Non sollevare il coprioriginali o l'alimentatore originali (ADF) con forza per non aprire o danneggiare il coprioriginali.

#### 🖉 Nota

Sollevare il vetro di esposizione o l'ADF di più di 30°, per evitare che il formato degli originali non venga rilevato correttamente. **2** Posizionare l'originale con il lato di stampa rivolto verso il basso sul vetro di esposizione. Allinearlo con l'angolo posteriore sinistro.

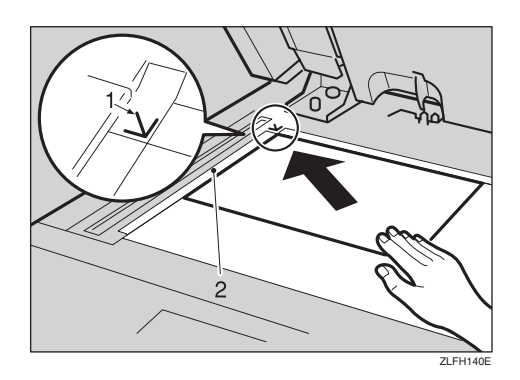

- 1. Segno di posizionamento
- 2. Scala

### 🔗 Nota

- Iniziare con la prima pagina da copiare.
- Abbassare il coprioriginali o l'alimentatore originali (ADF).

### Posizionamento degli originali nell'alimentatore originali (ADF)

È necessario specificare le impostazioni nelle situazioni indicate di seguito:

- Se si posizionano originali costituiti da più di 50 pagine: P.15 "Batch"
- Se gli originali vengono posizionati uno alla volta: P.16 "SADF"
- Se si posizionano originali con la stessa larghezza ma formato diverso: P.16 "Formati misti"
- Se si posizionano originali con formati personalizzati:

P.17 "Posizionamento di originali di formato personalizzato"

### 🖉 Nota

- Non inserire originali oltre il segno di limite sulla guida laterale dell'alimentatore originali.
- L'ultima pagina deve essere in fondo.
- Verificare di non bloccare il sensore o di caricare l'originale in modo disordinato. In caso contrario, l'unità rileva un formato non corretto dell'immagine acquisita oppure viene visualizzato un messaggio di inceppamento della carta. Verificare inoltre di non posizionare gli originali o altri oggetti sul coperchio superiore, per evitare problemi di funzionamento.

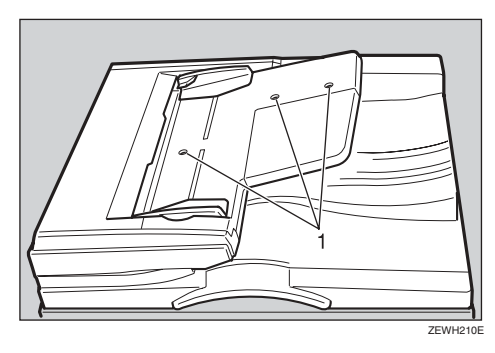

### 1. Sensori

**1** Impostare la guida dei documenti in base al formato dell'originale.

**2** Posizionare gli originali allineati nell'alimentatore originali con il lato di stampa rivolto verso l'alto.

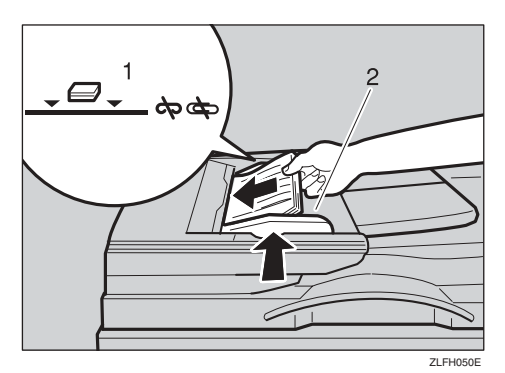

- **1.** Segno di limite
- 2. Guida documenti

### 🖉 Nota

- Spianare gli originali prima di posizionarli nell'alimentatore originali.
- Smazzare gli originali prima di posizionarli nell'alimentatore originali (ADF) per evitare che vengano alimentati più fogli.
- Inserire gli originali ad angolo retto.

### Batch

Se si utilizza la funzione Batch, l'unità esegue la copia di originali con più di 50 pagine come un unico documento, anche se vengono collocati nell'alimentatore originali (ADF) in gruppi.

### ♣Importante

Gli originali speciali, quali quelli in carta traslucida, devono essere posizionati uno alla volta.

### Premere [Originale speciale].

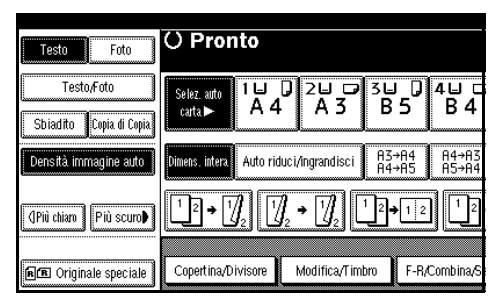

**2** Premere [Batch], quindi premere [OK].

- Se viene visualizzato [SADF], modificare le impostazioni. Per ulteriori informazioni, vedere P.110 "Passa a Batch (SADF)".
- Beosizionare la prima parte degli originali, quindi premere il tasto [Avvio].

Appena il primo gruppo di originali è stato alimentato, posizionare il secondo gruppo.

Con le funzioni Fascicolazione, Combina o Fronte-retro, è necessario premere il tasto [#] dopo la scansione di tutti gli originali.

Deremere il tasto [Avvio].

#### SADF

Se si utilizza l'opzione SADF, anche se un originale viene posizionato pagina per pagina nell'alimentatore originali, ogni pagina viene alimentata automaticamente non appena viene posizionata.

#### Preparazione

Per utilizzare la funzione SADF, impostare Strumenti utente (funzioni copiatrice/Document server) in modo che **[SADF]** venga visualizzato quando si preme **[Originale speciale]**. Per ulteriori informazioni, vedere P.110 "Passa a Batch (SADF)".

#### ✓ Riferimento

Per informazioni sulle impostazioni predefinite, vedere P.102 "Tasto di scelta rapida R/I".

### Premere [Originale speciale].

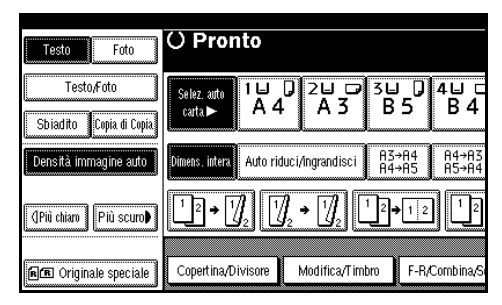

Premere [SADF], quindi [OK].

- B Posizionare una pagina dell'originale, quindi premere il tasto [Avvio].
- Appena viene visualizzato il messaggio che chiede di posizionare un altro originale, posizionare la pagina successiva.

La seconda pagina e le successive vengono alimentate automaticamente senza necessità di premere il tasto **[Avvio]**.

- 🔗 Nota
- Con le funzioni Fascicolazione, Combina o Fronte-retro, è necessario premere il tasto [#] dopo la scansione di tutti gli originali.
- È possibile regolare il tempo di attesa prima che l'unità sia pronta per il successivo originale. Per ulteriori informazioni, vedere P.110 "Auto reset SA-DF".

#### Formati misti

Se si posizionano originali della stessa larghezza ma di formato diverso nell'alimentatore originali, l'unità controlla automaticamente il formato degli originali prima di copiarli.

- Se si posizionano originali di formati diversi nell'alimentatore originali (ADF) e questi vengono copiati senza utilizzare la funzione Formati misti, è possibile che non venga copiata tutta l'immagine dell'originale o che la carta si inceppi.
- È possibile che le velocità di copia e di acquisizione si riducano.
- È possibile posizionare contemporaneamente originali di due formati diversi.

I formati che possono essere utilizzati contemporaneamente con questa funzione sono i seguenti:

| Versio-<br>ne me-<br>trica  | A3, A4, A4, A4, A5, A5, A5, A5, A5, B4, JIS, B5, JIS, B5, B5, B5, JIS, B5, B5, B5, B5, B5, JIS, B5, B5, JIS, B5, B5, JIS, B5, B5, JIS, B5, B5, B5, B5, B5, B5, B5, B5, B5, B5                                                                                          |
|-----------------------------|----------------------------------------------------------------------------------------------------|
| Versio-<br>ne in<br>pollici | $\begin{array}{c} 11" \times 17" \square, 8^{1}/{_2"} \times 11" \square, 8^{1}/{_2"} \\ \times 11" \square, 5^{1}/{_2"} \times 8^{1}/{_2"} \square, 5^{1}/{_2"} \times \\ 8^{1}/{_2"} \square, 8^{1}/{_2"} \times 14" \square, 10" \times \\ 14" \square \end{array}$ |

### Premere [Originale speciale].

| Testo Foto                            | O Pronto                              |                  |                |                |
|---------------------------------------|---------------------------------------|------------------|----------------|----------------|
| Testo/Foto<br>Sbiadito Copia di Copia | Selez. auto<br>carta⊾ A 4             | 0,2⊔ ⊡<br>A3     | 3⊔ ↓<br>B5     | 4⊌ ⊏<br>В 4    |
| Densità immagine auto                 | Dimens, intera Auto rid               | luci/ingrandisci | A3→A4<br>A4→A5 | A4→A3<br>A5→A4 |
| (Più chiaro) Più scuro)               | <u>1</u> 2 • [ <u>∕</u> 2] [ <u>∕</u> | ]₂ → []₂         | 2→12           | ] <u>1</u> 2   |
| nn Originale speciale                 | Copertina/Divisore                    | Modifica/Tim     | iro F-R/       | Combina/S      |

- 2 Premere [Formati misti], quindi premere [OK].
- Allineare i bordi posteriore e sinistro degli originali come mostrato nella figura.

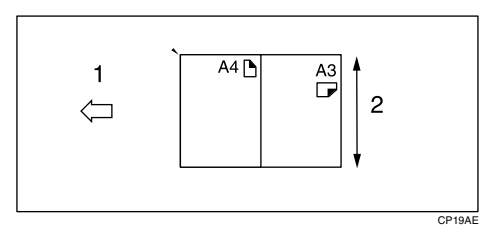

1. Posizionarli nell'alimentatore originali

- 2. Dimensione verticale
- Regolare la guida in base al formato dell'originale più largo.

Desizionare gli originali allineati nell'alimentatore originali con il lato di stampa rivolto verso l'alto.

**6** Premere il tasto [Avvio].

# Posizionamento di originali di formato personalizzato

Se si posizionano originali con formato personalizzato nell'alimentatore originali (ADF), è necessario specificare tale formato.

### 🖉 Nota

Questa funzione consente di utilizzare carta con una lunghezza verticale di 105–297 mm (4,2"–11,6") e una lunghezza orizzontale di 128– 1.260 mm (5,1"–49,6").

Premere [Originale speciale].

| Testo Foto                            | () Pronto                 |                  |                     |                |
|---------------------------------------|---------------------------|------------------|---------------------|----------------|
| Testo,Foto<br>Sbiadito Copia di Copia | Selez. auto<br>carta► A 4 | 0 2⊔ 0<br>A 3    | 3⊔ 0<br>B5          | 4⊌ ⊏<br>В 4    |
| Densità immagine auto                 | Dimens. intera Auto rio   | luci/ingrandisci | A3→A4<br>A4→A5      | A4→A3<br>A5→A4 |
| (]Più chiaro   Più scuro∳             | 1²→1 <u>/</u> 2           | ]₂ → []₂         | <sup>1</sup> _2→1 2 |                |
| nn Originale speciale                 | Copertina/Divisore        | Modifica/Timl    | oro F-R/            | Combina/S      |

- **2** Premere [Originale formato pers.].
- 3 Inserire la dimensione orizzontale con i tasti numerici, quindi premere [#].

- In caso di errore, premere [Cancella] o il tasto [Cancella/Stop], quindi immettere nuovamente la dimensione.
- 4 Immettere la dimensione verticale utilizzando i tasti numerici, quindi premere [#].
- **5** Premere [OK].
- Desizionare gli originali, quindi premere il tasto [Avvio].

# 2. Copia

## Procedura di base

### Preparazione

Se è stata impostata la funzione Autenticazione codice utente, viene visualizzata la schermata in cui è possibile immettere il codice utente. Immettere il codice utente utilizzando i tasti numerici, quindi premere il tasto **[#]**. Per informazioni sui codici utente, vedere la *Guida alle impostazioni generali*.

Se viene impostata la funzione Autenticazione di base, Autenticazione Windows, Autenticazione LDAP o Autenticazione server integrazione, viene visualizzata la schermata di autenticazione. Immettere il nome utente e la password di accesso, quindi premere **[Accesso]**. Vedere la *Guida alle impostazioni generali*.

# **1** Verificare che venga visualizzato il messaggio "O Pronto".

Se è visualizzata un'altra funzione, premere il tasto **[Copia]**.

### Display iniziale di copiatura

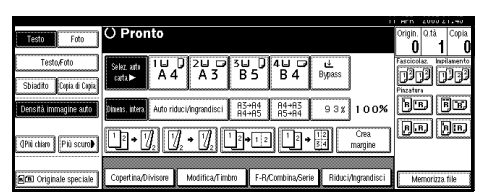

**2** Verificare che non ci siano altre impostazioni attive.

### 🔗 Nota

 Se vi sono altre impostazioni attive, premere il tasto [Cancella modi] prima di immettere altre impostazioni.

### **3** Posizionare gli originali.

### Riferimento

P.13 "Posizionamento di originali"

Configurare le impostazioni necessarie.

**5** Immettere il numero di copie desiderato utilizzando i tasti numerici.

### 🖉 Nota

È possibile impostare un numero massimo di copie compreso tra 1 e 999 (impostazione predefinita: 999).

### **6** Premere il tasto [Avvio].

La copia si avvia.

### 🖉 Nota

- Se gli originali sono stati posizionati sul vetro di esposizione, premere il tasto [#] dopo la scansione degli originali.
- Le copie vengono espulse con il lato di stampa rivolto verso il basso.

### ∰Importante

Se viene impostata la funzione Autenticazione di base, Autenticazione Windows, Autenticazione LDAP o Autenticazione server integrazione, è sempre necessario scollegarsi dopo aver utilizzato l'unità, per evitare che utenti non autorizzati possano utilizzarla.

### 🖓 Funzionamento dell'unità

- Per interrompere l'unità durante un ciclo di copia multipla.
   Premere il tasto [Cancella/Stop].
- Per riportare l'unità nella condizione iniziale dopo la copia.
   Premere il tasto [Cancella modi].
- Per cancellare i valori immessi.
  Premere il tasto [Cancella/Stop] o
  [Cancella] sul display.
- Per controllare le impostazioni.
  Premere il tasto [Controlla modi].

### Interruzione della copia

Questa funzione consente di interrompere un lungo lavoro di copiatura per effettuare copie urgenti.

#### Limitazione

Non è possibile utilizzare la funzione Interruzione copia con la funzione di scansione o se è in corso l'acquisizione di originali fax.

### Premere il tasto [Interrompi].

L'indicatore Interruzione si accende.

Al termine dell'acquisizione di originali

Rimuovere gli originali in copia e posizionare quelli che si desidera copiare.

**2** Premere il tasto [Avvio].

La copia si avvia.

3 Al termine della copiatura, rimuovere gli originali e le copie. Premere nuovamente il tasto [Interrompi].

L'indicatore **Interruzione** si spegne.

- G Riposizionare il primo gruppo di originali appena il display lo richiede.
- O Premere il tasto [ Avvio ].

#### 🖉 Nota

Vengono ripristinate le impostazioni del lavoro di copia precedente e l'unità riprende la copia dal punto in cui è stata interrotta.

Quando l'unità prosegue la copia

Posizionare gli originali da copiare.

#### **2** Premere il tasto [Avvio].

L'unità interrompe il lavoro precedente e inizia a copiare i nuovi originali.

- 3 Al termine della copiatura, rimuovere gli originali e le copie.
- Premere nuovamente il tasto [Interrompi].

L'indicatore **Interruzione** si spegne.

Vengono ripristinate le impostazioni del lavoro di copia precedente e l'unità riprende la copia dal punto in cui è stata interrotta.

# Segnale acustico per originale rimasto sul vetro

Se si lasciano gli originali sul vetro di esposizione al termine della copia, viene emesso un segnale acustico e visualizzato un messaggio di errore.

### 🖉 Nota

Per ulteriori informazioni, vedere P.101 "Segnale acustico: originale su vetro di esposizione".

### Lavoro prenotato

È possibile configurare le impostazioni del lavoro successivo mentre è ancora in corso la copiatura di quello precedente.

Se è in corso la copia di un lavoro lungo e non si desidera attendere la fine, è possibile utilizzare questa funzione per impostare in anticipo il lavoro di copia successivo. In questo modo il lavoro di copia successivo inizia automaticamente al termine di quello in corso.

#### Premere [Lav.succ.] quando viene visualizzato il messaggio "Copiatura...".

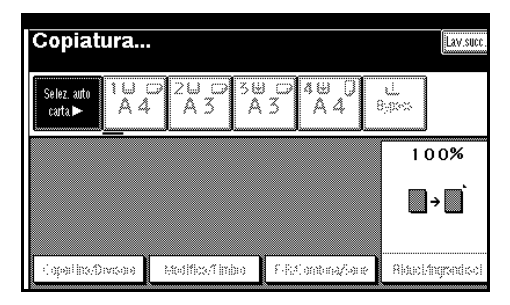

**2** Configurare le impostazioni per il lavoro successivo.

### B Posizionare gli originali nell'alimentatore originali, quindi premere il tasto [Avvio].

Viene effettuata la scansione di tutti gli originali.

### Premere [Vai a "Stampa"].

Viene visualizzata la schermata iniziale di copia.

Al termine del lavoro di copia in corso, viene avviato automaticamente il lavoro successivo.

### 🔗 Nota

Per visualizzare le informazioni per il lavoro di copia in corso, premere [Vai a "Stampa"]. Per visualizzare le informazioni per il lavoro prenotato, premere [Vai a "Prenotazione"].

### Copia dal vassoio carta 2

Utilizzare il vassoio carta 2 per copiare su carta speciale (lucidi, carta per etichette (etichette adesive), carta spessa (cartoline, buste e così via), carta sottile e carta comune.

È possibile eseguire le impostazioni per carta speciale in qualsiasi momento.

- Il vassoio carta 2 può essere utilizzato temporaneamente come vassoio bypass alternativo.
- Il vassoio carta 2 può altresì essere utilizzato come un normale vassoio.

### 🖉 Nota

Se non si utilizza carta da copia di formato standard, è necessario immetterne le dimensioni orizzontale e verticale. Di seguito sono indicati i formati che è possibile immettere.

| Versione<br>metrica    | • | Dimensione verticale:<br>100,0 – 297,0 mm   |
|------------------------|---|---------------------------------------------|
|                        | • | Dimensione orizzontale:<br>148,0 – 432,0 mm |
| Versione<br>in pollici | • | Dimensione verticale:<br>3,94" – 11,69"     |
|                        | • | Dimensione orizzontale: 5,83" – 17,00"      |

- Per ulteriori informazioni sui formati, i tipi e le grammature della carta che è possibile utilizzare oppure il numero massimo di fogli che è possibile caricare contemporaneamente, vedere la *Guida alle impostazioni generali*.
- Per copiare su carta speciale, quali lucidi, carta spessa (cartoline, buste e così via), carta sottile e carta adesiva per etichette, è necessario specificare il tipo di carta. Per ulteriori informazioni, vedere P.29 "Copia su carta speciale".

Per informazioni su come caricare la carta, vedere la *Guida alle impostazioni generali*.

# Utilizzo del vassoio 2 come vassoio bypass

**1** Selezionare il vassoio 2, quindi premere il tasto [#].

| Testo Foto                            | O Pror<br>Premere      | <b>ito</b><br>er usare un | formato o carta | a speciale.         |                |
|---------------------------------------|------------------------|---------------------------|-----------------|---------------------|----------------|
| Testo,Foto<br>Sbiadito Copia di Copia | Selez. auto<br>carta.► | 1⊌ ⊂<br>A 4               | 2⊔ ₪<br>A 3     | 3⊎ ⊐<br>A 3         | 4⊎ [<br>A 4    |
| Densità immagine auto                 | Dimens. intera         | Auto ridu                 | ci/ingrandisci  | A3→A4<br>A4→A5      | A4→A3<br>A5→A4 |
| (]Più chiaro   Più scuro∳             | 1² → [                 | $\int_{\mathbb{Z}}$       | • 灯             | <sup>1</sup> _2→1 2 |                |
| 🖅 Originale speciale                  | Copertina/D            | ivisore                   | Modifica/Tim    | bro F-R/            | Combina/S      |

### ∰Importante

- Le impostazioni per il formato e il tipo di carta programmate premendo il tasto [#] vengono cancellate e ripristinate automaticamente al termine della copia.
- Se il formato della carta indicato sul tasto per il vassoio 2 è diverso da quello della carta qui caricata, è possibile che si verifichi un inceppamento. Verificare di rimuovere tutta la carta rimasta nel vassoio dopo la copia.

# Copia su carta di formato standard

Questa impostazione è necessaria se si copia temporaneamente su carta di un formato non riportato sul tasto di formato del vassoio 2.

### 🖉 Nota

- Questa impostazione non è necessaria se il formato visualizzato sul tasto per il vassoio 2 e quello della carta qui caricata sono uguali.
- È altresì possibile specificare direttamente il formato della carta utilizzando il tasto di selezione del formato per il vassoio 2.
- Alcuni tipi di buste possono provocare inceppamenti e increspature. In questo caso, abbassare la leva verde dell'unità di fusione. Per ulteriori informazioni, vedere P.24 "Buste". Inoltre, verificare di posizionare il lato anteriore della busta verso l'alto.

### Premere [Seleziona formato].

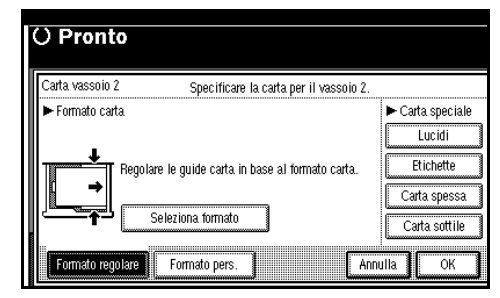

2 Selezionare il formato carta.3 Premere [OK].

Copia su carta di formato personalizzato

### 🖉 Nota

- □ Se si seleziona [2 facciate] per copiare in [F-R/Combina/Serie] (ad esempio [1 facciata] → [2 facciate]), selezionare [1 facciata] per copiare (ad esempio [1 facciata] → [1 facciata]).
- □ La carta viene automaticamente inviata al vassoio interno.

### Premere [Formato pers.].

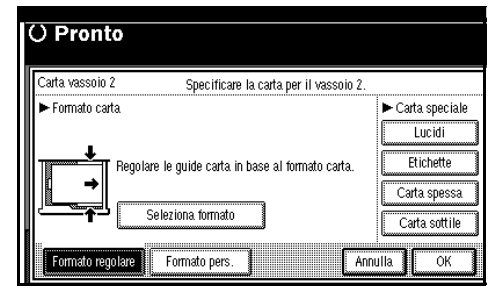

- Immettere la dimensione verticale della carta utilizzando i tasti numerici, quindi premere il tasto [#].
- Immettere la dimensione verticale della carta utilizzando i tasti numerici, quindi premere il tasto [#].
- Per registrare il formato personalizzato immesso, premere il tasto [Programma], quindi il tasto [Esci].

### 🖉 Nota

- Se non è necessario registrare un formato personalizzato, procedere al punto 2.
- È possibile memorizzare un solo formato personalizzato.
- Per richiamare il formato personalizzato memorizzato, premere [Richiama].
- Se il formato personalizzato non viene registrato, questo viene eliminato quando i modi vengono cancellati.

### Copia su carta speciale

Per copiare su carta speciale, quali lucidi, carta spessa (cartoline, buste e così via) e carta adesiva per etichette, è necessario specificare il tipo di carta in "Carta speciale".

### 🖉 Nota

- □ Se si seleziona [2 facciate] per copiare in [F-R/Combina/Serie] (ad esempio [1 facciata] →[2 facciate]), selezionare [1 facciata] per copiare (ad esempio [1 facciata] →[1 facciata]).
- □ Selezionare **[Carta spessa]** se la carta ha una grammatura pari o superiore a 105 g/m<sup>2</sup> (28 libbre).
- Selezionare il tipo di carta in "Carta speciale".

#### O Pronto Carta vassoio 2 Specificare la carta per il vassoio 2. ► Formato carta. ■ Carta speciale Uccidi ■ Uccidi ■ Elichette Carta spessa Carta spessa Carta spessa Carta sottile ■ Carta spessa Carta spessa Carta sottile ■ Carta spessa Carta spessa Carta sottile ■ Carta spessa Carta sottile ■ Carta sottile ■ Carta sottile ■ Carta sottile ■ Carta sottile ■ Carta sottile ■ Carta sottile ■ Carta sottile ■ Carta sottile ■ Carta sottile ■ Carta sottile ■ Carta sottile ■ Carta sottile ■ Carta sottile ■ Carta sottile ■ Carta sottile ■ Carta sottile ■ Carta sottile

### **2** Premere [OK].

Posizionare gli originali, quindi premere il tasto [Avvio].

### 🖉 Nota

- Il limite massimo per impilare carta speciale è diverso da quello per la carta comune. Vedere la *Guida alle impostazioni generali*.
- Se si utilizzano lucidi, carta sottile o carta adesiva per etichette, non è possibile utilizzare la funzione di pinzatura, sfalsamento o fascicolazione.

### Buste

- Le cartoline e le buste devono essere alimentate dal vassoio carta 2 o dal vassoio bypass.
- □ Alcuni tipi di buste possono provocare inceppamenti o increspature. In questo caso, abbassare la leva verde dell'unità di fusione. Per ulteriori informazioni, vedere P.25 "Copia su buste".
- □ Le buste con alette grandi devono essere alimentate dal vassoio carta 2 per evitare inceppamenti. Per ulteriori informazioni, vedere la tabella che segue.

| Vassoio<br>carta<br>Tipo busta | Vassoio<br>carta 2 | Vassoio<br>bypass |
|--------------------------------|--------------------|-------------------|
|                                | 0                  | 0                 |
|                                | 0                  | ×                 |

#### Copia su buste

### **1** Se è installata l'unità fronte/retro, sollevare la levetta per aprirla.

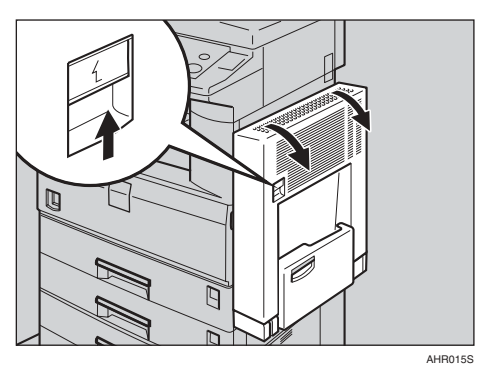

### **2** Per aprire lo sportello laterale destro, sollevare la levetta.

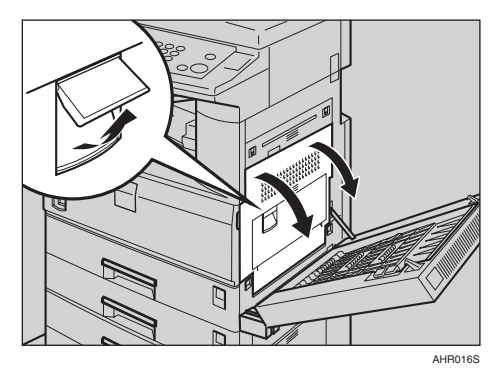

### **3** Abbassare la leva verde dell'unità di fusione, come mostrato.

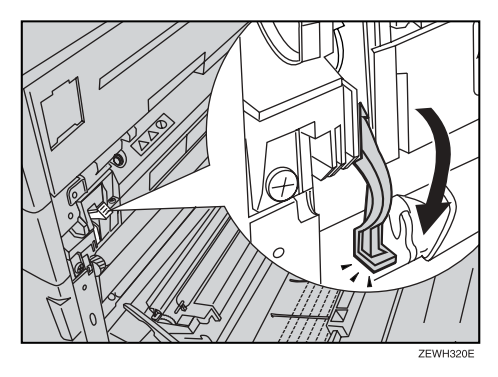

#### ∰Importante

- Verificare che la leva torni nella posizione originale dopo aver terminato la copia su buste.
- Se si esegue la copia su carta comune senza riportare la leva in posizione originale, la qualità della copia risulta compromessa.

### Chiudere lo sportello laterale destro.

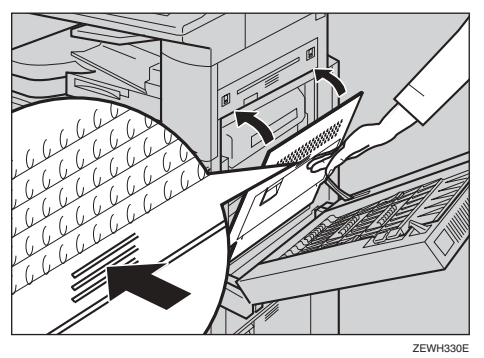

# 5 Se l'unità fronte/retro è installata, chiuderla.

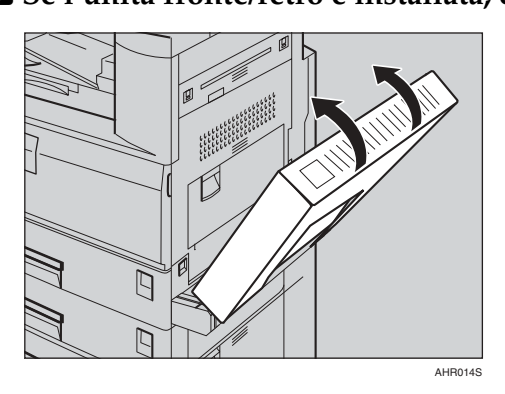

### 6 Premere il tasto [#].

2 Selezionare il formato della carta, quindi selezionare [Carta spessa] per il tipo di carta.

### **8** Premere [OK].

Posizionare gli originali, quindi premere il tasto [Avvio].

### 🖉 Nota

- □ Se si esegue la copia su lucidi, rimuovere le copie singolarmente.
- Se si utilizzano lucidi, carta sottile o carta per etichette (etichette adesive), non è possibile utilizzare la funzione di pinzatura, sfalsamento o fascicolazione.

Al termine del lavoro di copiatura, premere il tasto [Cancella modi] per cancellare le impostazioni.
## Copia dal vassoio bypass

Utilizzare il vassoio bypass per copiare su carta speciale, quale lucidi, carta spessa (cartoline, buste e così via), carta per etichette adesive, carta sottile o carta da copia che non può essere caricata nei vassoi carta.

## Preparazione

Se si utilizza il vassoio bypass per la copia, selezionare [1 facciata] per copiare in [F-R/Combina/Serie] (ad esempio [1 facciata]  $\rightarrow$  [1 facciata] o [2 facciate]  $\rightarrow$  [1 facciata]).

## 🖉 Nota

L'unità è in grado di rilevare automaticamente i seguenti formati come carta da copia di formato standard:

| Versione<br>metrica    | A3, A4, A4, A4, A5, A5,<br>8" × 13", B4 JIS, B5 JIS, B5 JIS, B6 JIS, B6 JIS, B6 JIS, B6 JIS, B6 JIS, B6 JIS, A6 JIS, B6 JIS, B6 J |
|------------------------|----------------------------------------------------------------------------------------------------|
| Versione<br>in pollici | $\begin{array}{c} 11" \times 17" \square, 8^{1}/_{2}" \times 14" \square, \\ 8^{1}/_{2}" \times 11" \square, 5^{1}/_{2}" \times 8^{1}/_{2}" \square, \\ 10" \times 14" \square \end{array}$                                                                                                    |

- Selezionare il formato della carta quando si eseguono copie orizzontali.
- Se si utilizza carta da copia non standard o carta speciale, immettere direttamente i valori per le dimensioni verticale ed orizzontale. Per ulteriori informazioni, vedere P.17 "Posizionamento di originali di formato personalizzato". Di seguito sono indicati i formati che è possibile immettere.

| Versione<br>metrica    | • | Dimensione verticale:<br>90,0 – 297,0 mm    |
|------------------------|---|---------------------------------------------|
|                        | • | Dimensione orizzontale:<br>148,0 – 600,0 mm |
| Versione<br>in pollici | • | Dimensione verticale:<br>3,55" – 11,69"     |
|                        | • | Dimensione orizzontale:<br>5,83" – 23,62"   |

- Se si copia su lucidi o su carta con grammatura superiore a 128 g/m<sup>2</sup> (circa 34 libbre), è necessario specificare il tipo di carta utilizzato. Per ulteriori informazioni, vedere P.29 "Copia su carta speciale".
- È necessario specificare il formato della carta se si utilizza carta (carta da lucido e così via) con grammatura inferiore a 59 g/m<sup>2</sup>.
- Il numero massimo di fogli che è possibile caricare contemporaneamente dipende dal tipo di carta utilizzato, ma non dovrebbe superare il limite superiore.
- Alcuni tipi di buste possono provocare inceppamenti e increspature. In questo caso, abbassare la leva verde dell'unità di fusione. Per ulteriori informazioni, vedere P.24 "Buste". Inoltre, verificare di posizionare il lato anteriore della busta verso il basso.
- La carta di lunghezza pari o superiore a 433 mm può provocare inceppamenti, pieghe o problemi di alimentazione.
- Per ulteriori informazioni sulla copia su buste, vedere P.24 "Buste".

## **1** Aprire il vassoio bypass.

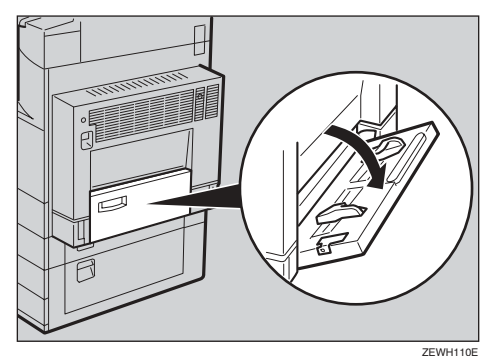

## **2** Sollevare la leva di rilascio della guida della carta.

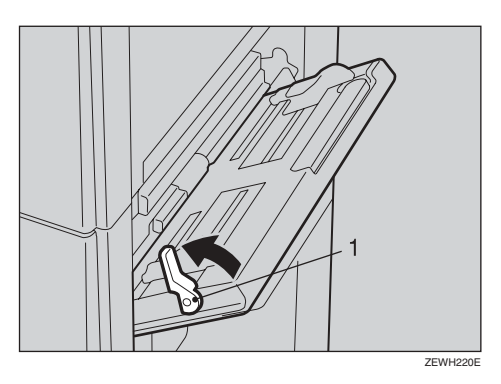

1: Leva di rilascio della guida della carta

**3** Inserire delicatamente la carta da copia con il lato di stampa rivolto verso il basso, quindi regolare la guida della carta.

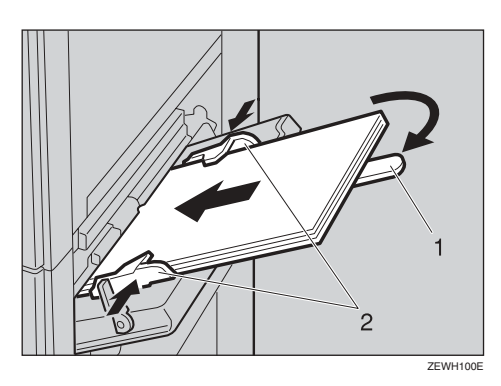

- **1.** Estensione
- 2. Guida della carta

### ∰Importante

Se le guide non sono allineate con la carta da copia, le immagini potrebbero risultare oblique o si potrebbero verificare inceppamenti della carta.

## 🖉 Nota

- Non impilare la carta oltre il segno di limite. In caso contrario, le immagini potrebbero risultare oblique o si potrebbero verificare inceppamenti.
- □ Estrarre l'estensione per supportare i formati carta superiori ad A4□, 8<sup>1</sup>/<sub>2</sub>" × 11"□.
- Smazzare gli originali per evitare che vengano alimentati più fogli.

## **4** Abbassare la leva di rilascio della guida della carta.

"Bypass" viene selezionato automaticamente.

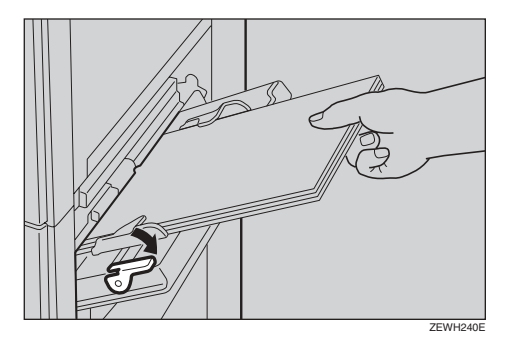

**5** Selezionare il tipo ed il formato carta.

Copia su carta di formato standard

#### Premere il tasto [#].

Viene visualizzata la schermata "Carta vassoio bypass".

#### **2** Premere [Seleziona formato].

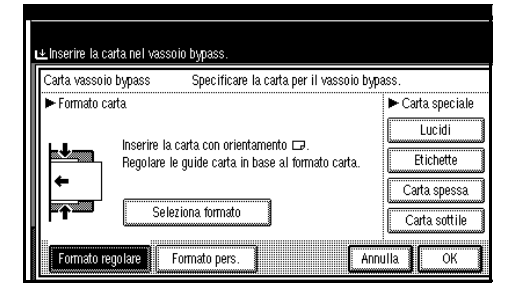

Selezionare il formato carta.Premere [OK].

## Copia su carta di formato personalizzato

## Premere il tasto [#]. Premere [Formato pers.].

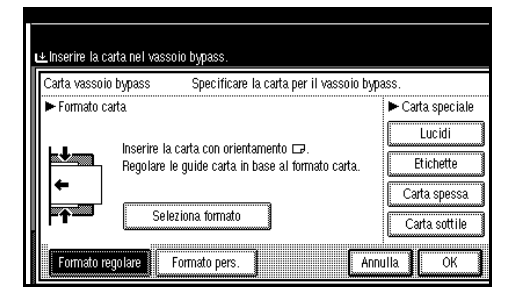

- 3 Immettere la dimensione verticale della carta utilizzando i tasti numerici, quindi premere [#].
- Inserire la dimensione orizzontale della carta utilizzando i tasti numerici, quindi premere [#].
  - 🖉 Nota
  - □ Se [Orizz.] non è evidenziato, premere [Orizz.].
  - Per registrare il formato personalizzato immesso, premere [Programma], quindi premere [Esci].

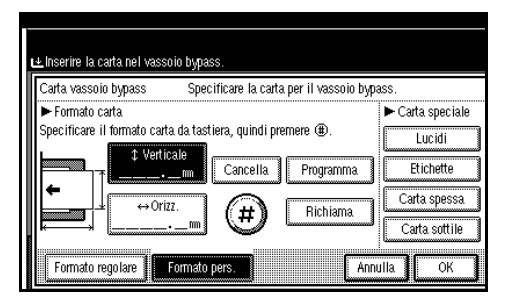

• Premere [OK].

Copia su carta speciale

## Premere il tasto [#].

2 Selezionare il tipo di carta in Carta speciale.

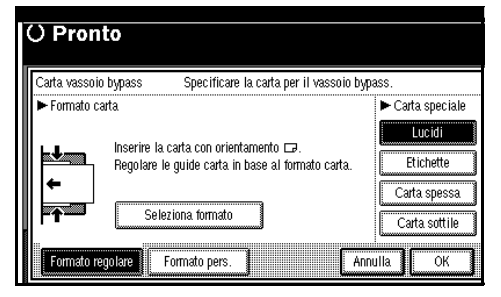

## Premere [OK].

Posizionare gli originali, quindi premere il tasto [Avvio].

## 🖉 Nota

- Se si esegue la copia su lucidi, rimuovere le copie singolarmente.
- Se si utilizzano lucidi, carta sottile o carta adesiva per etichette, non è possibile utilizzare la funzione di pinzatura, sfalsamento o fascicolazione.
- Al termine del lavoro di copiatura, premere il tasto [Cancella modi] per cancellare le impostazioni.

## Funzioni della copiatrice

# Regolazione della densità dell'immagine della copia

Sono disponibili tre tipi di regolazione:

#### Densità immagine automatica

L'unità regola automaticamente la densità dell'immagine.

#### Densità immagine manuale

È possibile regolare la densità dell'originale scegliendo tra sette valori.

#### Densità immagine combinata automatica e manuale

Utilizzare questa impostazione per copiare originali con uno sfondo sporco (ad esempio giornali). È possibile regolare la densità dell'immagine in primo piano lasciando invariata la densità dello sfondo.

Densità immagine automatica

**1** Verificare che [Densità immagine auto] sia stato selezionato.

| Testo Foto                            | () Pronto                 |                                           |                              |                |
|---------------------------------------|---------------------------|-------------------------------------------|------------------------------|----------------|
| Testo,Foto<br>Sbiadito Copia di Copia | Selez. auto<br>carta► A 4 | 0 2⊔ ☞<br>4 A 3                           | 3⊔ 0<br>B5                   | 4⊔ ⊏<br>В 4    |
| Densità immagine auto                 | Dimens. intera Auto r     | iduci/ingrandisci                         | A3→A4<br>A4→A5               | A4→A3<br>A5→A4 |
| (]Più chiaro ] Più scuro)             |                           | $\mathcal{J}_2 \rightarrow \mathcal{J}_2$ | <sup>1</sup> _2 <b>→</b> 1 2 | 12             |
| RE Originale speciale                 | Copertina/Divisore        | Modifica/Tim                              | bro F-R/                     | Combina/S      |

Densità immagine manuale

- **1** Premere [Densità immagine auto] per disattivare la funzione.
- **2** Premere il tasto [Più chiaro] o [Più scuro] per regolare la densità.

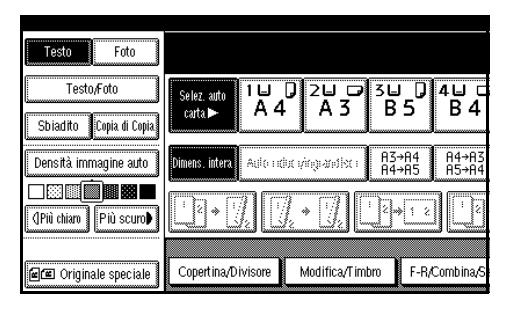

Densità immagine combinata automatica e manuale

**1** Verificare che [Densità immagine auto] sia stato selezionato.

2 Premere il tasto [Più chiaro] o [Più scuro] per regolare la densità.

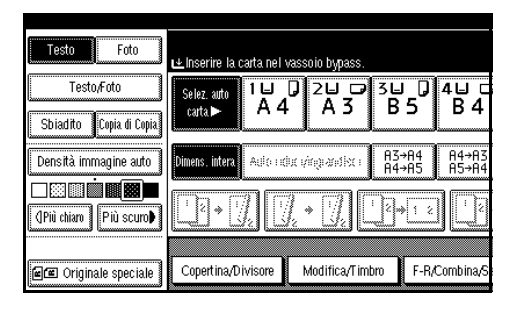

# Selezione dell'impostazione per il tipo di originale

Selezionare una delle seguenti cinque impostazioni in base al tipo di originale.

#### ✤ Testo

Per originali contenenti solo testo (senza immagini).

#### Testo / Foto

Per originali contenenti fotografie, immagini e testo.

#### Foto

Per riprodurre le tonalità delicate di fotografie e immagini.

#### Sbiadito

Per riprodurre originali che contengono tratti più chiari a matita o per ricevute molto chiare. Le linee più chiare vengono copiate con tonalità più chiare.

#### Copia di copia

Se gli originali sono copie (copia di copia), l'immagine della copia può essere riprodotta in modo nitido e chiaro.

## ✓ Riferimento

P.99 "Visualizzazione del tipo di originale"

P.99 "Qualità della copia"

Premere il tasto appropriato per selezionare il tipo di originale.

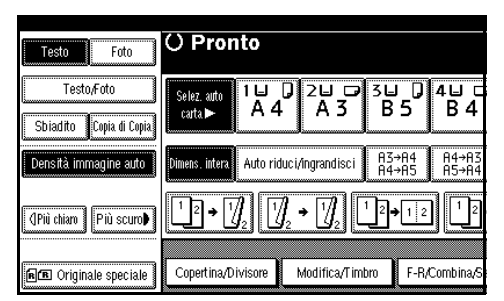

Tasti dei tipi di originale non visualizzati

- Premere [Tipo originale].
- 2 Selezionare il tipo di originale, quindi premere [OK].

## Selezione della carta da copia

Esistono due modi per selezionare la carta da copia:

#### Selezione automatica carta

L'unità seleziona automaticamente il formato di carta da copia adatto in base al formato dell'originale e al rapporto di riproduzione.

#### Selezione manuale carta

Scegliere il vassoio contenente la carta sulla quale si desidera copiare tra vassoio carta, vassoio bypass o vassoio a grande capacità.

#### Riferimento

P.12 "Formati difficili da rilevare"

P.98 "Visualizzazione carta"

#### 🖉 Nota

Per i formati e gli orientamenti della carta da copia che è possibile utilizzare con il modo Selezione automatica carta (quando si copia utilizzando un rapporto del 100%), consultare la seguente tabella:

#### Versione metrica

| Posizione degli originali      | Formato e orientamento della carta                                                                                                    |
|--------------------------------|----------------------------------------------------------------------------------------------------|
| Vetro di esposizione           | A3 $\square$ , B4 JIS $\square$ , A4 $\square$ $\square$ , B5 JIS $\square$ $\square$ , 8 <sup>1</sup> / <sub>2</sub> " × 13" $\square$ |
| Alimentatore originali i (ADF) | A3, B4 JIS, A4, C, B5 JIS, C, A5, C                                                                                                    |

#### ✤ Versione in pollici

| Posizione degli originali      | Formato e orientamento della carta                                                                                                    |
|--------------------------------|----------------------------------------------------------------------------------------------------|
| Vetro di esposizione           | $11" \times 17"$ , $8^{1}/_{2}" \times 14"$ , $8^{1}/_{2}" \times 11"$ , $7$                                                                                                    |
| Alimentatore originali i (ADF) | $\begin{array}{c} 11" \times 17" \square, 8^{1}/_{2}" \times 14" \square, 8^{1}/_{2}" \times 11" \square \square, \\ 5^{1}/_{2}" \times 8^{1}/_{2}" \square \square, 10" \times 14" \square \end{array}$ |

- Per la funzione Selezione automatica carta, è possibile selezionare solo i cassetti carta impostati su [Non visualizzato] o [Carta riciclata] in Tipo di carta e su [Sì] in Applica selezione automatica carta. Vedere la *Guida alle impostazioni generali*.
- □ Non è possibile utilizzare l'opzione Selezione automatica carta se tutti i vassoi carta non sono impostati su **[Non visualizzato]** o **[Carta riciclata]**.

#### Selezione automatica carta

**1** Verificare che [Selez. auto carta] sia stato selezionato.

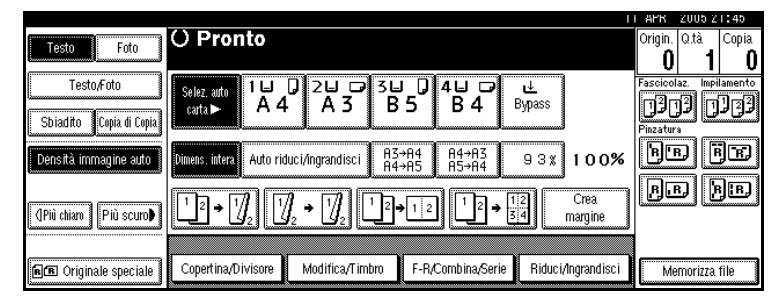

## 🖉 Nota

□ I cassetti con l'indicazione del tasto non vengono selezionati automaticamente. Vedere la *Guida alle impostazioni generali*.

Selezione manuale carta

#### **1** Selezionare il cassetto carta, il vassoio bypass o il cassettone a grande capacità.

Il cassetto carta selezionato viene evidenziato.

|                          |                         |                    |                          | 1                     | I APK   | 2005-2    | 1:51     |
|--------------------------|-------------------------|--------------------|--------------------------|-----------------------|---------|-----------|----------|
| Tasta                    | O Pronto                |                    |                          |                       | Origin. | Q.tà      | Copia    |
|                          |                         |                    |                          |                       | 0       | 1         | 0        |
| Testo,Foto               | Selez, auto 1 🗉         | 20 31              | <b>≝_0</b> 4 <u>⊎</u> ⊡1 | 「≝,, ₫                | Fascico | laz. Impi | ilamento |
| Chiadita Casia di Casia  | carta⊳ A 4              | - A3 E             | 35 B4                    | A4 Bypass             | 12      | 11 [      | L C L    |
| Sulaulito Copia di Copia |                         |                    |                          | ليستنق المستعمل       | Pinzatu | 'a        |          |
| Densità immagine auto    | Dimens. intera Auto ric | luci/ingrandisci A | 3→A4 A4→A3<br>4→A5 A5→A4 | 93% 100%              | B       | B         | je       |
|                          |                         |                    |                          |                       | B       | B) [)     | 8] B,    |
| (]Più chiaro Più scuro)  | Ľ²→1 <u>/</u> ₂ Ľ       | /₂ → 1⁄/₂   L²     | 12 12 →                  | 1 Crea<br>3 4 margine |         |           |          |
|                          |                         |                    |                          |                       |         |           |          |
| ne Originale speciale    | Copertina/Divisore      | Modifica/Timbro    | F-R/Combina/Serie        | Riduci/Ingrandisci    | M       | emorizza  | file     |

## 

P.27 "Copia dal vassoio bypass"

Tasti dei tipi di carta non visualizzati

Premere [Selez. auto carta].

**2** Selezionare il tipo di carta.

## 🖗 Rotazione della copia

Se l'orientamento dell'originale ( $\Box$  o  $\Box$ ) è diverso da quello della carta sulla quale si sta copiando, questa funzione consente di ruotare l'immagine originale di 90°, adattandola alla carta da copia. Questa funzione può essere utilizzata se **[Selez. auto carta]** o **[Auto riduci/ingrandisci]** è selezionato. Per ulteriori informazioni, vedere P.32 "Selezione automatica carta".

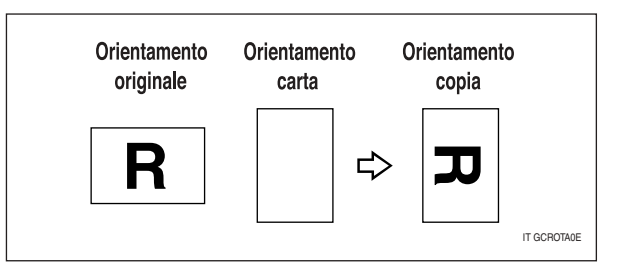

## 🖉 Nota

- L'impostazione predefinita per Commutazione automatica vassoio è [Con rotazione immagine]. Non è possibile utilizzare la funzione di rotazione della copia se questa impostazione viene modificata su [Senza rotazione immagine] o [Disattivo]. Per ulteriori informazioni, vedere P.98 "Commutazione automatica vassoio".
- □ Non è possibile utilizzare la funzione di rotazione della copia se si imposta l'ingrandimento su carta di formato A3, B4 JIS o 11" × 17", 8<sup>1</sup>/<sub>2</sub>" × 14". Per farlo, posizionare l'originale con orientamento □.

|                                           | Formato e orientamento<br>dell'originale |          | ntamento                                   |                | Formato e orientamento<br>della carta da copia |  |  |
|-------------------------------------------|------------------------------------------|----------|--------------------------------------------|----------------|------------------------------------------------|--|--|
| Non è possibi-<br>le ruotare:             | A4, B5<br>JIS o<br>A5<br>D               | GCROTATE | Se si imposta<br>l'ingrandi-<br>mento su → | B4 JIS<br>o A3 | GCROTAZE                                       |  |  |
| Tuttavia, è<br>possibile uti-<br>lizzare: | A4, B5<br>JIS o<br>A5<br>D               | GCROTAGE | Se si imposta<br>l'ingrandi-<br>mento su → | B4 JIS<br>o A3 | GCROTAME                                       |  |  |

- □ Non è possibile utilizzare la funzione di rotazione della copia se [2 a sinistra] o [2 in alto] è selezionato per la pinzatura se si utilizza il finisher da 1000 fogli. Per ulteriori informazioni, vedere P.44 "Pinzatura".
- Non è possibile utilizzare la funzione di rotazione della copia se la funzione Pinzatura è selezionata se si utilizza il finisher da 500 fogli.

# Riduzione / ingrandimento predefinito

È possibile selezionare un rapporto predefinito per la copiatura.

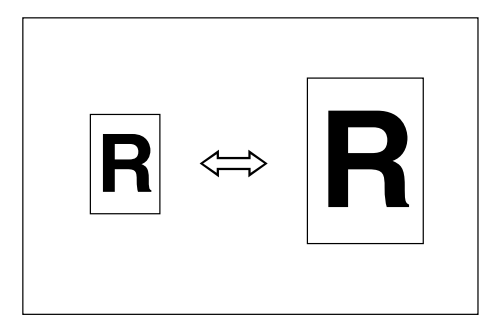

#### Punto di riferimento

Il punto di riferimento dell'ingrandimento/riduzione varia a seconda del modo in cui l'originale viene scansito. Quando l'originale viene posizionato sul vetro di esposizione, il punto di riferimento sarà l'angolo superiore sinistro. Quando l'originale viene posizionato nell'alimentatore originali, il punto di riferimento sarà l'angolo inferiore sinistro.

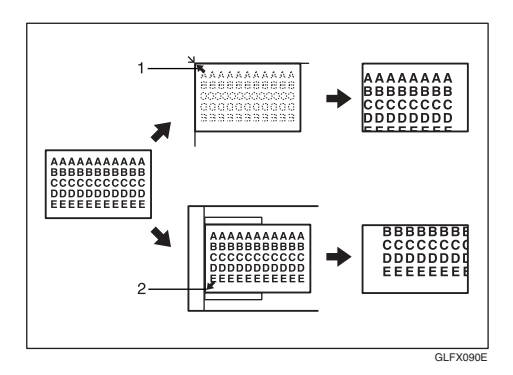

# **1.** Punto di riferimento quando l'originale viene posizionato sul vetro di esposizione.

2. Punto di riferimento quando l'originale viene posizionato nell'alimentatore originali.

### ${\cal P}$ Riferimento

Impostazioni predefinite: P.102 "Tasto di scelta rapida R/I" P.103 "Priorità R/I" Premere [Riduci/Ingrandisci].

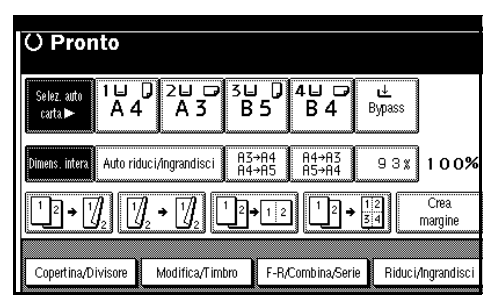

## 🖉 Nota

- Per selezionare un rapporto predefinito sulla schermata iniziale, premere il tasto di scelta rapida Riduzione/Ingrandimento, quindi passare al punto 4.
- **2** Premere [Ingrandisci] o [Riduci].
- Selezionare il rapporto, quindi premere il tasto [OK].
- **4** Posizionare gli originali, quindi premere il tasto [Avvio].

## 🖗 Funzione Crea margine

Utilizzare "Crea margine" per ridurre l'immagine al 93% della dimensione originale, utilizzando il centro come riferimento. È possibile assegnare questa funzione ad un tasto di scelta rapida sul display iniziale. Combinando questa funzione con la funzione Riduci/Ingrandisci, è possibile assegnare un margine alla copia di riduzione/ingrandimento.

### $\mathcal{P}$ Riferimento

Impostazioni predefinite:

P.101 "Tasti funzione di copia: F1-F5"

P.103 "Rapporto per Creazione margine"

① Premere **[Crea margine]** sul display iniziale.

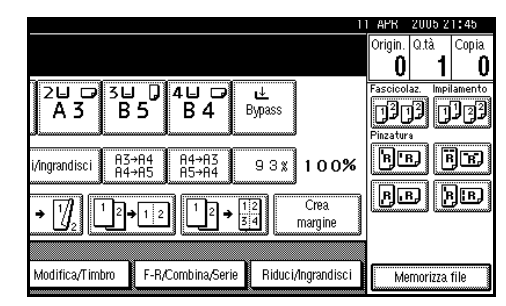

② Se non si desidera utilizzare questa funzione con la funzione Riduci/Ingrandisci, posizionare gli originali, quindi premere il tasto [Avvio].

## Zoom

È possibile cambiare il rapporto di riproduzione in incrementi dell' 1%.

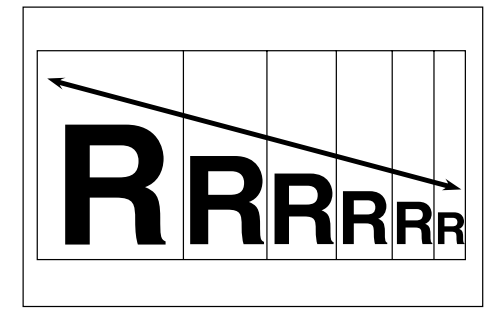

## 🖉 Nota

È possibile anche selezionare un rapporto predefinito prossimo al rapporto utilizzando i tasti [Riduci] o [Ingrandisci], e regolarlo successivamente utilizzando i tasti [+] o [-].

Premere [Riduci/Ingrandisci].

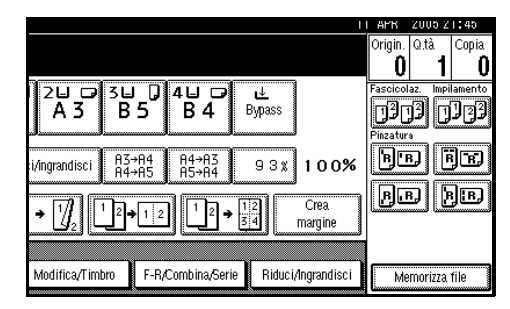

## **2** Immettere il rapporto.

Per selezionare il rapporto utilizzando i tasti [+] e [-]

- Selezionare un rapporto predefinito prossimo al rapporto utilizzando i tasti [Riduci] o [Ingrandisci].
- ② Correggere il rapporto utilizzando i tasti [+] o [−].
  - 🖉 Nota
  - □ Premere i tasti [+] o [-] per modificare il rapporto in incrementi dell' 1%. Tenere premuti i tasti [+] o [-] per modificare il rapporto in incrementi del 10%.
  - Se il rapporto immesso è errato, correggerlo utilizzando
    [+] o [-].

Per immettere un rapporto utilizzando i tasti numerici

- Premere [Rapporto ingr.].
- 2 Immettere un rapporto utilizzando i tasti numerici.
- 3 Premere [#].
- **4** Premere [OK].
- E Posizionare gli originali, quindi premere il tasto [Avvio].

# Riduzione/ingrandimento automatico

L'unità è in grado di scegliere il rapporto di riproduzione appropriato in base al formato della carta e dell'originale selezionato.

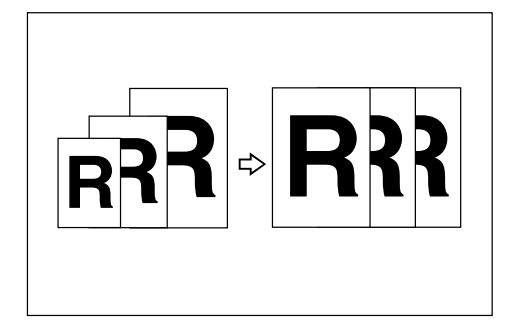

## 🖉 Nota

- Con questa funzione, non è possibile utilizzare il vassoio bypass.
- Quando si utilizza la funzione Riduzione/ingrandimento automatico, fare riferimento alla seguente tabella per i formati e l'orientamento dell'originale che è possibile utilizzare.

## Versione metrica

| Posizione<br>degli originali      | Formato e<br>orientamento<br>dell'originale                                                                                                   |
|-----------------------------------|----------------------------------------------------------------------------------------------------|
| Vetro di<br>esposizione           | A3 $\square$ , B4 JIS $\square$ ,<br>A4 $\square$ $\square$ , B5 JIS $\square$ $\square$ ,<br>8 <sup>1</sup> / <sub>2</sub> " × 13" $\square$ |
| Alimentatore<br>originali i (ADF) | A3, B4 JIS,<br>A4, , B5 JIS, ,<br>A5, ,                                                                                                    |

### ✤ Versione in pollici

| Posizione<br>degli originali      | Formato e orienta-<br>mento dell'originale                                                                                                    |
|-----------------------------------|----------------------------------------------------------------------------------------------------|
| Vetro di<br>esposizione           | $\begin{array}{c} 11" \times 17" \square, 8^{1}/{_{2}}" \times \\ 14" \square, 8^{1}/{_{2}}" \times 11" \square \square \end{array}$                                                                                   |
| Alimentatore<br>originali i (ADF) | $\begin{array}{c} 11" \times 17" \square, 8^{1}/{_{2}}" \times \\ 14" \square, 8^{1}/{_{2}}" \times 11" \square \square, \\ 10" \times 14" \square, 5^{1}/{_{2}}" \times \\ 8^{1}/{_{2}}" \square \square \end{array}$ |

Non è possibile utilizzare la funzione di rotazione della copia se si esegue l'ingrandimento al formato B4, JIS o A3. Se si esegue l'ingrandimento su carta di formato B4, JIS o A3, collocare l'originale con l'orientamento D.

## ${\cal P}$ Riferimento

P.12 "Formati difficili da rilevare" È possibile posizionare contemporaneamente originali di formati diversi nell'alimentatore originali (ADF). Per ulteriori informazioni, vedere P.16 "Formati misti".

## Premere [Auto riduci/ingrandisci].

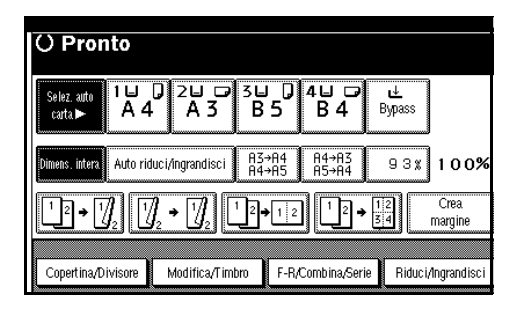

- **2** Selezionare il cassetto carta.
- Posizionare l'originale, quindi premere il tasto [Avvio].

## Ingrandimento formato

Questa funzione consente di calcolare un rapporto di ingrandimento o di riduzione in base alle lunghezze rispettive dell'originale e della copia.

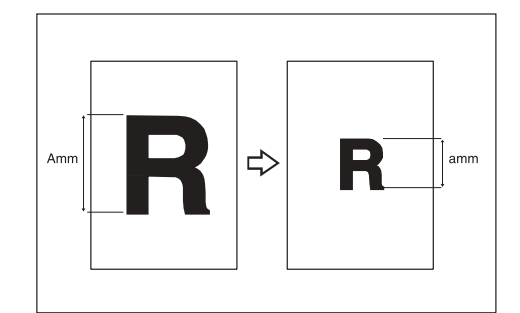

## 🖉 Nota

Misurare e specificare le lunghezze dell'originale e della copia confrontando "A" con "a".

## Premere [Riduci/Ingrandisci].

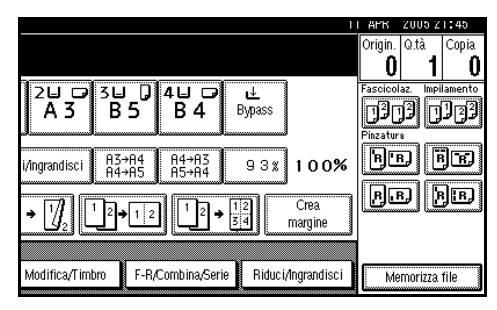

## Premere [Rapporto specif.].

- **E** Verificare che [Ingrandim. formato] sia evidenziato.
- Inserire la lunghezza dell'originale utilizzando i tasti numerici, quindi premere [#].

### 🔗 Nota

È possibile immettere dimensioni comprese nelle seguenti gamme:

| Versione   | 1– 999 mm               |
|------------|-------------------------|
| metrica    | (in incrementi di 1 mm) |
| Versione   | 0,1"– 99,9"             |
| in pollici | (in incrementi di 0,1") |

#### Inserire la lunghezza della copia utilizzando i tasti numerici, quindi premere [#].

#### 🖉 Nota

Per modificare la lunghezza dopo aver premuto il tasto [#], selezionare il tasto [Originale] o il tasto [Copia] e immettere la lunghezza.

**6** Premere due volte [OK] .

**2** Posizionare l'originale, quindi premere il tasto [Avvio].

## Ingrandimento direzionale (%)

Le copie possono essere ridotte o ingrandite in orizzontale e in verticale secondo diversi rapporti di riproduzione.

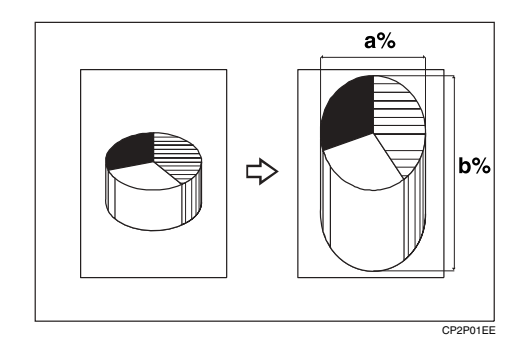

a: rapporto orizzontale

b: rapporto verticale

#### 🖉 Nota

- È possibile selezionare un rapporto predefinito prossimo al rapporto utilizzando i tasti [Riduci] o [Ingrandisci], e regolarlo successivamente utilizzando i tasti [+] o [-].
- Premere [Riduci/Ingrandisci]. 0 3⊔ D B5 4⊔ ⊑ B4 2⊔ ⊡ A3 u ≜ Bypass 1303 (1733 B'B) FE i/ingrandisci A3→A4 A4→A5 A4→A3 A5→A4 93% 100% B.B. B.B. Crea  $1 \xrightarrow{2} 1 \xrightarrow{2} 1 \xrightarrow{2} \xrightarrow{1} \xrightarrow{2} \xrightarrow{3} 4$ • 🕅 margin F-R/Combina/Serie Riduci/Ingrandisci odifica/Timbro Memorizza file
- 2 Premere [Rapporto specif.].
- E Premere [Ingrand. direz. %].

Per immettere un rapporto utilizzando i tasti numerici

- Premere [Orizz.].
- Immettere il rapporto utilizzando i tasti numerici, quindi premere [#].
- **3** Premere [Verticale].
- Immettere il rapporto utilizzando i tasti numerici, quindi premere [#].

6 Premere [OK].

Per specificare un rapporto utilizzando i tasti [+] e [-]

● Premere [ e + - ].

- Premere [Orizz.].
- ❸ Correggere ulteriormente il rapporto utilizzando i tasti [+] o [−].

## 🖉 Nota

- □ Premere i tasti [+] o [-] per modificare il rapporto in incrementi dell' 1%. Tenere premuti i tasti [+] o [-] per modificare il rapporto in incrementi del 10%.
- □ Se il rapporto immesso è errato, correggerlo utilizzando i tasti [+] o [-].

**4** Premere [Verticale].

- G Correggere ulteriormente il rapporto utilizzando i tasti [+] o [−].
- **6** Premere [OK].

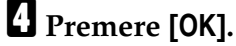

Posizionare gli originali, quindi premere il tasto [Avvio].

# Ingrandimento formato direzionale (mm)

I rapporti di riproduzione adatti vengono selezionati automaticamente dopo l'inserimento delle lunghezze orizzontale e verticale dell'originale e della copia desiderata.

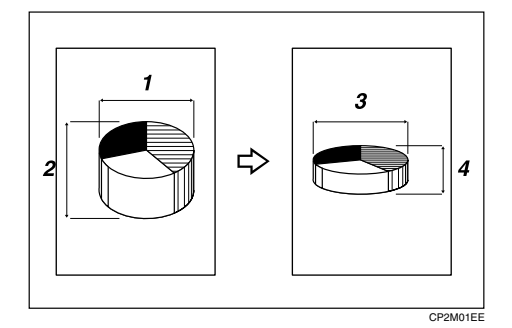

- **1.** Dimensione orizzontale dell'originale
- 2. Dimensione verticale dell'originale
- 3. Dimensione orizzontale della copia
- 4. Dimensione verticale della copia

#### Preparazione

Specificare le dimensioni verticale e orizzontale dell'originale e della copia, come mostrato in figura.

#### 🖉 Nota

È possibile immettere dimensioni comprese nelle seguenti gamme:

| Versione   | Verticale: 1 – 999 mm                               |
|------------|-----------------------------------------------------|
| metrica    | (in incrementi di 1 mm)                             |
|            | Orizzontale: 1 – 9999 mm<br>(in incrementi di 1 mm) |
| Versione   | 0,1"– 99,9"                                         |
| in pollici | (in incrementi di 0,1")                             |

## Premere [Riduci/Ingrandisci].

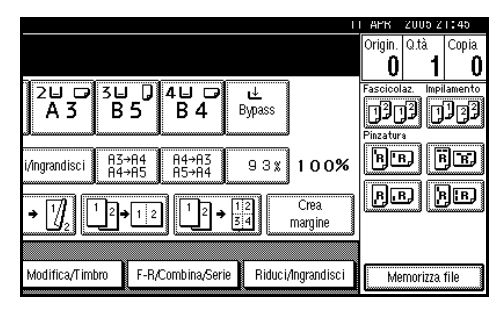

**2** Premere [Rapporto specif.].

E Premere [Ingr. form. dir. mm].

Inserire la dimensione orizzontale con i tasti numerici, quindi premere [#].

**5** Inserire la dimensione orizzontale della copia utilizzando i tasti numerici, quindi premere [#].

**1** Immettere la dimensione verticale utilizzando i tasti numerici, quindi premere [#].

Immettere la dimensione verticale della copia utilizzando i tasti numerici, quindi premere [#].

#### 🖉 Nota

Per modificare una lunghezza, premere il tasto da modificare, quindi immettere il nuovo valore.

8 Premere due volte [OK].

Posizionare gli originali, quindi premere il tasto [Avvio].

## Fascicolazione

L'unità è in grado di eseguire la scansione degli originali, memorizzarli ed eseguire automaticamente la fascicolazione delle copie.

### Riferimento

Impostazioni predefinite:

P.111 "Selezione funzione Impilamento"

P.111 "Memoria piena, riavvio acquisizione automatica"

P.110 "Fascicolazione ruotata: continuazione automatica"

P.98 "Commutazione automatica vassoio"

#### Fascicolazione

La fascicolazione delle copie viene eseguita in ordine sequenziale .

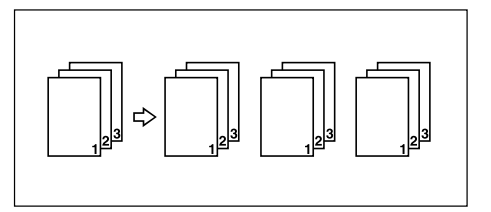

#### Fascicolazione ruotata

I gruppi di copie vengono ruotati di 90° 🖓 🖵 ed inviati al vassoio principale.

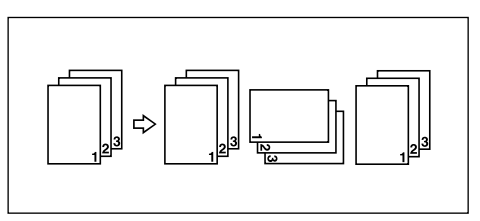

## 🖉 Nota

Per poter utilizzare la funzione Fascicolazione ruotata, è necessario disporre di due cassetti carta contenenti carta di formato e tipo identico, ma con orientamento diverso (DD). Vedere la *Guida alle impostazioni generali*.

## ${}^{\mathcal{P}}$ Riferimento

Per informazioni sulla capacità dei finisher opzionali:

Guida alle impostazioni generali

## Fascicolazione sfalsata

• Finisher da 500 fogli/Finisher da 1000 fogli/Vassoio basculante

Al termine della copia di ciascun gruppo o lavoro, l'unità inizia la copiatura del gruppo o del lavoro successivo. Se è installato il vassoio basculante, questa funzione viene eseguita spostando il vassoio da un lato all'altro.

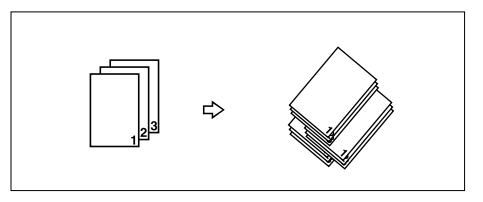

Premere [Fascicolaz.] o [Fascicolaz. ruotata].

## Se non è installato un finisher

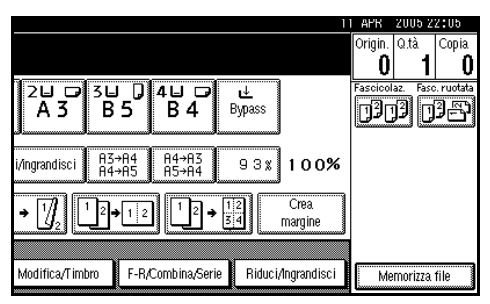

Finisher da 500 fogli installato

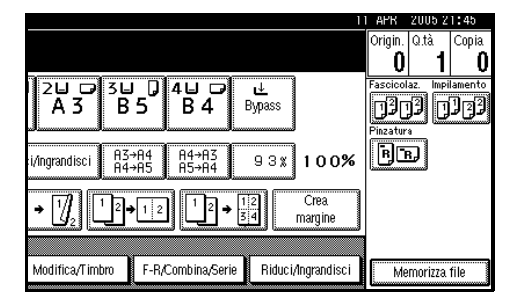

## 2

## Finisher da 1000 fogli installato

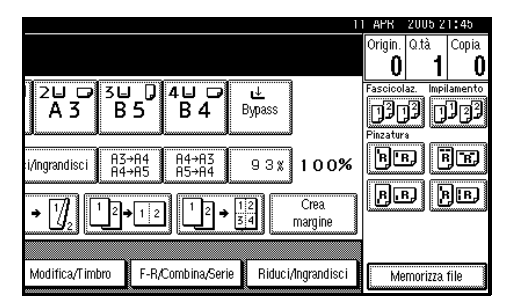

## 🖉 Nota

 Se il finisher opzionale è installato, utilizzare Strumenti utente per visualizzare [Fascicolaz. ruotata]. Per ulteriori informazioni, vedere P.110 "Alimentazione/stampa""Selezione della funzione Impilamento".

2 Immettere il numero dei gruppi di copie utilizzando i tasti numerici.

## Limitazione

Il numero massimo di fascicoli è 999.

## 🔗 Nota

 Per confermare il tipo di finitura, premere il tasto [Copia di prova]. Per ulteriori informazioni, vedere P.42 "Copia di prova".

## E Posizionare gli originali.

## 🔗 Nota

- Se si posiziona un originale sul vetro di esposizione, iniziare con la prima pagina da copiare. Posizionare gli originali nell'alimentatore originali, con la prima pagina in alto.
- Se si posiziona un originale sul vetro di esposizione o nell'alimentatore originali (ADF) in modo Batch, premere il tasto [#] dopo la scansione di tutti gli originali.

## **4** Premere il tasto [Avvio].

#### Copia di prova

Utilizzare questa funzione per controllare le impostazioni di copia prima di effettuare un lungo ciclo di copiatura.

#### 🖉 Nota

- Questa funzione può essere utilizzata solo se è stata selezionata la funzione Fascicolazione.
- Selezionare Fascicolazione ed eventuali altre funzioni richieste, quindi posizionare gli originali.

## **2** Premere il tasto [Copia di prova].

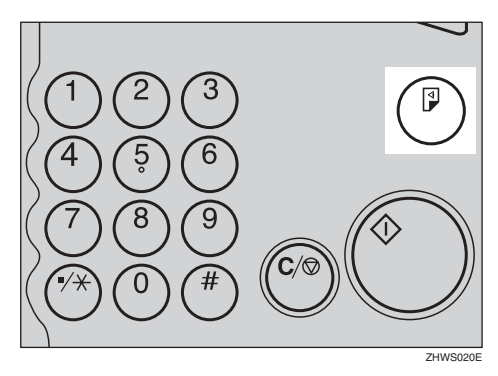

Nel vassoio viene consegnato un fascicolo di stampe di prova.

## Se la copia di prova è accettabile, premere il tasto [Stam.].

Vengono eseguite tante copie quante sono specificate, meno una per la copia di prova.

#### 🖉 Nota

 Se si preme il tasto [Sospendi] dopo la verifica del risultato, è necessario tornare al punto 1 per correggere le impostazioni della copiatura. È possibile modificare le impostazioni per le funzioni Pinzatura, Fronte-retro, Orientamento copia, Timbro, Regolazione margine e Copertina/Divisore. Tuttavia, in base alla combinazione delle funzioni, potrebbe non essere possibile modificare alcune impostazioni.

#### Modifica del numero di fascicoli

Durante la copiatura è possibile cambiare il numero dei fascicoli di copie.

#### 🖉 Nota

- Questa funzione può essere utilizzata solo se è stata selezionata la funzione Fascicolazione.
- Se viene visualizzato il messaggio "Copiatura", premere il tasto [Cancella/Stop].

## Premere [Cambia quantità].

|                                                                           | Lav.succ. |
|---------------------------------------------------------------------------|-----------|
| È stato premuto il tasto [Stop].<br>Interrompere la copiatura?            |           |
| è possibile cambiare la quantità dei gruppi di stampe.<br>Cambia quantità |           |
| Continua                                                                  | Stop      |

# **3** Immettere il numero di fascicoli di copie utilizzando i tasti numerici, quindi premere il tasto [#].

## 🔗 Nota

Il numero di fascicoli che è possibile immettere dipende da quando è stato premuto il tasto [Cancella/Stop].

## 4 Premere [Continua].

La copiatura viene riavviata.

## Impilamento

Le copie possono essere assemblate con ciascuna pagina sfalsata.

#### ✤ Impilamento sfalsato

Questa funzione permette di raggruppare le copie di ciascuna pagina in un originale costituito da più pagine. Ciascuna pila di pagine viene spostata per facilitare le operazioni. Se è installato il vassoio basculante, questa funzione viene eseguita spostando il vassoio da un lato all'altro.

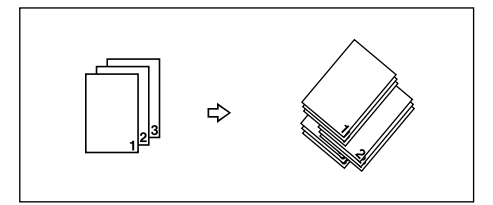

## Premere [Impilamento].

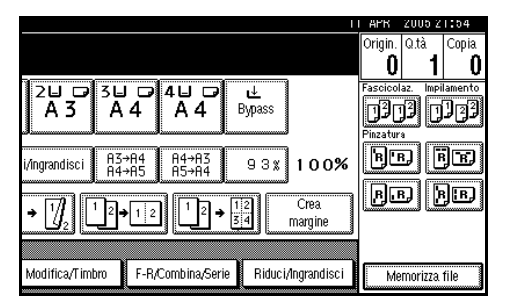

#### **2** Immettere il numero di copie desiderato utilizzando i tasti numerici.

B Posizionare gli originali, quindi premere il tasto [Avvio].

## 🖉 Nota

- Se si posiziona un originale sul vetro di esposizione, iniziare con la prima pagina da copiare. Posizionare gli originali nell'alimentatore originali, con la prima pagina in alto.
- Se si posiziona un originale sul vetro di esposizione o nell'alimentatore originali (ADF) in modo Batch, premere il tasto [#] dopo la scansione di tutti gli originali.

## Pinzatura

È possibile pinzare gruppi di copie.

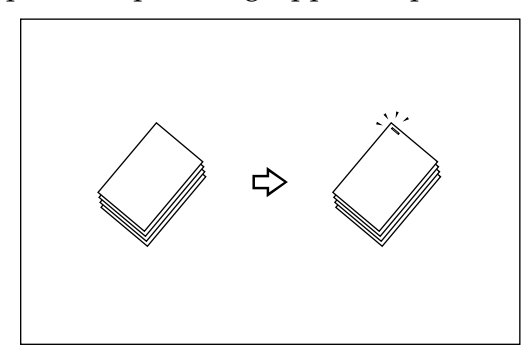

## 🖉 Nota

□ Con questa funzione, non è possibile utilizzare il vassoio bypass.

#### Posizione di pinzatura e inserimento dell'originale

Posizionare tutti gli originali nell'orientamento in cui devono essere letti. Gli originali verranno automaticamente ruotati al momento della copiatura. Se il formato e l'orientamento della carta da copia sono identici a quelli dell'originale, le posizioni dei punti pinzatrice sono le seguenti:

#### Finisher da 500 fogli

Se l'unità è dotata di un finisher da 500 fogli, la posizione di pinzatura è fissata su "In alto".

|      |      | Posizione degli originali |                         |                                        | Posizione di   |
|------|------|---------------------------|-------------------------|----------------------------------------|----------------|
|      |      |                           | Vetro di<br>esposizione | Alimentato-<br>re originali i<br>(ADF) | pinzatura *1   |
| R.F. | alto | D                         |                         | R                                      | Û<br>R         |
|      | ul   | Ŀ                         |                         | R                                      | <sup>©</sup> R |

#### Finisher da 1000 fogli

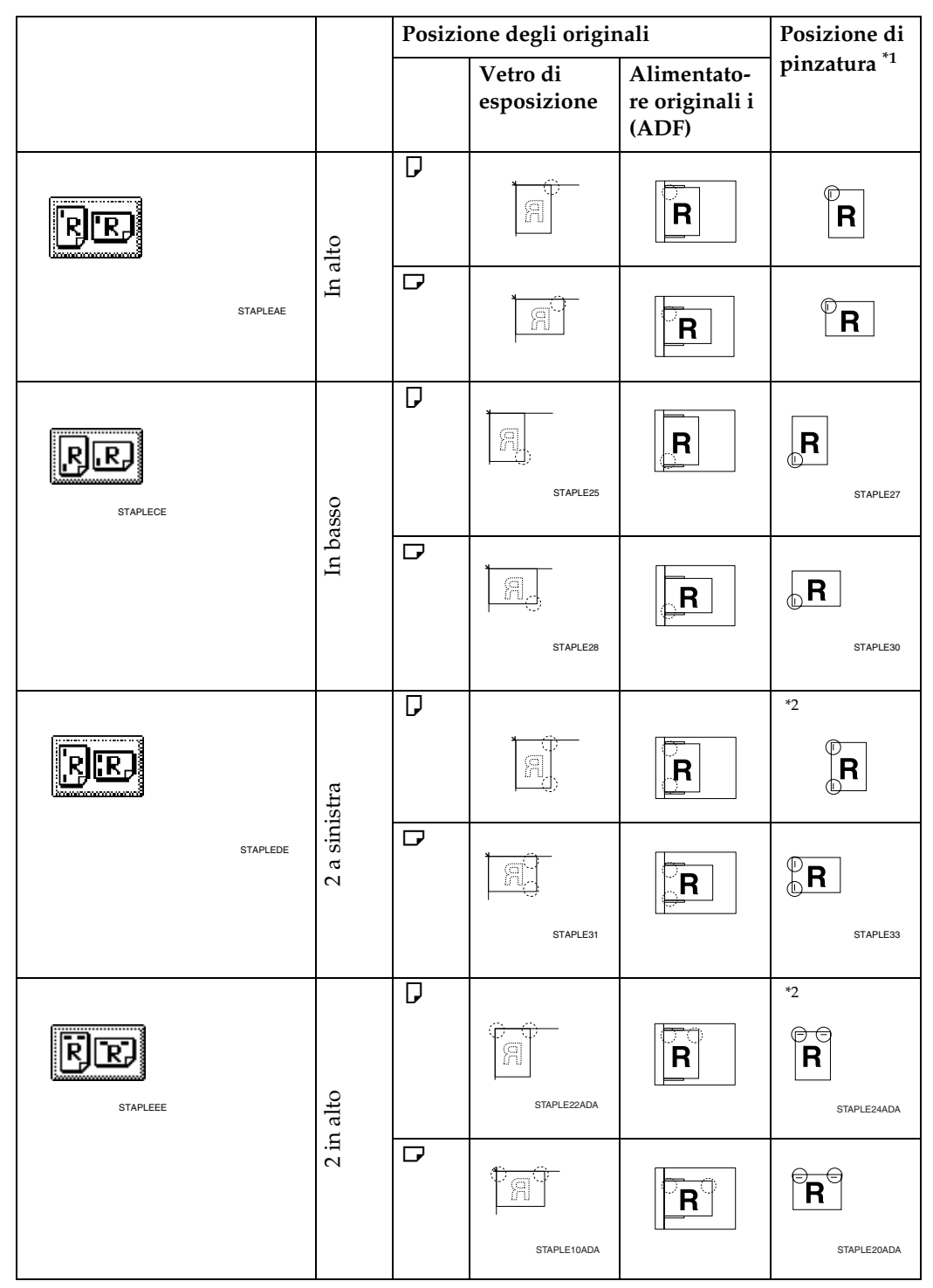

<sup>\*1</sup> Nella tabella sono illustrate le posizioni di pinzatura, non l'orientamento delle copie.

<sup>\*2</sup> Non disponibile per carta di formato superiore ad A4.

## **1** Selezionare una delle posizioni di pinzatura.

#### Finisher da 500 fogli

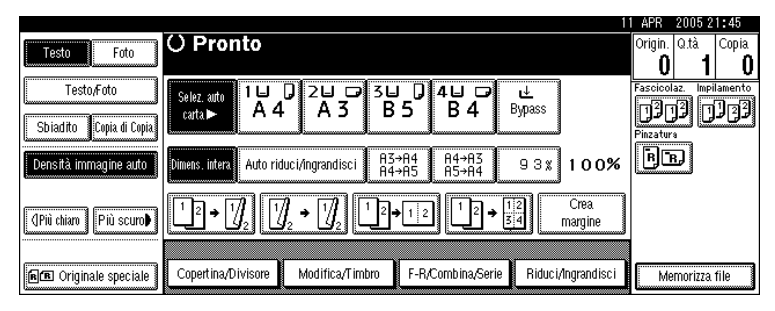

#### Finisher da 1000 fogli

|                         | 11                                                                                                    | APR      | 2005 2         | 1:45    |
|-------------------------|----------------------------------------------------------------------------------------------------|----------|----------------|---------|
| Testo Foto              | O Pronto                                                                                                    | Origin.  | Q.tà           | Copia   |
|                         |                                                                                                    | U        | 1              | U       |
| Testo,Foto              | Selez ante 18 0 28 0 38 0 48 0 😢                                                                                                    | Fascicol | az. Impi       | lamento |
|                         | carta► A4 A3 B5 B4 Bypass                                                                                                    | 120      | 31             | 122     |
| Sbiadito Copia di Copia |                                                                                                    | Pinzatur | نستنا فست<br>۱ |         |
| Depaità immedia este    | Autoritaria Autoritaria B3+84 B4+83 0 0 0 1 0 0 0                                                                                                    | B        | ត្ 🖡           | 18      |
| Densita inimagine auto  |                                                                                                    |          |                |         |
|                         |                                                                                                    | RU       | DUP            | B       |
| (Più chiam) Più scum    | $1 \ 2 \rightarrow 1/2 \ 1/2 \rightarrow 1/2 \ 1 \ 2 \rightarrow 1 \ 2 \rightarrow 1 $ |          | يتشنأ لسب      |         |
|                         |                                                                                                    |          |                |         |
|                         |                                                                                                    |          |                |         |
| 🖻 🖪 Originale speciale  | Copertina/Divisore Modifica/Timbro F-R/Combina/Serie Riduci/Ingrandisci                                                                                                    | Me       | morizza.       | file    |

## 🖉 Nota

Quando si seleziona la posizione di pinzatura, viene automaticamente selezionato il modo Fascicolazione.

## Riferimento

P.44 "Posizione di pinzatura e inserimento dell'originale"

## **2** Immettere il numero dei gruppi di copie utilizzando i tasti numerici.

## B Posizionare gli originali, quindi premere il tasto [Avvio].

## 🖉 Nota

- Se si posiziona un originale sul vetro di esposizione, iniziare con la prima pagina da copiare. Posizionare gli originali nell'alimentatore originali, con la prima pagina in alto.
- Se si posiziona un originale sul vetro di esposizione o nell'alimentatore originali (ADF) in modo Batch, premere il tasto [#] dopo la scansione di tutti gli originali.

## Fronte-retro

Sono disponibili tre tipi di copia fronte-retro:

### ✤ 1 facciata $\rightarrow$ 2 facciate

Copia 2 pagine ad una facciata su una pagina a due facciate.

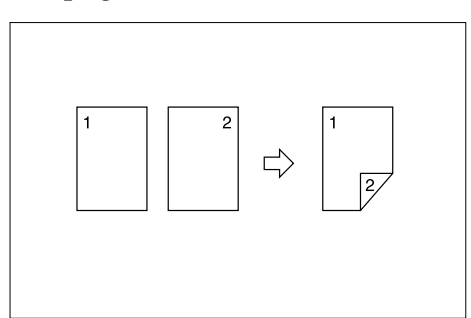

## \* 2 facciate $\rightarrow$ 2 facciate

Copia 1 pagina a due facciate su una pagina a due facciate.

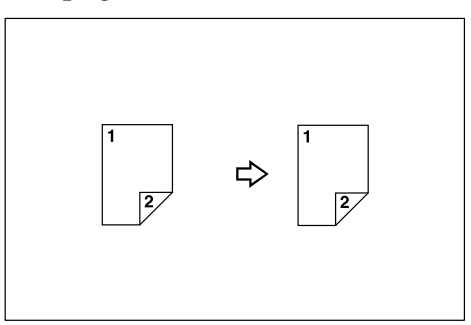

## ✤ 2 facciate $\rightarrow$ 1 facciate

Copia ciascun lato di un originale fronte-retro su due pagine separate.

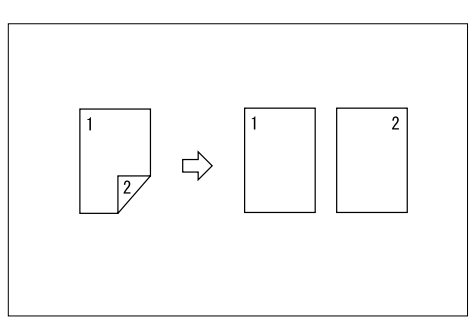

## Orientamento originale e copie completate

Le immagine delle copie variano in base all'orientamento in cui vengono posizionati gli originali (verticale  $\Box$  o orizzontale  $\Box$ ).

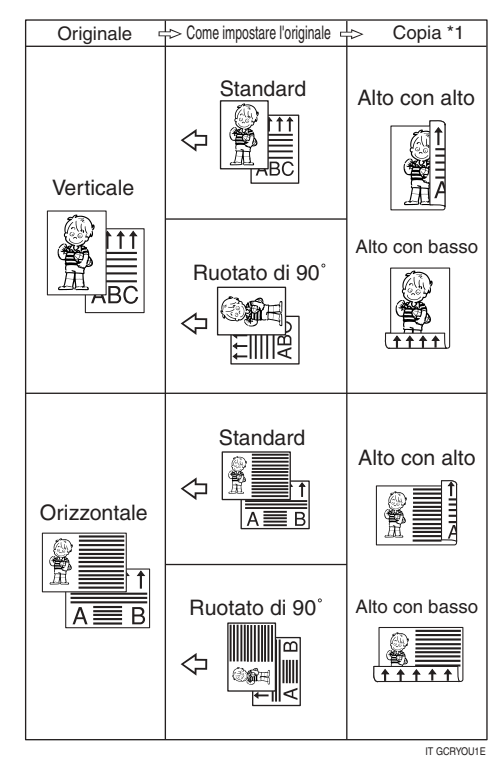

\*1 Nella tabella è illustrato l'orientamento delle immagini sulle facciate anteriore e posteriore delle copie, non l'orientamento delle copie.

## 🖉 Nota

- □ Con questa funzione, non è possibile utilizzare il vassoio bypass.
- □ La grammatura massima della carta che è possibile utilizzare per la copia fronte-retro è di 64–105 g/m<sup>2</sup>, 17–28 libbre (55–90 kg, 121,3–198,4 libbre).

## ✓ Riferimento

P.62 "Regolazione margine"

Impostazioni predefinite:

P.104 "Margine anteriore: Sinistro/Destro"

P.104 "Margine posteriore: Sinistro/Destro"

P.104 "Margine anteriore: Alto/Basso"

P.104 "Margine posteriore: Alto/Basso"

## Premere [F-R/Combina/Serie].

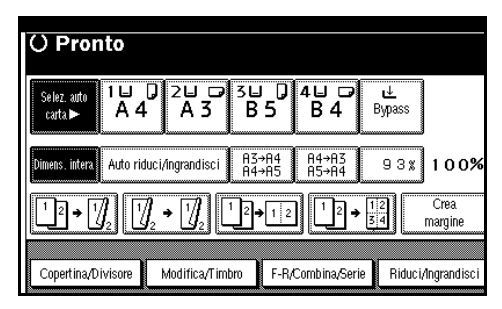

## 🖉 Nota

È inoltre possibile impostare direttamente "1 facciata su 2 facciate" o "2 facciate su 2 facciate" premendo il tasto funzione copia. In questo caso, passare al punto 4.

Selezionare [1 facciata] o [2 facciate] per Originale, quindi selezionare [1 facciata] o [2 facciate] per Copia.

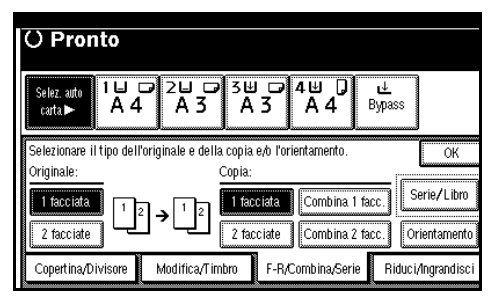

## 🖉 Nota

Per modificare l'orientamento della copia, premere il tasto [Orientamento]. Per ulteriori informazioni, vedere P.48 "Originali e orientamento della copia".

## **3** Premere [OK].

## Posizionare gli originali, quindi premere il tasto [Avvio].

## 🖉 Nota

- Se si posiziona un originale sul vetro di esposizione, iniziare con la prima pagina da copiare. Posizionare gli originali nell'alimentatore originali, con la prima pagina in alto.
- Se si posiziona un originale sul vetro di esposizione o nell'alimentatore originali (ADF) in modo Batch, premere il tasto
   [#] dopo la scansione di tutti gli originali.

#### Originali e orientamento della copia

È possibile selezionare l'orientamento.

• Alto con Alto

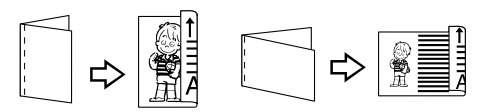

Duplex1

Alto-Basso

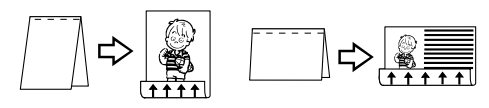

Duplex2

## 🖉 Nota

È possibile modificare l'orientamento predefinito utilizzando gli Strumenti utente. Per ulteriori informazioni, vedere P.100 "Orientamento delle copie in modo Fronteretro" e P.101 "Orientamento originale in Fronte-retro".

2

## Premere [F-R/Combina/Serie].

2 Premere [Orientamento], selezionare l'orientamento (Originale/ Copia), quindi premere [OK].

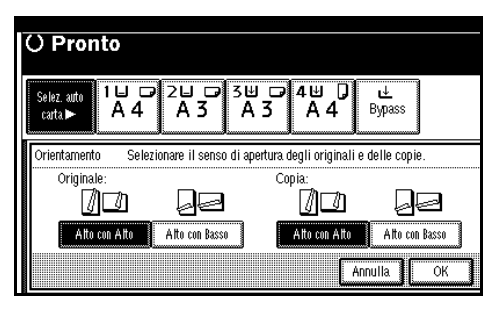

## Combina 1 facc.

Combina diverse pagine su un'unica facciata di un foglio.

\* 2 pagine a 2 facciate  $\rightarrow$  Combina 1 facc.

Copia 2 originali a una facciata su una facciata del foglio.

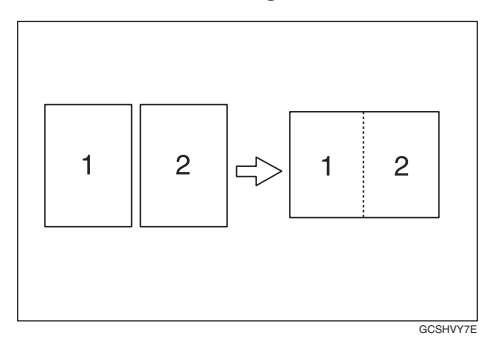

\* 4 pagine a 1 facciate  $\rightarrow$  Combina 1 facc.

Copia 4 originali a una facciata su una facciata del foglio.

\* 8 pagine a 1 facciate  $\rightarrow$  Combina 1 facc.

Copia 8 originali a una facciata su una facciata del foglio.

## ✤ 1 pagina a 2 facciate → Combina 1 facc.

Copia 1 originali a una facciate su un foglio ad una facciata.

\* 2 pagine a 2 facciate  $\rightarrow$  Combina 1 facc.

Copia 2 originali a due facciate su una facciata del foglio.

\* 4 pagine a 2 facciate  $\rightarrow$  Combina 1 facc.

Copia 4 originali a due facciate su una facciata del foglio.

♦ 8 pagine a 2 facciate  $\rightarrow$  Combina 1 facc.

Copia 8 originali a due facciate su una facciata del foglio.

- Orientamento dell'originale e posizione dell'immagine con la funzione Combina
  - Originali con apertura a sinistra

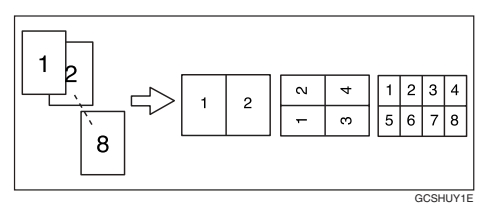

• Originali con apertura in alto 🗗

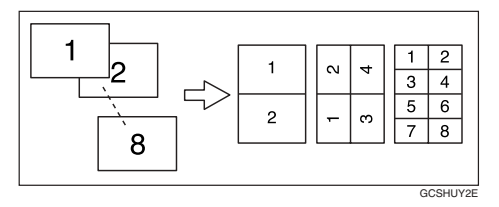

#### Posizionamento degli originali (nell'alimentatore originali)

• Lettura degli originali da sinistra verso destra

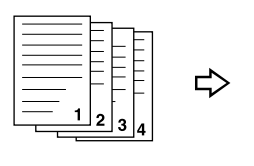

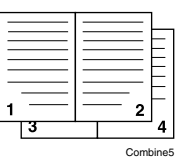

• Lettura degli originali dall'alto verso il basso

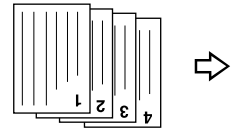

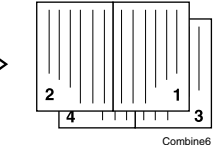

## 🖉 Nota

Con questa funzione, non è possibile utilizzare il vassoio bypass.

## 

Impostazioni predefinite:

P.105 "Cancella ombreggiatura originale in modo Combina"

P.107 "Ordine copie in Combina"

P.106 "Linea di separazione in Combina"

## Premere [F-R/Combina/Serie].

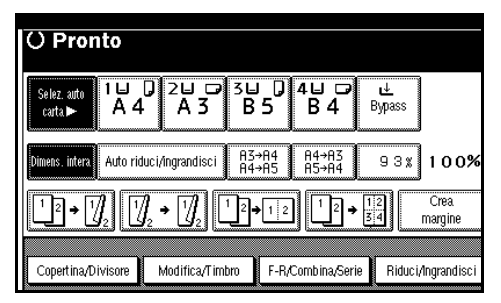

Premere [1 facciata] o [2 facciate] per Originale, quindi premere [Combina 1 facc.] per Copia.

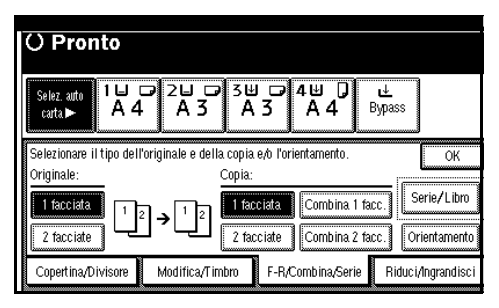

## 

P.48 "Originali e orientamento della copia"

- Selezionare il numero di originali da combinare, quindi premere [OK].
- Selezionare il formato carta.
- **5** Premere [OK].
- Desizionare gli originali, quindi premere il tasto [Avvio].

## Combina 2 facc.

Combina diverse pagine di originali su un unico foglio a due facciate.

## ✤ 4 pagine a 1 facciata → Combina 2 facc.

Copia 4 originali a una facciata su un foglio, con due pagine per facciata.

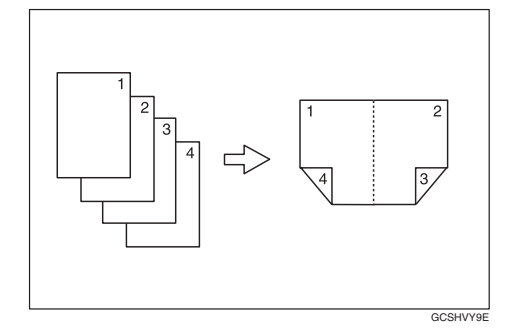

\* 8 pagine a 1 facciata  $\rightarrow$  Combina 2 facc.

Copia 8 originali a una facciata su un foglio, con quattro pagine per facciata.

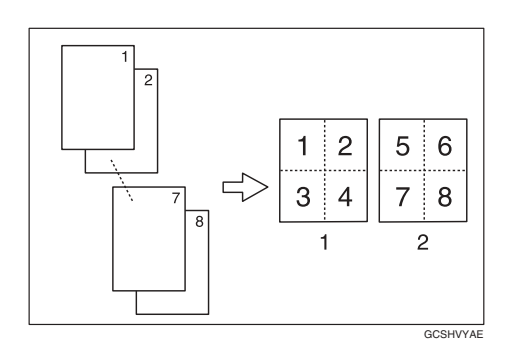

- 1. Fronte
- 2. Retro
- ✤ 16 pagine a 2 facciata → Combina 1 facc.

Copia 16 originali a una facciata su un foglio, con otto pagine per facciata.

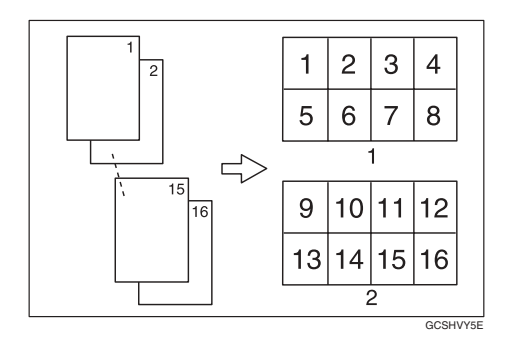

- 1. Fronte
- 2. Retro

## \* 4 pagine a 2 facciata $\rightarrow$ Combina 2 facc.

Copia 2 originali a due facciate su un foglio, con due pagine per facciata.

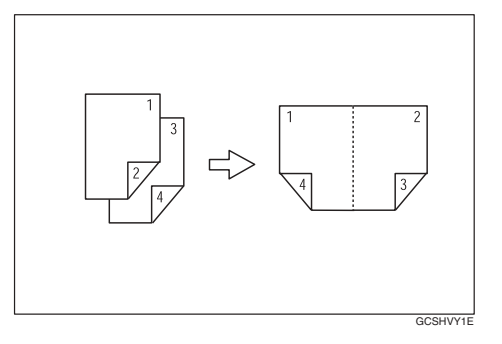

✤ 8 pagine a 2 facciata → Combina 2 facc.

Copia 4 originali a due facciate su un foglio, con quattro pagine per facciata.

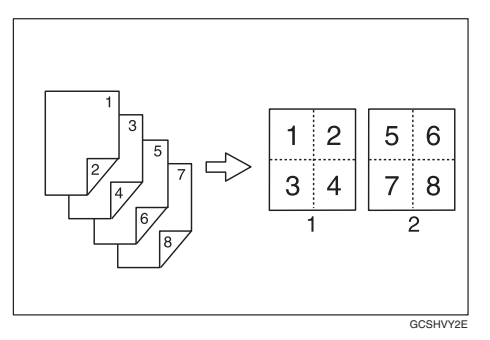

## ✤ 16 pagine a 2 facciata → Combina 2 facc.

Copia 8 originali a due facciate su un foglio, con otto pagine per facciata.

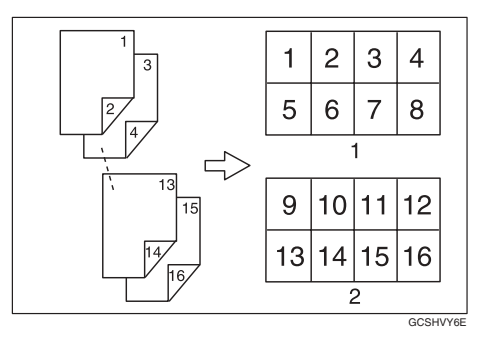

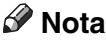

Con questa funzione, non è possibile utilizzare il vassoio bypass.

## Riferimento

Impostazioni predefinite:

P.49 "Orientamento dell'originale e posizione dell'immagine con la funzione Combina"

P.105 "Cancella ombreggiatura originale in modo Combina"

P.107 "Ordine copie in Combina"

P.106 "Linea di separazione in Combina"

#### Premere [F-R/Combina/Serie].

| () Pronto                                                                                                    |                     |                            |                        |
|----------------------------------------------------------------------------------------------------|---------------------|----------------------------|------------------------|
| Selez. auto<br>carta► A 4                                                                                                    | 0 2⊔ □ 31<br>A 3 E  | 」 <b>0</b> 4⊔ ⊅<br>3 5 B 4 | <b>⊌</b><br>Bypass     |
| Dimens. intera Auto ric                                                                                                    | luci/ingrandisci A: | 3→A4 A4→A3<br>4→A5 A5→A4   | 93% 100%               |
| $12 \rightarrow 12 \qquad 12 \rightarrow 12 \qquad 12 \rightarrow 12 \qquad Crea \\ margine \qquad \qquad \qquad \qquad \qquad \qquad \qquad \qquad \qquad \qquad \qquad \qquad \qquad \qquad \qquad \qquad \qquad \qquad \qquad$ |                     |                            |                        |
| Copertina/Divisore                                                                                                    | Modifica/Timbro     | F-R/Combina/Ser            | rie Riduci/Ingrandisci |

Premere [1 facciata] o [2 facciate] per Originale, quindi premere [Combina 2 facc.] per Copia.

| () Pronto                               |                                   |                      |                    |
|-----------------------------------------|-----------------------------------|----------------------|--------------------|
| Selez. auto<br>carta► A 4               |                                   | J □ 4⊎ 0<br>3 A 4 ⊧  | <b>⊎</b><br>Iypass |
| Selezionare il tipo dell'<br>Originale: | originale e della copia<br>Copia: | e/o l'orientamento.  | ОК                 |
| 1 facciata                              | הרובר 1                           | ciata Combina 1 fac  | c.] Serie/Libro    |
| 2 facciate                              |                                   | cciate Combina 2 fac | c. Orientamento    |
| Copertina/Divisore                      | Modifica/Timbro                   | F-R/Combina/Serie    | Riduci/Ingrandisci |

## ${}^{\mathcal{P}}$ Riferimento

P.48 "Originali e orientamento della copia"

Selezionare il numero di originali da combinare, quindi premere [OK]. **4** Selezionare il formato carta.

D Premere [OK].

Desizionare gli originali, quindi premere il tasto [Avvio].

## Copie in serie

Questa funzione copia il fronte e il retro di un originale a 2 facciate oppure le due pagine adiacenti di un originale rilegato su due fogli.

## Limitazione

Questa funzione non può essere utilizzata con l'alimentatore originali.

#### ✤ Libro → 1 facciate

Copia un originale aperto su due pagine su due fogli diversi.

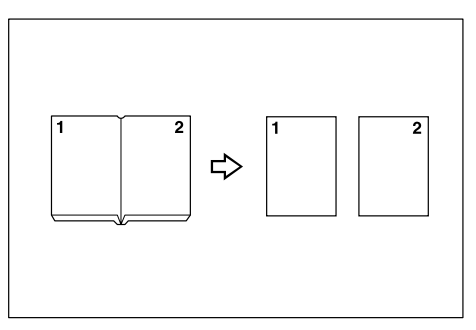

### ♦ Libro $\rightarrow$ 2 facciate

Copia un originale aperto a due pagine su un foglio con una pagina per facciata.

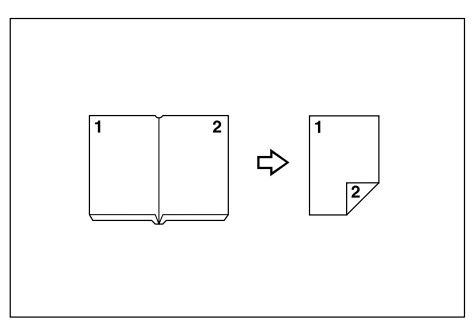

#### **\*** Fronte/retro $\rightarrow$ 2 facc.

Copia entrambi i lati di ogni originale aperto a due pagine su entrambe le facciate di un foglio.

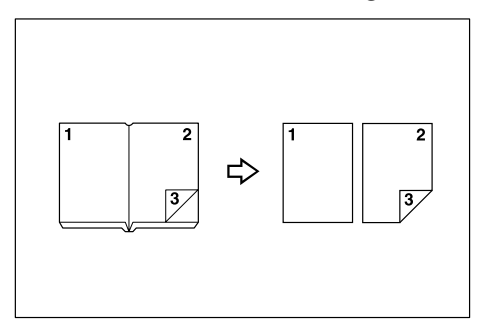

## 🖉 Nota

□ Vedere la tabella che segue per informazioni sui formati dell'originale e della copia se si utilizza un rapporto 100% (Libro→1 facciata).

#### Versione metrica

| Originale       | Carta da copia         |
|-----------------|------------------------|
| A3D             | A4 $\square$ × 2 fogli |
| B4 JIS <b>□</b> | B5 JIS 🗗 × 2 fogli     |
| A4D             | A5 $\square$ × 2 fogli |

#### Versione in pollici

| Originale            | Carta da copia                                   |
|----------------------|--------------------------------------------------|
| 11"×17" <b>□</b>     | $8^1/_2$ " × 11" $\square$ × 2 fogli             |
| $8^{1}/_{2}$ " × 11" | $5^1/_2$ " × $8^1/_2$ " $\square$ × 2 fo-<br>gli |

□ Vedere la tabella che segue per informazioni sui formati dell'originale e della copia se si utilizza un rapporto 100% (Libro→2 facciate).

#### Versione metrica

| Originale       | Carta da copia      |
|-----------------|---------------------|
| A3D             | A4 🔽 (2 facciate)   |
| B4 JIS <b>□</b> | B5 JIS (2 facciate) |
| A4D             | A5 (2 facciate)     |

#### Versione in pollici

| Originale           | Carta da copia                                   |
|---------------------|--------------------------------------------------|
| 11"× 17" 🕞          | 8 <sup>1</sup> / <sub>2</sub> "× 11"(2 facciate) |
| $8^{1}/_{2}$ "× 11" | $5^{1}/_{2}$ "× $8^{1}/_{2}$ "(2 facciate)       |

Premere [F-R/Combina/Serie].

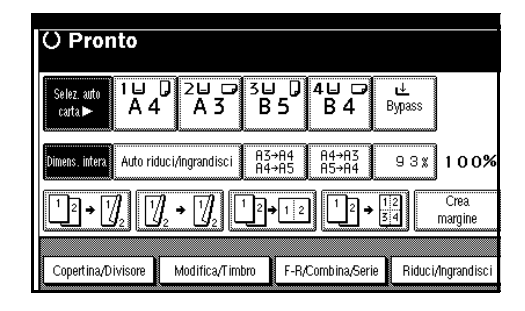

- **2** Premere [Serie/Libro].
- B Premere [Serie].
- Selezionare [Libro→1 facciata], [Libro→2 facciate] o [Fronte/retro→2 facc.], quindi premere [OK].
- **5** Premere [OK].
- **C** Verificare che [Selez. auto carta] sia stato selezionato.
- **2** Posizionare l'originale sul vetro di esposizione, quindi premere il tasto [Avvio].

### 🖉 Nota

Premere il tasto [#] dopo la a scansione di tutti gli originali.

## Copia di originali da libro

Copia due o più originali nello stesso ordine delle pagine.

#### ♦ 1 facc. $\rightarrow$ Libretto

Le copie vengono effettuate seguendo l'ordine delle pagine per creare un libretto, come mostrato.

#### Apertura a sinistra

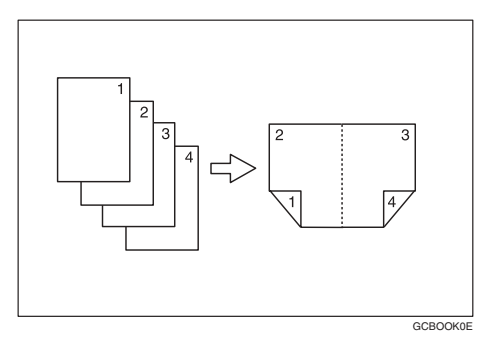

#### \* Apertura a destra

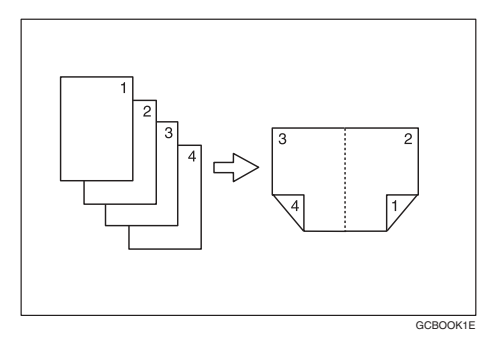

#### ♦ 2 facc. $\rightarrow$ Libretto

Gli originali a due facciate vengono copiati seguendo l'ordine delle pagine per creare un libretto, come mostrato.

#### Apertura a sinistra

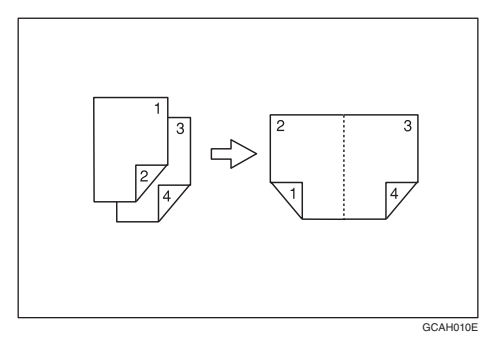

#### ✤ Apertura a destra

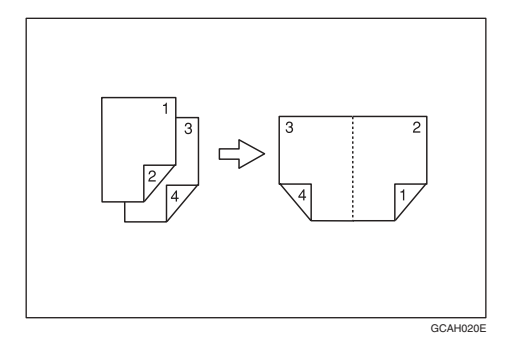

#### ✤ 1 facciate → Rivista

Consente di copiare due o più originali per effettuare copie in ordine di pagina come da rivista, quando sono piegati e impilati.

#### \* Apertura a sinistra

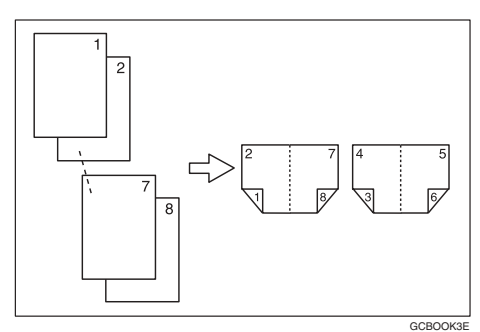

2

### ✤ Apertura a destra

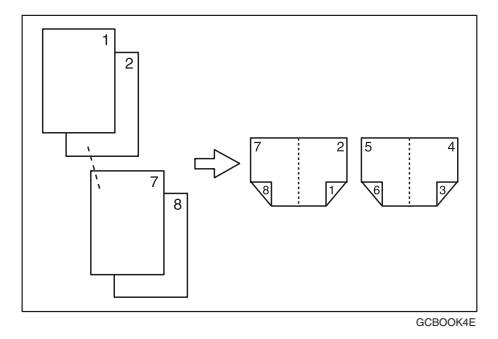

#### $\clubsuit \ \texttt{2} \ \texttt{facciate} \to \mathsf{Rivista}$

Consente di copiare due o più originali a due facciate per effettuare copie in ordine di pagina come da rivista, quando sono piegati e impilati.

#### \* Apertura a sinistra

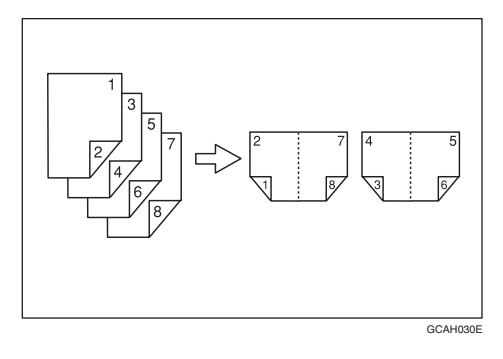

#### \* Apertura a destra

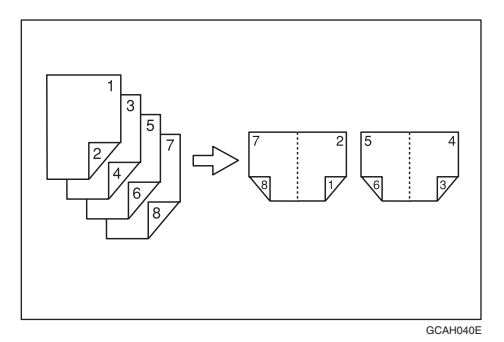

## Come piegare e impilare le copie per ottenere un libretto

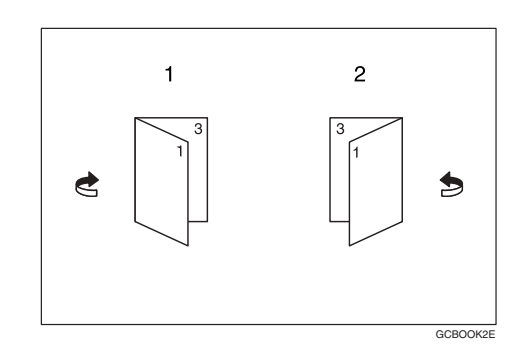

- 1. Apertura a sinistra
- 2. Apertura a destra

Come piegare e impilare le copie per ottenere una rivista

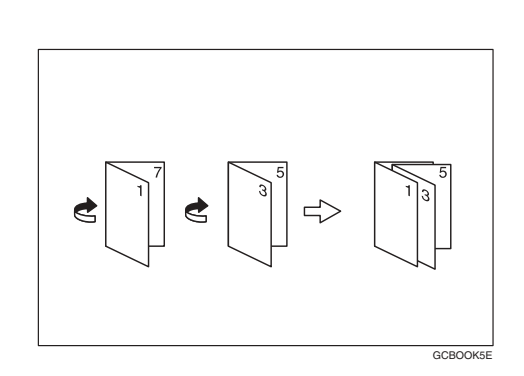

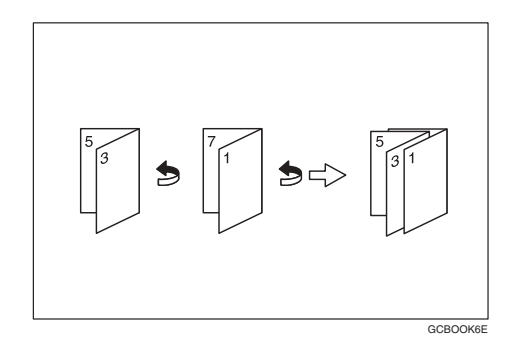

2

## 🖉 Nota

- Con questa funzione, non è possibile utilizzare il vassoio bypass.
- L'unità seleziona automaticamente il rapporto di riproduzione in base al formato della carta.

#### Riferimento

Impostazioni predefinite:

P.105 "Cancella ombreggiatura originale in modo Combina"

Selezionare [Apertura a sinistra] o [Apertura a destra] con gli Strumenti utente.

## Riferimento

P.106 "Orientamento: Libretto, Rivista"

- Premere [F-R/Combina/Serie].
- Premere [Serie/Libro].

4 Premere [Libro].

- Selezionare [1 facc.→Libretto], [2 facc.→Libretto], [1 facciata→Rivista], o [2 facciate→Rivista], quindi premere [OK].
- **6** Premere [OK].

**2** Selezionare la carta.

Posizionare l'originale, quindi premere il tasto [Avvio].

## 🖉 Nota

 Se si posiziona un originale sul vetro di esposizione o nell'alimentatore originali (ADF) in modo Batch, premere il tasto
 [#] dopo la scansione di tutti gli originali.

## **Ripeti immagine**

L'immagine dell'originale viene copiata più volte.

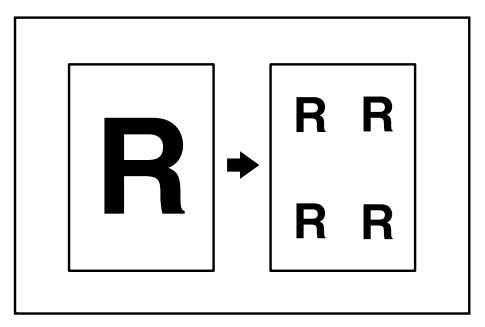

## 🖉 Nota

- Il numero di immagini ripetute dipende dal formato dell'originale, dal formato della carta da copia e dal rapporto di riproduzione. Vedere gli esempi riportati di seguito.
  - ♦ Originale: A5□/Carta da copia: A4 □ o Originale: A5□/Carta da copia A4 □

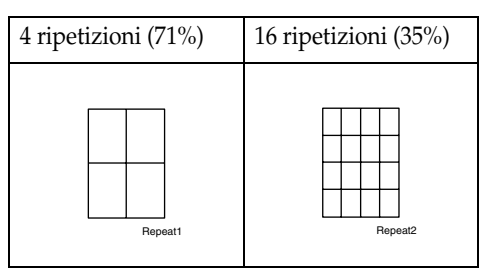

♦ Originale: A5 □ /Carta da copia: A4□ o Originale: A5□ /Carta da copia A4 □

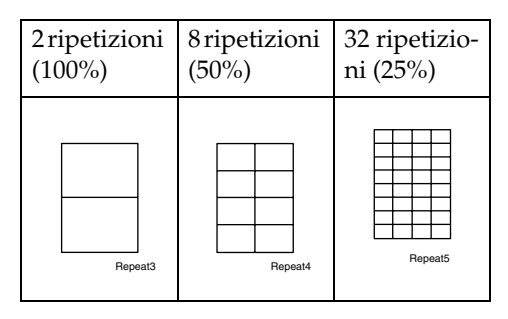

## ✓ Riferimento

Impostazioni predefinite:

P.105 "Linea di separazione Ripetizione immagine" Selezionare il formato della carta da copia e il rapporto di riproduzione.

## Premere [Modifica/Timbro].

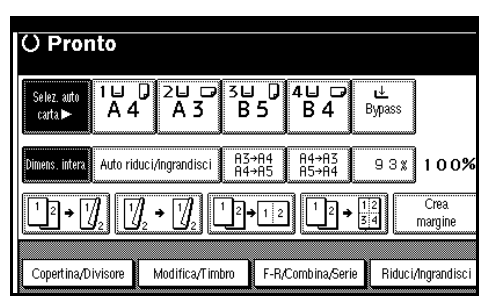

B Premere [Modifica immagine].

Premere [Ripeti immagine].

**5** Premere due volte [OK] .

Desizionare l'originale, quindi premere il tasto [Avvio].

## **Duplica immagine**

Un'immagine dell'originale viene copiata due volte sullo stesso foglio, come mostra la figura.

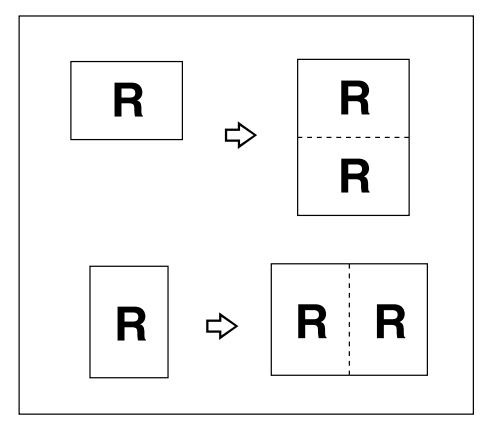

## 🖉 Nota

- Con questa funzione, non è possibile utilizzare il vassoio bypass.
- Consultare la seguente tabella per i formati e l'orientamento dell'originale e della carta da copia quando si utilizza il rapporto 100%.

#### ✤ Versione metrica

| Formato e orienta-<br>mento dell'origi-<br>nale | Formato e orienta-<br>mento della carta<br>da copia |
|-------------------------------------------------|-----------------------------------------------------|
| A50                                             | A4 🔽                                                |
| A4 🔽                                            | A3D                                                 |
| A5 🔽                                            | A4D                                                 |
| B5 JIS 🖵                                        | B4 JIS₽                                             |

#### Versione in pollici

| Formato e orienta-<br>mento dell'origi-<br>nale | Formato e orienta-<br>mento della carta<br>da copia |
|-------------------------------------------------|-----------------------------------------------------|
| $5^1/_2$ " × $8^1/_2$ "                         | $8^{1}/_{2}$ " × 11"                                |
| $5^{1}/_{2}$ " × $8^{1}/_{2}$ " $\square$       | $8^{1}/_{2}$ " × 11"                                |
| 8 <sup>1</sup> / <sub>2</sub> "×11"₽            | 11"×17"₽                                            |

□ Gli originali di formato A5 (5<sup>1</sup>/<sub>2</sub>" × 8<sup>1</sup>/<sub>2</sub>"□) non vengono rilevati correttamente sul vetro di esposizione. Verificare di selezionare la carta da copia manualmente o di impostare gli originali nell'alimentatore originali (ADF).

## Riferimento

Impostazioni predefinite:

P.105 "Linea di separazione Duplica immagine"

## Premere [Modifica/Timbro].

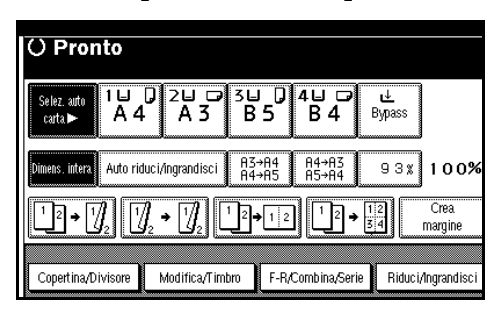

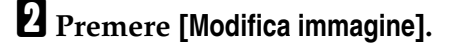

- B Premere [Duplica immagine].
- Premere due volte [OK] .
- **5** Selezionare la carta.
- Posizionare gli originali, quindi premere il tasto [Avvio].

## Centratura

È possibile effettuare delle copie con l'immagine spostata al centro della carta da copia.

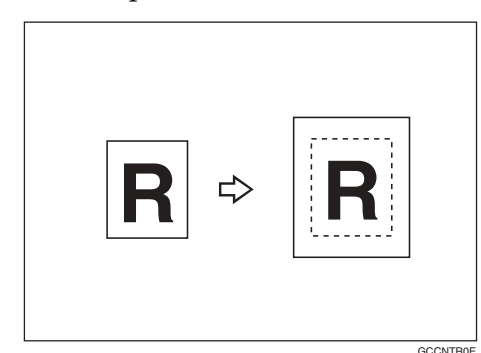

## 🖉 Nota

- □ Con questa funzione, non è possibile utilizzare il vassoio bypass.
- Di seguito sono elencati i formati e l'orientamento degli originali per la centratura.

#### Versione metrica

| Posizione<br>degli origi-<br>nali      | Formato e orientamento<br>dell'originale                                                                                                   |
|----------------------------------------|----------------------------------------------------------------------------------------------------|
| Vetro di<br>esposizione                | A3 $\square$ , B4 JIS $\square$ , A4 $\square$ $\square$ ,<br>B5 JIS $\square$ $\square$ , 8 <sup>1</sup> / <sub>2</sub> " × 13" $\square$ |
| Alimentato-<br>re originali i<br>(ADF) | A3 $\square$ , B4 JIS $\square$ , A4 $\square$ $\square$ ,<br>B5 JIS $\square$ $\square$ , A5 $\square$ $\square$                          |

#### Versione in pollici

| Posizione<br>degli origi-<br>nali      | Formato e orientamento<br>dell'originale                                                                                                    |
|----------------------------------------|----------------------------------------------------------------------------------------------------|
| Vetro di<br>esposizione                | $\begin{array}{c} 11" \times 17" \square, 8^{1}/{_{2}}" \times 14" \square, \\ 8^{1}/{_{2}}" \times 11" \square \square \end{array}$                                                                                   |
| Alimentato-<br>re originali i<br>(ADF) | $\begin{array}{c} 11" \times 17" \square, 8^{1}/{_{2}}" \times 14" \square, \\ 8^{1}/{_{2}}" \times 11" \square \square, \\ 5^{1}/{_{2}}" \times 8^{1}/{_{2}}" \square \square, \\ 10" \times 14" \square \end{array}$ |

- **1** Selezionare la carta.
- **2** Premere [Modifica/Timbro].

| () Pronto                                                            |                  |                |                |                    |               |
|----------------------------------------------------------------------|------------------|----------------|----------------|--------------------|---------------|
| Selez. auto<br>carta► A 4                                            | 0 2⊔ □<br>A 3    | s⊔ 0<br>B5     | 4⊔ ⊅<br>B 4    | <b>⊥</b><br>Bypass |               |
| Dimens. intera Auto ric                                              | luci/ingrandisci | A3→A4<br>A4→A5 | A4→A3<br>A5→A4 | 93%                | ] 1 0 0%      |
| $\begin{array}{c} 1 \\ 1 \\ 2 \\ 1 \\ 2 \\ 2 \\ 2 \\ 2 \\ 2 \\ 2 \\$ |                  |                |                |                    |               |
| Copertina/Divisore                                                   | Modifica/Timbr   | F-R/           | Combina/Serie  | e Riduc            | i/Ingrandisci |

- B Premere [Modifica immagine].
- Premere [Centratura].
- **5** Premere due volte [OK] .
- Desizionare gli originali, quindi premere il tasto [Avvio].

## Positivo/Negativo

Se gli originali sono in bianco e nero, l'immagine della copia risulta invertita.

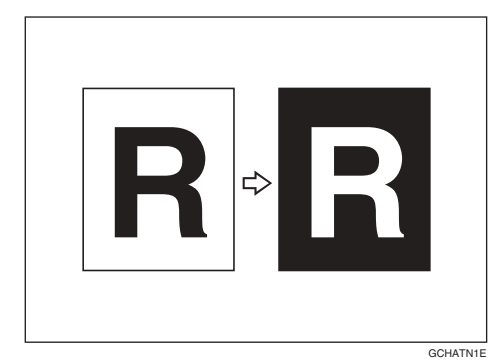

## Premere [Modifica/Timbro].

| () Pronto                              |                           |                        |             |                 |
|----------------------------------------|---------------------------|------------------------|-------------|-----------------|
| Selez. auto<br>carta.► 1 ⊟<br>A 4      |                           | 5 4 0<br>5 B 4         | u<br>Bypass |                 |
| Dimens. intera Auto rid                | uci/ingrandisci A3-<br>A4 | →A4 A4→A3<br>→A5 A5→A4 | 93%         | 100%            |
| <u>1</u> 2 → 1 <u>√</u> 2 1 <u>√</u> 2 | ]₂ → []/₂ <sup>1</sup> 2• | 12                     | 12  34      | Crea<br>margine |
| Copert ina/Divisore                    | Modifica/Timbro           | F-R/Combina/Se         | rie Riduc   | i/Ingrandisci   |

- **2** Premere [Modifica immagine].
- Premere [Positivo/negativo].
- Premere due volte [OK] .
- **5** Selezionare la carta.
- Desizionare gli originali, quindi premere il tasto [Avvio].

## Cancella

Questa funzione consente di cancellare la parte centrale e/o i quattro bordi dell'immagine dell'originale. Questa funzione supporta tre modi:

### ✤ Margine

Consente di cancellare il margine del bordo dell'originale dalla copia.

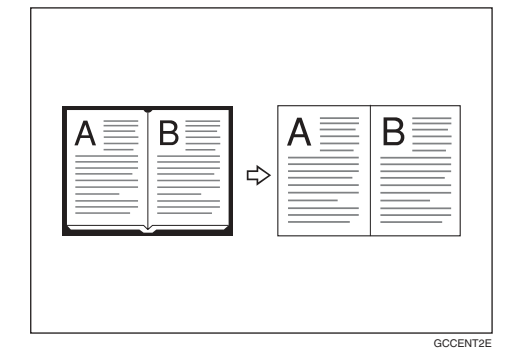

## Centro

Consente di cancellare il margine centrale dell'originale dalla copia.

| A B | ⇔ | A | B  |        |
|-----|---|---|----|--------|
|     |   |   | GC | CENT18 |

## ✤ Centro/Margine

Consente di cancellare i margini centrale e laterale dell'originale dalla copia.

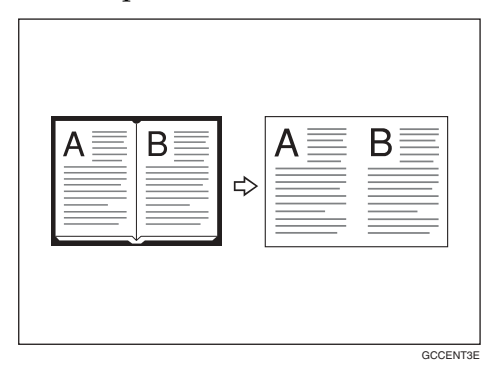

## 

La larghezza di cancellazione predefinita è impostata su 10 mm (0,4"). L'impostazione predefinita può essere modificata con gli Strumenti utente.

P.105 "Cancella larghezza centro"

P.104 "Cancella larghezza bordo"

## 🔗 Nota

Il rapporto tra l'orientamento dell'originale e l'area cancellata è il seguente:

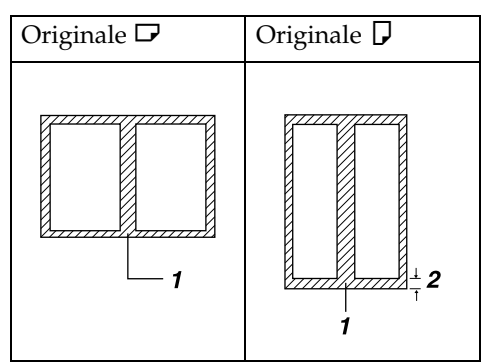

- □ 1: area cancellata
- □ 2: 2– 99 mm (0,1" 3,9")

#### Cancella bordo

## Premere [Modifica/Timbro].

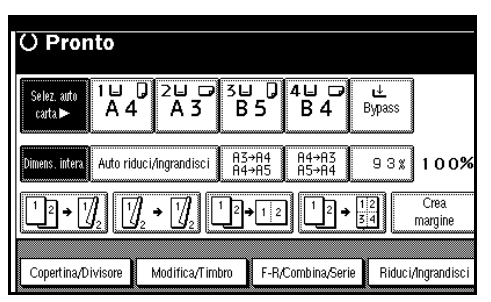

**2** Premere [Cancella].

E Impostare la larghezza di cancellazione del margine. Selezione di una [Stessa larghezza]

- Premere [Stessa larghezza].
- Impostare la larghezza del bordo da cancellare utilizzando [+] e [-].

| () Pronto                                                           |          |
|---------------------------------------------------------------------|----------|
| Cancella<br>Regolare la larghezza dell'area da cancellare con 🕀 🖃 . |          |
| Stessa larghezza                                                    | <2m~99m> |
| Largh. diversa.<br>N K N K                                          | +        |
| Bordo Centro Centro,Bordo Annulla                                   | ОК       |

### 🖉 Nota

Per modificare il valore immesso, premere i tasti [+] e
 [-] e impostare il nuovo valore.

#### 3 Premere [OK].

Selezione di una [Largh. diversa]

- Premere [Largh. diversa].
- Premere il tasto corrispondente al margine da modificare e impostare la larghezza di cancellazione del margine utilizzando i tasti [+] e [-].

|    | () Pronto                                               |          |
|----|---------------------------------------------------------|----------|
| II | Cancella                                                |          |
| II | Regolare la larghezza dell'area da cancellare con 🕀 🖃 . |          |
|    |                                                         | <2m~99m> |
|    | Stessa larghezza Atto 1 O m                             |          |
|    | Largh. diversa + Bas. 10 m                              | *        |
|    | SX 10m                                                  |          |
|    | Bordo Centro Centro,Bordo Annulla                       | OK       |

**3** Premere [OK].

- 4 Premere [OK].
- **5** Posizionare gli originali, quindi premere il tasto [Avvio].

### Cancella centro

## Premere [Modifica/Timbro].

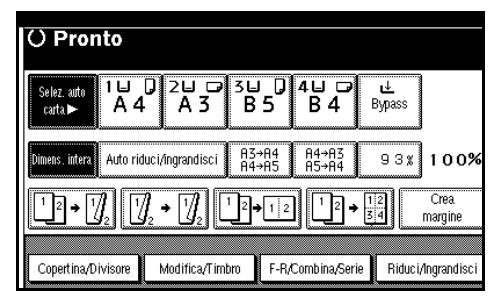

**2** Premere [Cancella].

B Premere [Centro].

 Impostare la larghezza del centro da cancellare utilizzando [+] e [-], quindi premere [OK].

**5** Premere [OK].

Desizionare gli originali, quindi premere il tasto [Avvio].

#### Cancella centro e bordo

Premere [Modifica/Timbro].

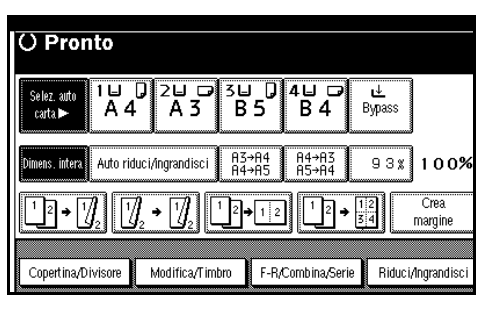

**2** Premere [Cancella].

Premere [Centro/Bordo].

**4** Impostare il centro e il margine da cancellare.

Selezione di una [Stessa larghezza]

- Premere [Stessa larghezza].
- Premere [Centro], quindi impostare la larghezza del centro da cancellare utilizzando i tasti [+] e [-].

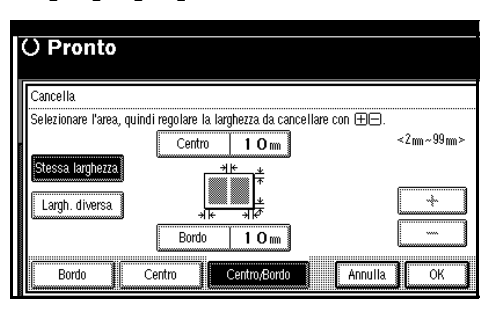

- Premere [Bordo], quindi impostare la larghezza del margine da cancellare utilizzando i tasti
  [+] e [-].
- **4** Premere [OK].

Selezione di una [Largh. diversa]

- Premere [Largh. diversa].
- Premere il tasto corrispondente alla parte da modificare e impostare la larghezza di cancellazione del margine utilizzando i tasti [+] e [-].

| ľ     | O Pronto                                                                 |          |
|-------|--------------------------------------------------------------------------|----------|
|       |                                                                          |          |
|       | Cancella                                                                 |          |
| I     | Selezionare l'area, quindi regolare la larghezza da cancellare con 🖽 🖃 . |          |
| 8     | Centro 1 O mm                                                            | <2m~99m> |
|       | Stessa larghezza                                                         |          |
|       |                                                                          |          |
|       | Largh. diversa                                                           | +        |
| ~~~~~ | Sx 10m Dx 10m                                                            |          |
|       |                                                                          | 3 (      |
|       | Bordo Centro Centro,Bordo Annulla                                        | ОК       |

**3** Premere [OK].

**5** Premere [OK].

Desizionare gli originali, quindi premere il tasto [Avvio].

## **Regolazione margine**

È possibile spostare l'immagine a sinistra, a destra, in alto o in basso per creare un margine di rilegatura.

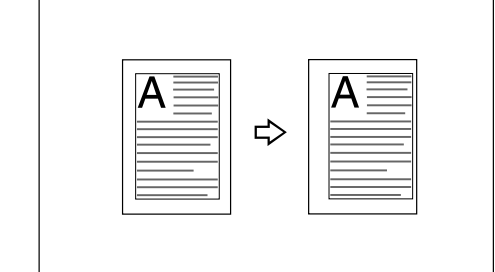

#### ✓ Riferimento

Impostazioni predefinite:

P.104 "Margine anteriore: Sinistro/Destro"

P.104 "Margine posteriore: Sinistro/Destro"

P.104 "Margine anteriore: Alto/Basso"

P.104 "Margine posteriore: Alto/Basso"

P.104 "1 facciata→2 facciate margine auto: alto-alto"

## Nota

D È possibile modificare la larghezza del margine di rilegatura nel modo seguente:

| Versio-<br>ne me-<br>trica  | 0– 30 mm (in incrementi di 1<br>mm) |
|-----------------------------|-------------------------------------|
| Versio-<br>ne in<br>pollici | 0"– 1,2" (in incrementi di 0,1")    |

Premere [Modifica/Timbro].

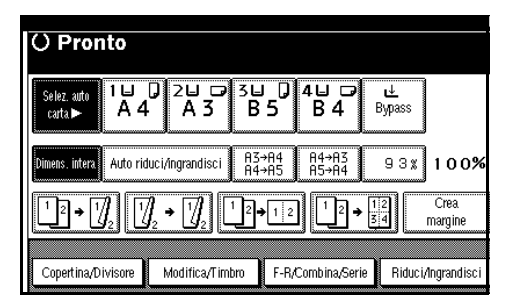

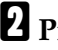

**2** Premere [Regolazione margine].

E Specificare un margine di rilegatura per le facciate anteriori. Premere i tasti [←] e [→] per impostare i margini sinistro e destro, e i tasti  $[\downarrow]$  e  $[\uparrow]$  per impostare i margini inferiore e superiore.

#### Solution Nota

- □ Per modificare il valore immesso, premere  $[\leftarrow]$ ,  $[\rightarrow]$ ,  $[\downarrow]$ ,  $[\uparrow]$ .
- □ Se non si desidera specificare margini per le facciate posteriori, passare al punto 5
- Specificare un margine di rilegatura per le facciate posteriori. Premere i tasti [ $\leftarrow$ ] e [ $\rightarrow$ ] per impostare i margini sinistro e destro, e i tasti [↓] e [↑] per impostare i margini inferiore e superiore.

#### 🖉 Nota

- D È possibile impostare i margini sulla facciata posteriore solo se si seleziona [2 facciate] o [Combina 2 facc.].
- Deremere due volte [OK] .
- D Posizionare gli originali, quindi premere il tasto [ Avvio ].
# Numerazione sfondo

Utilizzare questa funzione per stampare i numeri sullo sfondo delle copie. Ciò è utile per tenere traccia di documenti riservati.

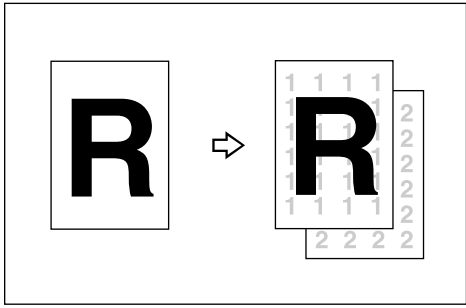

#### ZLFX170E

#### 🖉 Nota

□ È possibile immettere un numero compreso tra 1 e 999.

#### ✓ Riferimento

Impostazioni predefinite: P.107 "Dimensione" P.107 "Densità"

#### Premere [Modifica/Timbro].

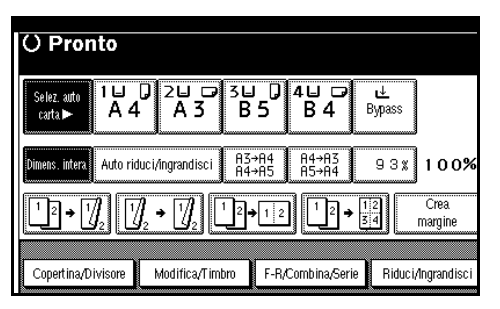

#### **2** Premere [Timbro].

**3** Premere [Numerazione sfondo].

- Utilizzare i tasti numerici per immettere il numero di partenza del conteggio, quindi premere [OK].
- **5** Premere due volte [OK] .
- Desizionare gli originali, quindi premere il tasto [Avvio].

### Timbro predefinito

È possibile memorizzare e inserire sotto forma di timbri sulle copie i messaggi utilizzati più di frequente.

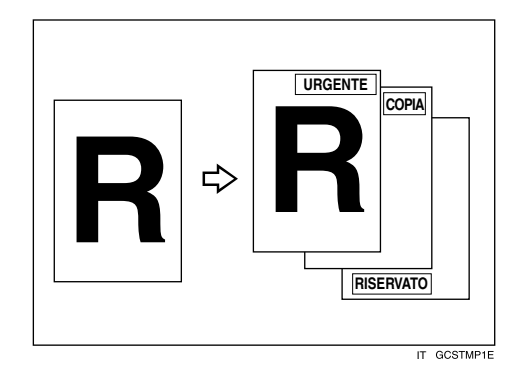

È possibile inserire sulle copie sotto forma di timbri, all'interno di un riquadro, uno degli otto messaggi seguenti:

"COPIA", "URGENTE", "PRIORI-TARIO", "Per informazioni", "PRE-LIMINARE", "Solo per uso interno", "RISERVATO", "BOZZA".

# Posizione del timbro e orientamento degli originali

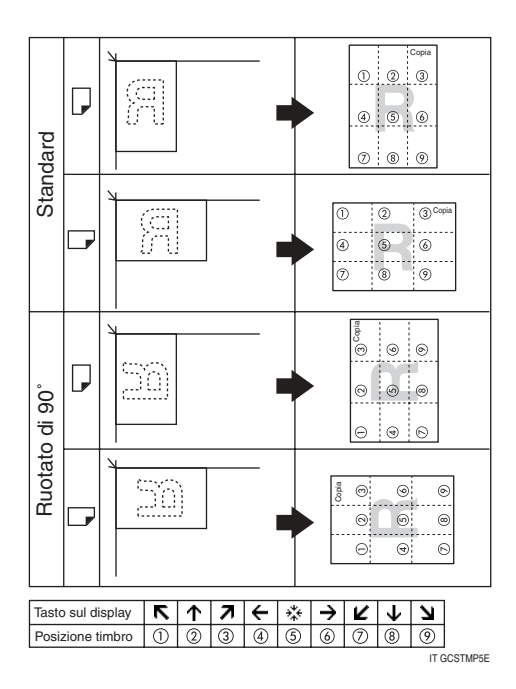

#### 🖉 Nota

- Con questa funzione, non è possibile utilizzare il vassoio bypass.
- È possibile inserire sotto forma di timbro un solo messaggio alla volta.

#### 

- P.107 "Priorità timbro"
- P.107 "Lingua timbro"
- P.107 "Posizione timbro"
- P.108 "Formato timbro"

#### Premere [Modifica/Timbro].

| () Pronto                 |                                                                   |                            |                      |                 |
|---------------------------|-------------------------------------------------------------------|----------------------------|----------------------|-----------------|
| Selez. auto<br>carta► A 4 |                                                                   | u 0 4u G<br>35 B 4         | 9 <b>⊥</b><br>Bypass |                 |
| Dimens. intera Auto ric   | luci/ingrandisci A<br>A                                           | 3→A4 A4→A3<br>4→A5 A5→A4   | 93%                  | 100%            |
| 12 • 1 <u>/</u> 2 1/2     | $\int_2 \bullet \left[ \int_2 \right] \left[ \frac{1}{2} \right]$ | <b>→</b> 12 <sup>1</sup> 2 | 12     34            | Crea<br>margine |
| Copertina/Divisore        | Modifica/Timbro                                                   | F-R/Combina/Se             | rie Riduc            | i/Ingrandisci   |

- **2** Premere [Timbro].
- E Premere [Timbro predefinito].
- **4** Selezionare il numero del messaggio.
- Deremere il tasto [Tutte le pagine] o [Solo 1a pagina] per selezionare la pagina da stampare.

#### 🔗 Nota

- È possibile modificare la posizione, la dimensione e la densità del timbro. Per ulteriori informazioni, vedere P.64 "Modifica della posizione, dimensioni e densità del timbro".
- **6** Dopo aver specificato tutte le impostazioni necessarie, premere [OK].
- **2** Premere due volte [OK].
- Posizionare gli originali, quindi premere il tasto [Avvio].

Modifica della posizione, dimensioni e densità del timbro

- Premere [Cambia].
- 2 Selezionare la posizione di stampa, la dimensione e la densità, quindi premere [OK].

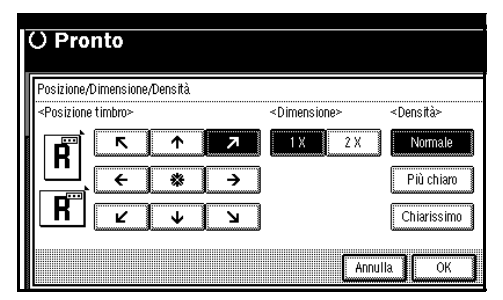

# Timbro personalizzato

Stampa un timbro registrato sulle copie.

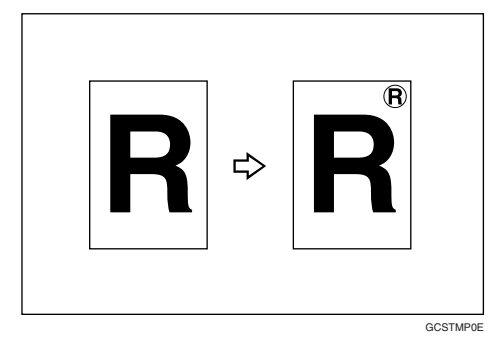

#### Preparazione

Per poter utilizzare questa funzione, è necessario registrare un timbro personalizzato. Per ulteriori informazioni, vedere P.66 "Programmazione del timbro personalizzato".

# Posizione del timbro e orientamento degli originali

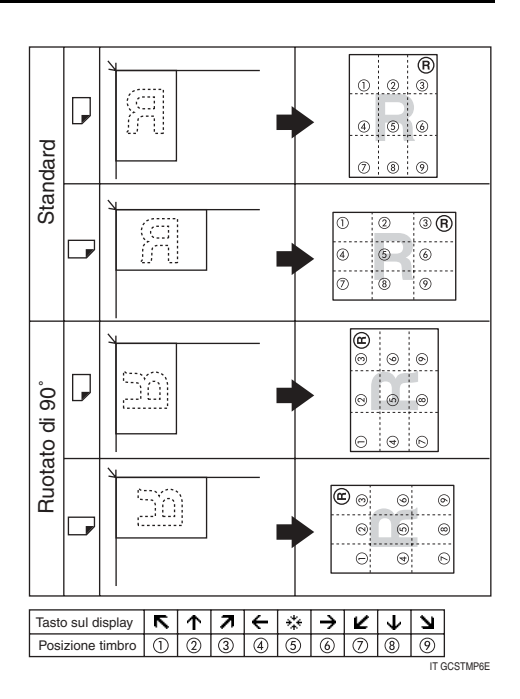

#### 🖉 Nota

- Con questa funzione, non è possibile utilizzare il vassoio bypass.
- È possibile inserire sotto forma di timbro un solo messaggio alla volta.
- È possibile combinare questa funzione con un solo timbro predefinito.

#### PRiferimento

Impostazioni predefinite: P.108 "Posizione timbro 1 - 4" P.108 "Formato timbro 1 - 4"

#### Premere [Modifica/Timbro].

| () Pronto                                               |                                  |                |                |                    |                 |
|---------------------------------------------------------|----------------------------------|----------------|----------------|--------------------|-----------------|
| Selez. auto<br>carta► A 4                               | 0 2 0 0 3<br>A 3                 | ⊔ 0 4<br>B 5 4 | i⊔ ⊅<br>B 4    | <b>⊎</b><br>Bypass |                 |
| Dimens. intera Auto ric                                 | luci/ingrandisci F               | 13→A4<br>14→A5 | A4→A3<br>A5→A4 | 93%                | 100%            |
| <u>1</u> <sup>2</sup> • 7/ <sub>2</sub> 7/ <sub>2</sub> | ] <sub>2</sub> • [] <sub>2</sub> | 2→12           | <u>1</u> 2→    | 12                 | Crea<br>margine |
| Copertina/Divisore                                      | Modifica/Timbro                  | F-R/Co         | mbina/Serie    | Riduci,            | Angrandisci     |

- **2** Premere [Timbro].
- B Premere [Timbro personalizzato].
- Selezionare il numero del timbro.
- **5** Premere il tasto [Tutte le pagine] o [Solo 1a pagina] per selezionare la pagina da stampare.

| () Pronto                         |                                     |
|-----------------------------------|-------------------------------------|
| Timbro personalizzato             |                                     |
| Selezionare il tipo di timbro.    |                                     |
| 1 copy 2 *N(# po                  | g. 3 XNopag. 4 XNopag.              |
| Dimensione timbro: Orizz. 64 mm   | vert. 32mm                          |
| <posizione timbro=""></posizione> | <pagine da="" stampare=""></pagine> |
| R R Cambia                        | Tutte le pagine Solo 1a pagina      |
|                                   | Annulla                             |

# 🖉 Nota

È possibile modificare la posizione del timbro. Per ulteriori informazioni, vedere P.66 "Modifica della posizione del timbro".

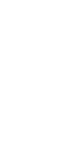

**1** Una volta definite tutte le impostazioni, premere il tasto [OK].

- Premere due volte [OK] .
- Posizionare l'originale, quindi premere il tasto [Avvio].

Modifica della posizione del timbro

#### Premere [Cambia].

2 Selezionare la posizione, quindi premere [OK].

| () Pro    | onto   |
|-----------|--------|
| Posizione | timbro |
| Ŕ         |        |

# Programmazione del timbro personalizzato

#### 🖉 Nota

- Perché le immagini dei timbri siano leggibili, è necessario che abbiano un'altezza di 10–297 mm (0,4"–11,7") e una larghezza di 10–432 mm (0,4"–17,0"). Tuttavia, se il valore supera l'area massima (5.000 mm<sup>2</sup>, 7,75 pollici<sup>2</sup>), questo viene automaticamente riportato su un valore consentito.
- È possibile salvare nella memoria fino a quattro immagini utilizzate frequentemente.
- Verificare che sia stata selezionata la funzione di copia sull'unità.

**2** Premere il tasto [Strumenti utente/Contatore].

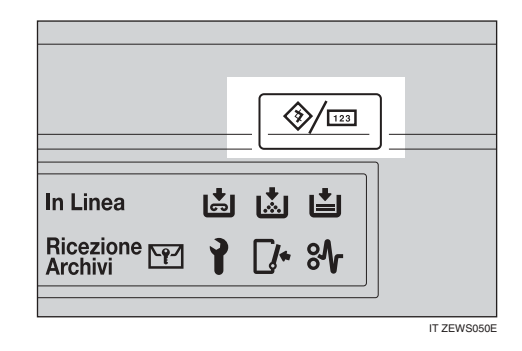

Premere [Funzioni Copiatrice/Document server].

| i utente/Contatore/Assistenza |                                               |     |  |  |  |  |
|-------------------------------|-----------------------------------------------|-----|--|--|--|--|
|                               | <b>De</b> Funzioni Copiatrice/Document server | ¢¢  |  |  |  |  |
| ii di Sistema                 | ( Impostazioni Fax                            |     |  |  |  |  |
|                               | 🕒 Impostazioni Stampante                      | i   |  |  |  |  |
|                               | <b>L</b> Impostazioni Scanner                 | 123 |  |  |  |  |

- **4** Premere [Timbro].
- **5** Premere [Timbro personalizzato].
- **6** Premere [Programma/Elimina timbro].
- Premere [Programma], quindi premere il numero del timbro (1–4) che si desidera programmare.

#### 🖉 Nota

- ☐ I numeri di timbri che riportano
   ⇒ hanno già un'impostazione.
- Se il numero di timbro è già in uso, la macchina chiede all'utente se desidera sovrascriverlo. Premere [Si] o [No].
- E Immettere il nome del timbro personalizzato con i tasti delle lettere sul display informativo. È possibile registrare fino a 10 caratteri.

# Premere [OK].

#### ✓ Riferimento

Guida alle impostazioni generali

- Inserire la dimensione orizzontale del timbro utilizzano i tasti numerici, quindi premere [#].
- Premere [Verticale], immettere la dimensione verticale del timbro utilizzando i tasti numerici, quindi premere [#].

#### Posizionare l'originale con il timbro personalizzato sul vetro di esposizione, quindi premere [Avvia scansione].

Viene eseguita la scansione dell'originale e la registrazione del timbro.

## 🖉 Nota

Per la programmazione del timbro utente, non è possibile scansire gli originali dall'alimentatore originali.

# B Premere [Esci].

#### Premere [Esci].

Viene visualizzato il menu principale Funzioni copiatrice/Document server.

# Deremere [Esci].

Viene visualizzata la schermata iniziale.

#### Eliminazione del timbro personalizzato

#### ∰Importante

- Non è possibile recuperare i timbri eliminati.
- **1** Verificare che sia stata selezionata la funzione di copia sull'unità.

#### 2 Premere il tasto [Strumenti utente/Contatore].

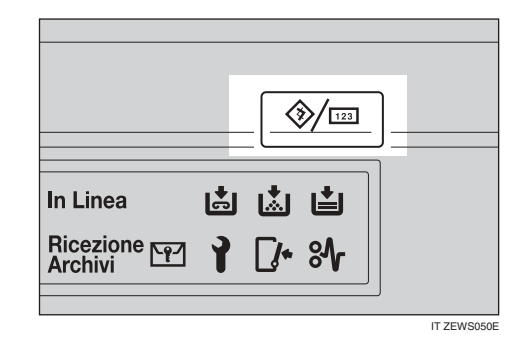

B Premere [Funzioni Copiatrice/Document server].

| i utente/Contatore/Assistenza |                                        |          |  |  |  |  |
|-------------------------------|----------------------------------------|----------|--|--|--|--|
| i di Cistana                  | <b>De</b> Funzioni Copiatrice/Document | server 🔁 |  |  |  |  |
| n ur sisterna                 | Impostazioni Fax                       |          |  |  |  |  |
|                               | L Impostazioni Stampante               | i        |  |  |  |  |
|                               | <b>L</b> Impostazioni Scanner          | [123]    |  |  |  |  |

- 4 Premere [Timbro].
- **5** Premere [Timbro personalizzato].
- Premere [Programma/Elimina timbro].
- Premere [Elimina], quindi premere il numero del timbro che si desidera eliminare.
- Selezionare [Elimina], quindi premere [Esci].

#### Premere [Esci].

Viene visualizzato il menu principale Funzioni copiatrice/Document server.

# D Premere [Esci].

Viene visualizzata la schermata iniziale.

### Timbro data

Questa funzione consente di stampare la data sulle copie.

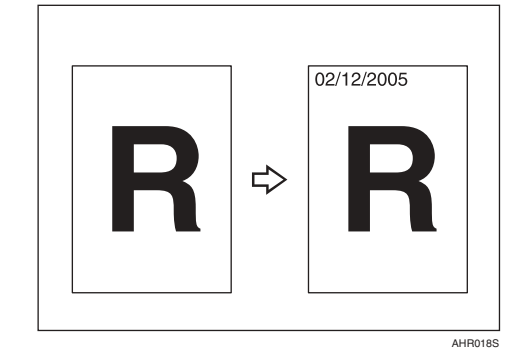

È possibile selezionare i seguenti formati di data:

- MM/GG/AAAA
- MM.GG.AAAA
- GG/MM/AAAA
- GG.MM.AAAA
- AAAA.MM.GG

# Posizione del timbro e orientamento degli originali

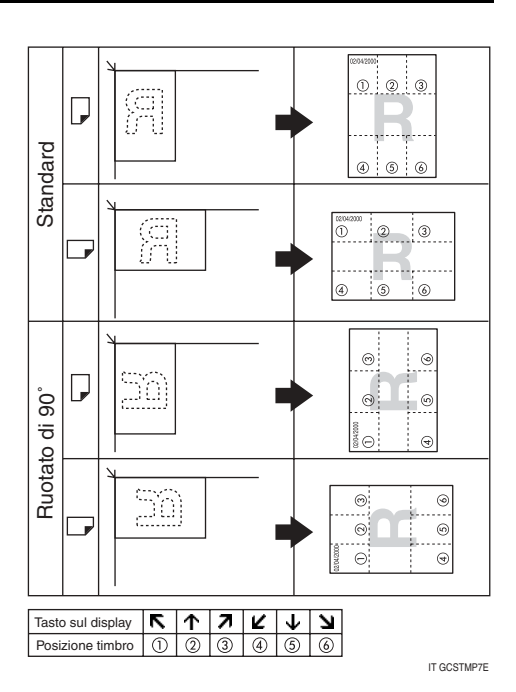

#### 🖉 Nota

Con questa funzione, non è possibile utilizzare il vassoio bypass.

#### ${}^{\mathcal{P}}$ Riferimento

Impostazioni predefinite:

- P.109 "Formato"
- P.109 "Font"
- P.109 "Posizione timbro"

P.109 "Impostazioni timbro"

P.109 "Formato"

P.109 "Sovrapponi"

Guida alle impostazioni generali

#### Premere [Modifica/Timbro].

| () Pronto                                  |                           |                |                |                  |                 |
|--------------------------------------------|---------------------------|----------------|----------------|------------------|-----------------|
| Selez. auto<br>carta► A 4                  | 0 2⊔ ₪<br>A 3             | 3⊔ 0<br>B5     | 4⊔ ⊅<br>B 4    | u<br>L<br>Bypass |                 |
| Dimens. intera Auto rid                    | luci/ingrandisci          | A3→A4<br>A4→A5 | A4→A3<br>A5→A4 | 93%              | ] 1 0 0%        |
| <u>1</u> ² → [ <mark>]</mark> ₂ [ <u>½</u> | ]₂ → []] <sub>2</sub> [ _ | 2 → 1 2        | ] <u>1</u> 2→  | 12<br>34         | Crea<br>margine |
| Copert ina/Divisore                        | Modifica/Timbr            | υ F-RA         | Combina/Seri   | e Riduc          | i/Ingrandisci   |

# **2** Premere [Timbro].

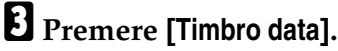

Premere il tasto [Tutte le pagine] o [Solo 1a pagina] per selezionare la pagina da stampare.

| (      | ) Pronto                                          |                                     |
|--------|---------------------------------------------------|-------------------------------------|
|        | Timbro data                                       |                                     |
| l      | Controllare il formato e la posizione della data. |                                     |
|        | ≪Oggi><br>11∕ 4∕2005                              | Cambia formato                      |
| ~~~~~~ | <posizione timbro=""></posizione>                 | <pagine da="" stampare=""></pagine> |
|        | <b>R R</b> Cambia                                 | Tutte le pagine Solo 1a pagina      |
|        |                                                   | Annulla                             |

# 🔗 Nota

È possibile modificare il formato e la posizione del timbro data. Per ulteriori informazioni, vedere P.69 "Modifica del formato della data". **5** Una volta definite tutte le impostazioni, premere il tasto [OK].

Premere due volte [OK] .

**V** Posizionare l'originale, quindi premere il tasto [Avvio].

Modifica del formato della data

#### Premere [Cambia formato].

| (      | ) Pronto                                         |                                     |
|--------|--------------------------------------------------|-------------------------------------|
|        | Timbro data                                      |                                     |
|        | Controllare il formato e la posizione della data | L.                                  |
|        | ≪0ggi≻<br>11∕ 4∕2005                             | Cambia formato                      |
| ~~~~~  | <posizione timbro=""></posizione>                | <pagine da="" stampare=""></pagine> |
| ~~~~~~ | <b>R</b> Cambia                                  | Tutte le pagine Solo 1a pagina      |
| ****** |                                                  | Annulla                             |

**2** Selezionare il formato della data, quindi premere [OK].

Modifica della posizione del timbro

Premere [Cambia].

**2** Selezionare la posizione del timbro data, quindi premere [OK].

| () Pronto        |
|------------------|
| Posizione timbro |
|                  |
| R v v v          |
| Annulla          |

#### Numerazione pagine

Utilizzare questa funzione per stampare i numeri di pagina sulle copie.

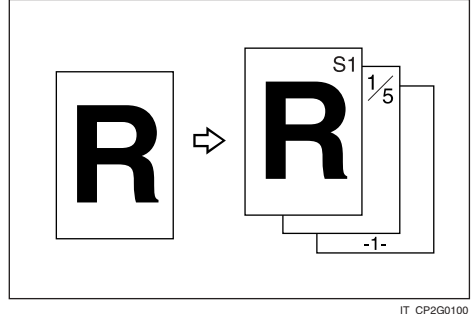

Esistono sei tipi di numerazione pagine ("n" corrisponde al numero complessivo di pagine dell'originale):

- P1, P2,...Pn
- 1/n, 2/n, ..., n/n
- -1-, -2-,...-n-
- P.1, P.2 ...P.n
- 1, 2...n
- 1-1, 1-2,..1-n •

# Posizione del timbro e orientamento degli originali

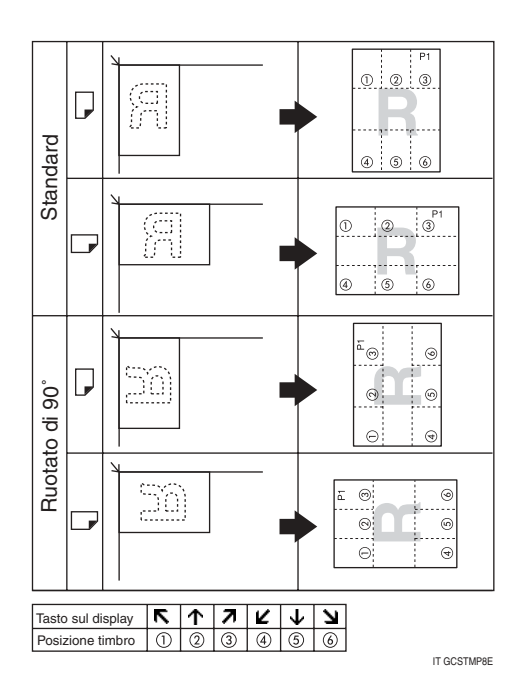

#### 🖉 Nota

Con questa funzione, non è possibile utilizzare il vassoio bypass.

#### ✓ Riferimento

Impostazioni predefinite:

P.109 "Formato timbro"

P.109 "Font"

P.110 "Formato"

P.110 "Posizione timbro retro pagina in modo Fronte-retro"

P.110 "Numerazione pagine in Combina"

P.110 "Timbro su divisore designato"

- P.110 "Posizione timbro"
- P.110 "Sovrapponi"

Premere [Modifica/Timbro].

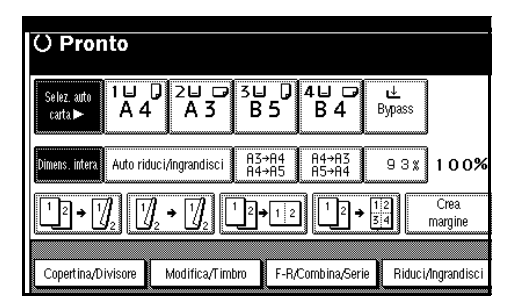

#### **2** Premere [Timbro].

- E Premere [Numerazione pagine].
- Selezionare il formato.

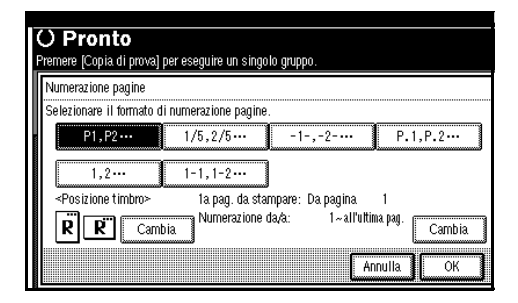

#### 🖉 Nota

È possibile specificare la posizione del timbro, le pagine da timbrare e la numerazione. Per ulteriori informazioni, vedere P.71 "Modifica della posizione del timbro" e P.71 "Specifica della prima pagina di stampa e numero di inizio".

**5** Una volta definite tutte le impostazioni, premere il tasto [OK].

- **6** Premere due volte [OK] .
- **2** Posizionare gli originali, quindi premere il tasto [Avvio].

#### Modifica della posizione del timbro

Premere [Cambia].

2 Selezionare la posizione, quindi premere [OK].

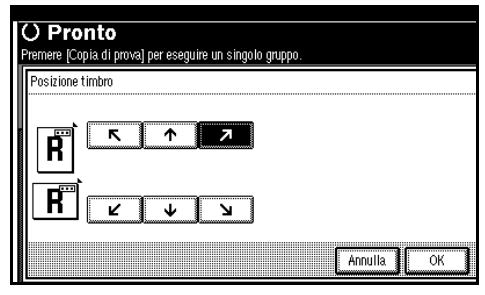

Specifica della prima pagina di stampa e numero di inizio

Se è stato selezionato (P1, P2..., -1-,-2-..., P.1, P.2..., 1, 2..., )

#### 🖉 Nota

- Nell'esempio che segue è stato usato il formato P1, P2. Le procedure sono uguali negli altri casi.
- Premere [Cambia] sul lato destro.
- Premere [1a pagina da stampare], immettere il numero di pagine dell'originale dal quale iniziare la stampa utilizzando i tasti numerici, quindi premere il tasto [#].

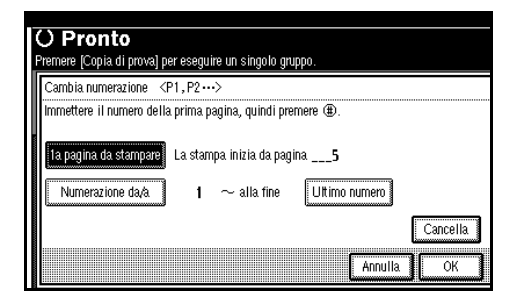

#### 🔗 Nota

Per modificare il numero immesso, premere [Cancella] o il tasto [Cancella/Stop], quindi immettere il nuovo numero. B Premere [Numerazione da/a], immettere il numero della pagina dalla quale iniziare la numerazione utilizzando i tasti numerici, quindi premere il tasto [#].

#### 🖉 Nota

Nell'esempio che segue, sulla prima pagina viene stampato "2", con la numerazione che inizia da "3".

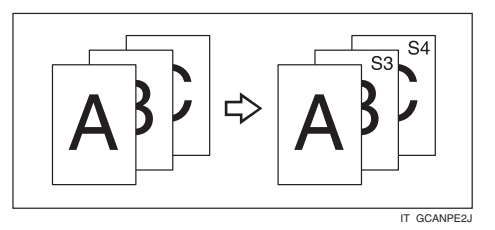

Premere [Ultimo numero], immettere il numero della pagina per la fine della numerazione utilizzando i tasti numerici, quindi premere il tasto [#].

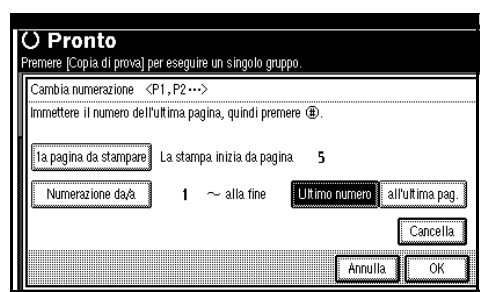

#### 🔗 Nota

- Per numerare tutte le pagine fino alla fine, premere [all'ultima pag.].
- **5** Terminata la definizione delle pagine, premere il tasto [OK].
- Premere [OK] 3 volte.

#### Se è stato selezionato (1/5, 2/5...)

Premere [Cambia] sul lato destro del display.

2 Premere [1a pagina da stampare], immettere il numero di pagine dell'originale dal quale iniziare la stampa utilizzando i tasti numerici, quindi premere il tasto [#].

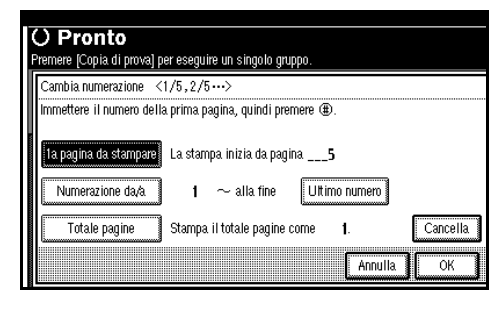

#### 🖉 Nota

- È possibile immettere un numero compreso tra 1 e 9999 come numero di pagina dell'originale dal quale iniziare la stampa.
- Per modificare il numero immesso, premere [Cancella] o il tasto [Cancella/Stop], quindi immettere il nuovo numero.
- Premere [Numerazione da/a], immettere il numero di pagine dell'originale per l'inizio della numerazione utilizzando i tasti numerici, quindi premere il tasto [#].

Premere [Ultimo numero], immettere il numero di pagine dell'originale per la fine della numerazione utilizzando i tasti numerici, quindi premere il tasto [#].

Se non si desidera apportare modifiche, andare al passaggio **9**.

#### 🖉 Nota

- Per stampare il numero di pagina sull'ultima pagina, premere [all'ultima pag.].
- L'ultimo numero corrisponde all'ultima pagina stampata. Ad esempio se [Totale pagine] è dieci e si desidera stampare il numero su sette pagine fino alla pagina 7, immettere [7] per il tasto [Ultimo numero].
- Di norma, non è necessario immettere questo numero.
- Deremere [Totale pagine], immettere il numero totale di pagine dell'originale utilizzando i tasti numerici, quindi premere il tasto [#].
- **6** Terminata la definizione delle pagine, premere il tasto [**0**K].

#### 🖉 Nota

Per modificare le impostazioni dopo la pressione del tasto [OK], premere [Cambia], quindi immettere nuovamente i numeri.

#### Premere [OK] 3 volte.

Se è stato selezionato (1-1, 1-2,...)

Premere [Cambia] sul lato destro.

2 Premere [1a pagina da stampare], immettere il numero di pagine dell'originale dal quale iniziare la stampa utilizzando i tasti numerici, quindi premere il tasto [#].

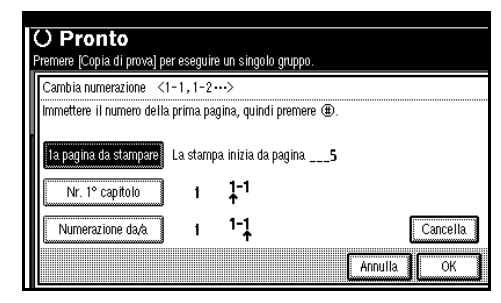

#### 🔗 Nota

- Per modificare il numero immesso, premere [Cancella] o il tasto [Cancella/Stop], quindi immettere il nuovo numero.
- Premere [Nr. 1° capitolo], immettere il numero di capitolo dalla quale iniziare la numerazione utilizzando i tasti numerici, quindi premere il tasto [#].

#### 🔗 Nota

- È possibile immettere un numero compreso tra 1 e 9999 come numero di capitolo dal quale iniziare la numerazione.
- Premere [Numerazione da/a], immettere il numero di pagina dell'originale dal quale iniziare la numerazione utilizzando i tasti numerici, quindi premere il tasto [#].

# **5** Premere [OK].

Terminata la definizione delle pagine, premere il tasto [OK].

Premere due volte [OK] .

#### Copertine

Utilizzare questa funzione per creare copertine aggiungendo pagine di carta diversa oppure copiando pagine esistenti su carta di tipo diverso.

#### Preparazione

Prima di selezionare questa funzione, impostare il cassetto per le copertine anteriori. Vedere la *Guida alle impostazioni generali*.

#### 🖉 Nota

- Il foglio per la copertina deve essere dello stesso formato della carta da copia e deve essere inserito con lo stesso orientamento.
- Non è possibile impostare la carta da copia nel vassoio bypass. Impostare solo la copertina o i divisori nel vassoio bypass.
- Se si seleziona Copia, specificare se le copertine anteriori e posteriori devono essere copiate su 1 o 2 facciate. Vedere la *Guida alle impostazioni generali*.

#### \* Copertina anteriore

La prima pagina degli originali viene copiata su carta speciale per copertine oppure viene inserito un foglio per copertine prima della prima copia.

Copia

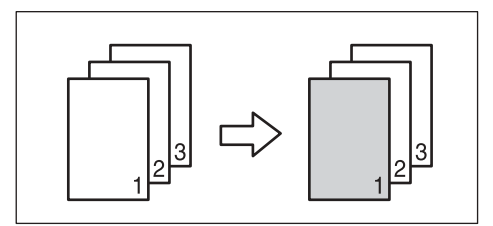

Bianco

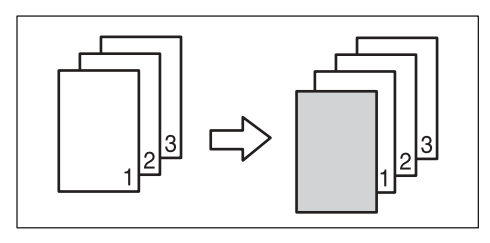

 Copertina anteriore/posteriore
 La prima e l'ultima pagina dell'originale vengono copiate su una copertina specificata.

• Copia

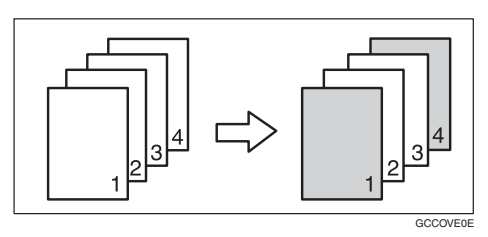

• Bianco

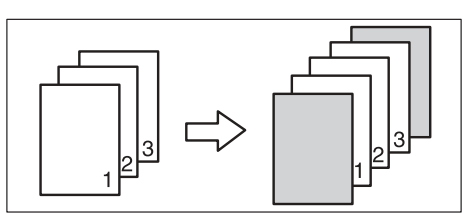

#### PRiferimento

P.106 "Copia copertina anteriore in Combina"

# Premere [Copertina/Divisore].

| () Pronto                  |                  |                        |                |              |                 |
|----------------------------|------------------|------------------------|----------------|--------------|-----------------|
| Selez. auto<br>carta► A 4  | 0 2⊔ ☞<br>A 3    | <sup>3</sup> ⊔ 0<br>B5 | 4⊎ ⊅<br>B4     | u≟<br>Bypass |                 |
| Dimens. intera Auto ric    | luci/ingrandisci | A3→A4<br>A4→A5         | A4→A3<br>A5→A4 | 93%          | ]100%           |
| 1² → [ <mark>]</mark> ₂ [½ | ]₂ → []]₂        | <sup>1</sup> 2 → 1 2   | ] []2,         | 12<br>34     | Crea<br>margine |
|                            |                  | - <u>)</u>             |                | <u> </u>     |                 |
| Copertina/Divisore         | Modifica/Timl    | bro F-R/               | Combina/Ser    | ie Riduc     | i/Ingrandisci   |

Premere [Copertina anter.] o [Copertina ant./post.].

Selezionare [Copia] o [Bianco] per la copertina.

- Selezionare il vassoio che contiene la carta sulla quale si desidera copiare gli originali, quindi premere [OK].
- **5** Posizionare gli originali nell'alimentatore originali (ADF), quindi premere il tasto [Avvio].

# Designa

Utilizzare questa funzione per copiare le pagine specificate dell'originale su divisori.

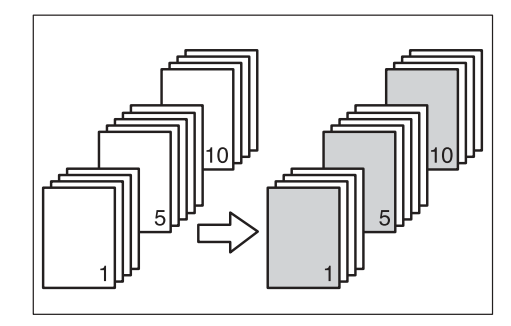

#### Preparazione

Prima di selezionare questa funzione, specificare il cassetto carta per i divisori. Vedere la *Guida alle impostazioni generali*.

#### 🖉 Nota

- Caricare i divisori con lo stesso formato e orientamento della carta da copia.
- Non è possibile impostare la carta da copia nel vassoio bypass.
- È possibile specificare fino a 20 pagine.
- Premere [Copertina/Divisore].

| () Pronto                  |                                         |                          |                       |
|----------------------------|-----------------------------------------|--------------------------|-----------------------|
| Selez. auto<br>carta.► A 4 |                                         | J 0 4⊔ ⊅<br>35 B 4       | u≟<br>Bypass          |
| Dimens. intera Auto rid    | luci/ingrandisci A3<br>A4               | 3→A4 A4→A3<br>1→A5 A5→A4 | 93% 100%              |
| 1² <b>→</b> 1⁄2₂ 1⁄2       | ∬₂ → [ <mark>7</mark> ]₂ <sup>1</sup> 2 | →12 <sup>1</sup> 2 →     | 12<br>Crea<br>margine |
| Copertina/Divisore         | Modifica/Timbro                         | F-R/Combina/Serie        | Riduci/Ingrandisci    |

2

# **2** Premere [Defin./Capitolo].

- Premere il tasto per selezionare il numero del capitolo.
- Immettere il numero di pagine dell'originale da copiare su un divisore utilizzando i tasti numerici, quindi premere il tasto [#].
- Per specificare un'altra posizione per la pagina, ripetere i punti da a 4.

#### 🖉 Nota

- □ Per selezionare i capitoli da 11 a 20, premere il tasto [▼11~20].
- Terminata la definizione delle pagine, premere il tasto [OK].
- Premere [OK].
- Selezionare il vassoio che contiene la carta sulla quale si desidera copiare gli originali.
- Posizionare gli originali nell'alimentatore originali (ADF), quindi premere il tasto [Avvio].

## Capitoli

I numeri di pagina specificati con questa funzione vengono visualizzati sulla facciata anteriore delle copie.

#### Preparazione

Prima di selezionare questa funzione, premere **[F-R/Combina/Serie]**, quindi selezionare Fronte-retro (1 facciata  $\rightarrow$  2 facciate) o Combina.

#### 🖉 Nota

- □ Questa funzione può essere utilizzata solo con la funzione Fronte-retro (1 facciata→2 facciate) o Combina.
- È possibile specificare fino a 20 pagine.

Premere [Copertina/Divisore].

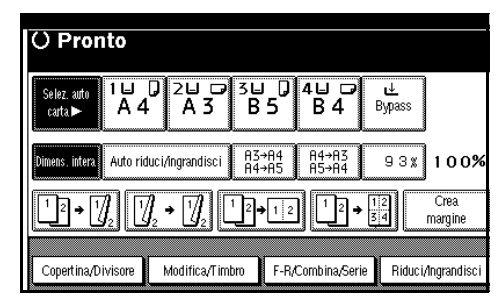

- **2** Premere [Defin./Capitolo].
- B Premere [Capitolo].
- Premere il tasto per selezionare il numero del capitolo.
- **5** Immettere il numero della prima pagina del capitolo utilizzando i tasti numerici, quindi premere il tasto [#].
- **6** Per specificare un'altra pagina, ripetere i passaggi da **9** a **9**.

#### 🖉 Nota

□ Per selezionare i capitoli da 11 a 20, premere il tasto **[▼11-20]** key.

**7** Terminata la definizione delle pagine, premere il tasto [OK].

- 8 Premere [OK].
- Posizionare gli originali, quindi premere il tasto [Avvio].

## Divisori

Ogni volta che cambia la pagina degli originali, viene inserito un divisore. Questa funzione può essere utilizzata per inserire automaticamente un divisore tra i lucidi copiati oppure come funzione di impilamento. È inoltre possibile copiare sui divisori.

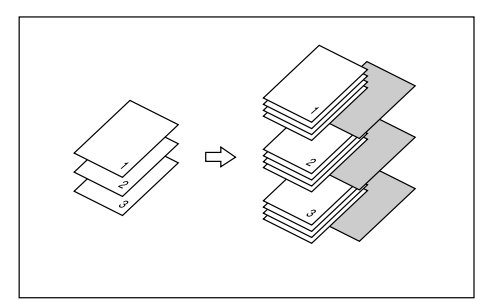

#### Preparazione

Prima di selezionare questa funzione, specificare il cassetto carta per i divisori. Vedere la *Guida alle impostazioni generali*.

#### 🖉 Nota

- Caricare i divisori con lo stesso formato e orientamento della carta da copia o dei lucidi.
- Quando si utilizzano lucidi inseriti nel vassoio bypass.
  - Copia

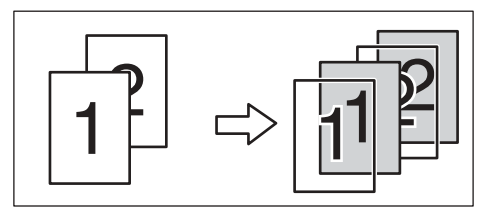

• Bianco

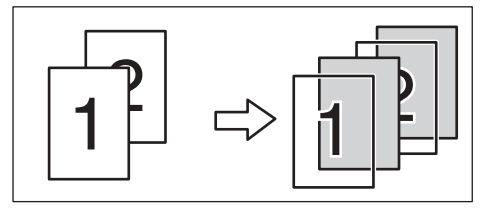

#### 🖉 Nota

- Premere il tasto [#] e selezionare
   [Lucidi] in Carta speciale. Per ulteriori informazioni, vedere P.29
   "Copia su carta speciale".
- Premere [Copertina/Divisore].

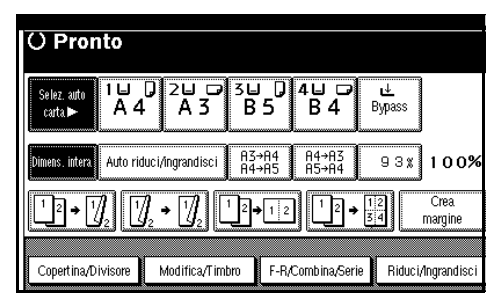

- **2** Premere [Divisore].
- Selezionare [Copia] o [Bianco], quindi premere [OK].
- Selezionare il vassoio che contiene la carta sulla quale si desidera copiare gli originali.

Se si utilizzano i lucidi, aprire il vassoio bypass oppure impostare Vassoio carta 2.

# Posizionare gli originali, quindi premere il tasto [Avvio].

# Memorizzazione di dati nel Document server

Il Document server consente di salvare i documenti nella memoria e di stamparli secondo necessità.

#### #Importante

Un guasto sull'unità può provocare la perdita di dati. Pertanto, è sempre consigliabile effettuare il backup dei dati importanti salvati sul disco fisso. Il produttore non è responsabile dei danni conseguenti alla perdita di dati.

#### 🖉 Nota

Per impostazione predefinita, i dati memorizzati nel Document server vengono eliminati dopo tre giorni. È possibile specificare il periodo di tempo al termine del quale i dati memorizzati verranno eliminati in modo automatico. Per informazioni più dettagliate sulle impostazioni, vedere la Guida alle impostazioni generali.

#### Premere [Memorizza file].

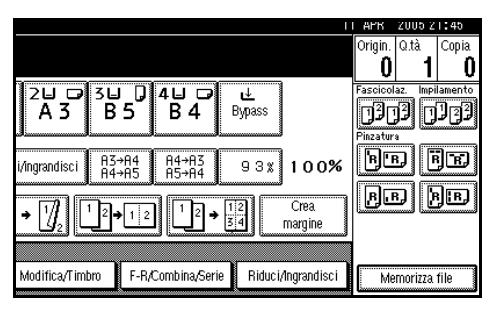

2 Immettere un nome utente, un nome file o una password se necessario.

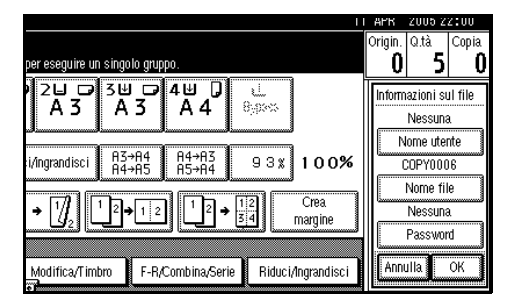

#### ✓ Riferimento

Per informazioni su come registrare un nome utente, un nome file o una password, vedere la *Guida alle impostazioni generali*.

# Premere [OK].

#### 4 Posizionare gli originali.

#### ${}^{\mathcal{P}}$ Riferimento

Per ulteriori informazioni sui tipi di originali che è possibile utilizzare e sul relativo posizionamento, vedere P.13 "Posizionamento di originali".

# **5** Specificare le impostazioni di scansione degli originali.

| Testo Foto                            | () Pronto                 |                  |                             |                |
|---------------------------------------|---------------------------|------------------|-----------------------------|----------------|
| Testo,Foto<br>Sbiadito Copia di Copia | Selez. auto<br>carta► A 4 | 0 2⊔ 쿄<br>A 3    | 3⊔ 0<br>B5                  | 4⊔ ⊏<br>В 4    |
| Densità immagine auto                 | Dimens. intera Auto rio   | duci/ingrandisci | A3→A4<br>A4→A5              | A4→A3<br>A5→A4 |
| (]Più chiaro ] Più scuro∳             | 12 • 1 <u>/</u> 2 [½      | ]₂ → []₂         | <sup>1</sup> 2 <b>→</b> 1 2 |                |
| nn Originale speciale                 | Copertina/Divisore        | Modifica/Tim     | bro F-R/                    | Combina/S      |

# **6** Premere il tasto [Avvio].

Gli originali vengono acquisiti e memorizzati.

#### 🖉 Nota

- Per interrompere la scansione, premere il tasto [Cancella/Stop]. Per riprendere una scansione interrotta, premere [Continua] nella finestra di dialogo di conferma. Per eliminare le immagini salvate ed annullare il lavoro, premere [Stop].
- Se l'originale è stato posizionato sul vetro di esposizione, premere il tasto [#] dopo la scansione di tutti gli originali.
- Per verificare che il documento sia stato memorizzato, premere il tasto [Document server] e visualizzare la schermata di selezione dei documenti.

# Programmi

È possibile memorizzare le impostazioni di copia utilizzate più di frequente per poterle richiamare in seguito.

## Memorizzazione di un programma

#### 🖉 Nota

- È possibile memorizzare fino a 10 programmi.
- È possibile selezionare il modo standard o il programma n. 10 come modo da impostare quando i modi vengono cancellati o ripristinati oppure immediatamente dopo l'accensione dell'interruttore operativo. Per ulteriori informazioni, vedere P.101 "Cambia modo iniziale".
- Le impostazioni della carta sono memorizzate in base al formato. Tuttavia, se più vassoi carta contengono carta dello stesso formato, viene selezionato dapprima il vassoio specificato con Strumenti utente (Impostazioni di sistema). Vedere la Guida alle impostazioni generali.
- I programmi non vengono cancellati né spegnendo l'unità, né premendo il tasto [Cancella modi]. Per cancellarli è necessario eliminarli o sovrascriverli con un altro programma.
- **1** Modificare le impostazioni di copiatura in modo da selezionare tutte le funzioni da memorizzare in questo programma.

#### **2** Premere il tasto [Programma].

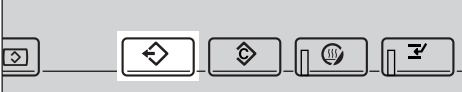

ZLFH180E

#### B Premere [Memorizza].

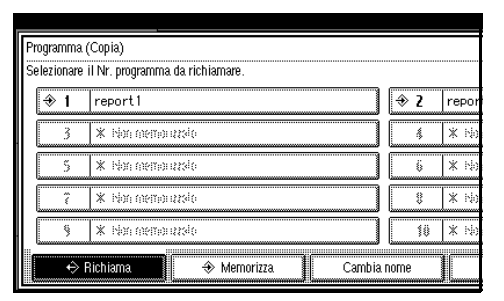

**4** Premere il numero del programma che si desidera memorizzare.

#### 🖉 Nota

☐ I numeri di programmi che riportano ⇒ hanno già un'impostazione.

#### $\mathcal{P}$ Riferimento

P.80 "Modifica di un programma memorizzato"

#### **5** Immettere il nome del programma con i tasti delle lettere sul display informativo.

È possibile immettere fino a 40 caratteri.

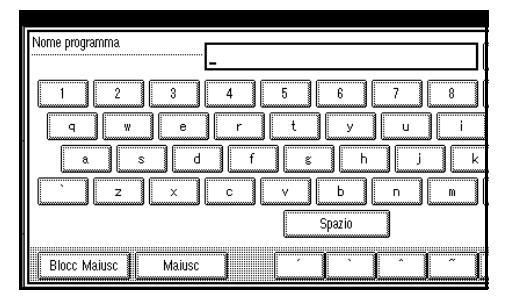

#### 

Per informazioni più dettagliate sull'inserimento dei caratteri, vedere la *Guida alle impostazioni* generali.

#### 🖉 Nota

□ Se non si desidera immettere il nome del programma, passare al punto **[**.

### **6** Premere [OK].

Se le impostazioni vengono memorizzate, il nome del programma viene visualizzato sul lato destro del numero di programma registrato. Dopo un po', viene visualizzata la schermata di copia iniziale.

## Modifica di un programma memorizzato

**1** Verificare le impostazioni del programma.

#### 🖉 Nota

Per controllare il contenuto di un programma, è necessario richiamarlo. Per ulteriori informazioni, vedere P.80 "Richiamo di un programma".

#### Ripetere i punti da la della sezione "Memorizzazione di un programma".

# B Premere [Memorizza].

Ripetere i punti **D** e **D** della sezione "Memorizzazione di un programma".

#### 🔗 Nota

Il programma precedente viene eliminato se sovrascritto.

#### Eliminazione di un programma

Premere il tasto [Programma].

**2** Premere [Elimina].

|        | <b>⇒</b> 2             | report2          |
|--------|------------------------|------------------|
|        | (January Construction) |                  |
|        | 4                      | * Non memo azolo |
|        | 0                      |                  |
|        | ö                      | * Non memorazzio |
|        | 0                      |                  |
|        | \$                     | * Non memoranalo |
|        | ( <u>)</u>             |                  |
|        | 10                     | * Nen nemo azio  |
|        |                        |                  |
| Cambia | nome                   | Elimina Esci     |

Premere il numero del programma che si desidera eliminare.

#### 4 Premere [Sì].

Il programma viene eliminato e viene visualizzata la schermata iniziale di copia.

#### Richiamo di un programma

- Premere il tasto [Programma].
- Premere [Richiama].

| Pn | ograd      | mma | (Copia)                         |            |       |
|----|------------|-----|---------------------------------|------------|-------|
| 56 | iezic<br>- | 1   | report1                         | <b>∂</b> 2 | repor |
| ĺ  |            | 3   | * Hennemo asio                  | \$         | * 14  |
|    |            | 5   | * Hen memorizato                | ü          | * 140 |
|    |            | ĩ   | * Hen memoratisko               | 8          | * 14) |
|    |            | ş   | * Her memorizato                | 10         | * No  |
|    |            | ÷   | Richiama 🛛 🔶 Memorizza 🔹 Cambia | nome       | l     |

Premere il numero del programma che si desidera richiamare.

Vengono visualizzate le impostazioni memorizzate.

#### 🖉 Nota

□I numeri di programmi che riportano � hanno già un'impostazione.

4 Posizionare gli originali, quindi premere il tasto [Avvio].

# 3. Risoluzione dei problemi

# Se la macchina non funziona correttamente

## Se viene visualizzato un messaggio

La tabella seguente contiene la spiegazione dei messaggi di errore più comuni. Se vengono visualizzati altri messaggi, seguire le istruzioni visualizzate.

#### 🖉 Nota

□ Per informazioni sui messaggi non presenti nell'elenco, vedere la *Guida alle impostazioni generali*.

| Messaggio                                               | Cause                                                                                                    | Soluzioni                                                                                                    |
|---------------------------------------------------------|----------------------------------------------------------------------------------------------------|----------------------------------------------------------------------------------------------------|
| Impossibile rile-<br>vare il formato<br>dell'originale. | È stato posizionato un ori-<br>ginale di formato irregola-<br>re. Per ulteriori<br>informazioni, vedere P.12<br>"Formati difficili da rileva-<br>re". | Posizionare originali di formato<br>personalizzato sul vetro di esposi-<br>zione. Per ulteriori informazioni, ve-<br>dere P.14 "Posizionamento degli<br>originali sul vetro di esposizione".                    |
|                                                         |                                                                                                    | Immettere le dimensioni orizzontale<br>e verticale dell'originale di formato<br>personalizzato. Per ulteriori infor-<br>mazioni, vedere P.14 "Posiziona-<br>mento degli originali sul vetro di<br>esposizione". |
|                                                         |                                                                                                    | Selezionare la carta manualmente,<br>non con la funzione Selezione auto-<br>matica carta.                                                                                                    |
|                                                         |                                                                                                    | Non utilizzare la funzione Riduzio-<br>ne/ingrandimento automatico.                                                                                                    |
|                                                         | Non è stato posizionato al-<br>cun originale.                                                                                                    | Posizionare gli originali.                                                                                                    |
| Controllare<br>l'orientamento<br>dell'originale.        | La carta da copia non è po-<br>sizionata con lo stesso<br>orientamento degli origi-<br>nali.                                                          | Posizionare l'originale con lo stesso<br>orientamento della carta da copia.                                                                                                    |
| Controllare il<br>formato carta.                        | Il formato carta impostato è<br>irregolare.                                                                                                    | Premere il tasto <b>[Avvio]</b> per iniziare la copiatura con la carta selezionata.                                                                                                    |

| Messaggio                                                                                                    | Cause                                                                                                    | Soluzioni                                                                                                    |
|----------------------------------------------------------------------------------------------------|----------------------------------------------------------------------------------------------------|----------------------------------------------------------------------------------------------------|
| Il modo Fascicola-<br>zione ruotata non<br>è disponibile con<br>il formato immagi-<br>ne specificato.         | È stato selezionato un for-<br>mato carta per il quale non<br>è disponibile la funzione<br>Fascicolazione ruotata.                                 | Selezionare il formato carta adegua-<br>to. Per ulteriori informazioni, vede-<br>re P.116 "Fascicolazione,<br>Fascicolazione ruotata, Impilamen-<br>to".                                                                                                    |
| Impossibile pinza-<br>re carta del for-<br>mato specificato.                                                  | Non è possibile utilizzare<br>la funzione Pinzatura con il<br>formato carta selezionato.                                                           | Selezionare un formato carta che è<br>possibile utilizzare con la funzione<br>Pinzatura. Per ulteriori informazio-<br>ni, vedere P.118 "Pinzatura".                                                                                                    |
| Il modo Fronte-re-<br>tro non è disponi-<br>bile con il<br>formato carta spe-<br>cificato.                    | È stato selezionato un for-<br>mato carta non disponibile<br>nel modo Fronte-retro.                                                                | Selezionare il formato carta adegua-<br>to. Per ulteriori informazioni, vede-<br>re P.120 "Fronte-retro".                                                                                                    |
| Il numero massimo<br>di gruppi è*.                                                                            | Il numero di copie supera<br>la quantità massima di co-<br>pie consentita.                                                                         | È possibile modificare la quantità<br>massima di copie. Per ulteriori in-<br>formazioni, vedere P.101 "Quantità<br>massima copie".                                                                                                    |
| Pagine acquisiste<br>superiori al nume-<br>ro massimo. Memo-<br>rizzare le pagine<br>acquisite in un<br>file? | Il numero delle pagine ac-<br>quisite supera la capacità<br>per file del Document ser-<br>ver.                                                     | Per memorizzare gli originali acqui-<br>siti come file, premere <b>[Memorizza fi-<br/>le]</b> . Gli originali vengono<br>memorizzati come file nel Docu-<br>ment server. Se non si desidera me-<br>morizzare degli originali acquisiti,<br>premere <b>[No]</b> . I dati acquisiti vengo-<br>no cancellati.                                                 |
| Il modo Rivista o<br>Fascicolo non è<br>disponibile a cau-<br>sa del modo imma-<br>gine mista.                | È stata selezionata la fun-<br>zione Rivista o Libretto per<br>gli originali acquisiti utiliz-<br>zando diverse funzioni,<br>quali copia e stampa. | Verificare che gli originali per la<br>funzione Rivista o Libretto vengano<br>acquisiti utilizzando la stessa fun-<br>zione.                                                                                                    |
| Impossibile copia-<br>re. L'originale è<br>in scansione da<br>un'altra funzione.                              | La funzione Document server è in uso.                                                                                                    | Per annullare un lavoro in fase di<br>elaborazione, premere il tasto <b>[Esci]</b> ,<br>quindi il tasto <b>[Document server]</b> . A<br>questo punto, premere il tasto <b>[Can-<br/>cella/Stop]</b> . Non appena viene visua-<br>lizzato il messaggio "[È stato<br>premuto il tasto [Stop].<br>Arrestare la memorizza-<br>zione?", premere <b>[Stop]</b> . |
| Non si possiedono<br>i privilegi per<br>poter usare questa<br>funzione.                                       | Questa funzione può esse-<br>re utilizzata solo dagli<br>utenti autorizzati.                                                                       | Rivolgersi all'amministratore.                                                                                                    |

| Messaggio                                                                                                    | Cause                                                                                                    | Soluzioni                                                                                                    |
|----------------------------------------------------------------------------------------------------|----------------------------------------------------------------------------------------------------|----------------------------------------------------------------------------------------------------|
| Autenticazione<br>fallita.                                                                                                    | Il nome utente o la pas-<br>sword di accesso non è cor-<br>retta.                                                                                                    | Richiedere all'amministratore uten-<br>ti il nome utente o la password di ac-<br>cesso corretta.                                                                                                    |
|                                                                                                    | L'unità non può effettuare<br>l'autenticazione.                                                                                                    | Rivolgersi all'amministratore.                                                                                                    |
| Non è stato possi-<br>bile eliminare i<br>file selezionati<br>per cui l'utente<br>non ha privilegi<br>d'accesso.                                                                                                    | Si è tentato di eliminare dei<br>file senza averne l'autorità.                                                                                                    | I file possono essere eliminati da chi<br>li ha creati. Per eliminare un file per<br>il quale non si dispone dell'autoriz-<br>zazione all'eliminazione, rivolgersi<br>alla persona che lo ha creato. |
| "Aggiornamento li-<br>sta destinazioni<br>in corso. Attende-<br>re. La destinazio-<br>ne/i o il mittente<br>specificato è sta-<br>to cancellato." vie-<br>ne visualizzato e non è<br>possibile eseguire delle<br>operazioni. | L'elenco di destinazioni<br>viene aggiornato dalla rete<br>utilizzando SmartDevice-<br>Monitor for Admin.<br>A seconda del numero di<br>destinazioni da aggiornare,<br>potrebbero esserci ritardi<br>nella ripresa delle opera-<br>zioni. Mentre questo mes-<br>saggio viene visualizzato,<br>non è possibile effettuare<br>operazioni. | Attendere la scomparsa del messag-<br>gio. Non spegnere il sistema mentre<br>il messaggio è visualizzato.                                                                                            |

# Se non si riesce ad ottenere copie nitide

| Problema                                                                               | Cause                                                                    | Soluzioni                                                                                                    |
|----------------------------------------------------------------------------------------|--------------------------------------------------------------------------|----------------------------------------------------------------------------------------------------|
| Le copie appaiono sporche.                                                             | La densità dell'immagine è<br>troppo alta.                               | Regolare la densità dell'immagine.<br>Per ulteriori informazioni, vedere<br>P.30 "Regolazione della densità<br>dell'immagine della copia".           |
|                                                                                        | La funzione Densità imma-<br>gine automatica non è stata<br>selezionata. | Selezionare Densità immagine auto-<br>matica. Per ulteriori informazioni,<br>vedere P.30 "Regolazione della den-<br>sità dell'immagine della copia". |
| Viene copiata la facciata<br>posteriore dell'originale.                                | La densità dell'immagine è<br>troppo alta.                               | Regolare la densità dell'immagine.<br>Per ulteriori informazioni, vedere<br>P.30 "Regolazione della densità<br>dell'immagine della copia".           |
|                                                                                        | La funzione Densità imma-<br>gine automatica non è stata<br>selezionata. | Selezionare Densità immagine auto-<br>matica. Per ulteriori informazioni,<br>vedere P.30 "Regolazione della den-<br>sità dell'immagine della copia". |
| Quando si utilizzano origi-<br>nali a collage appare<br>un'ombra sulle copie.          | La densità dell'immagine è<br>troppo alta.                               | Regolare la densità dell'immagine.<br>Per ulteriori informazioni, vedere<br>P.30 "Regolazione della densità<br>dell'immagine della copia".           |
|                                                                                        |                                                                          | Cambiare l'orientamento dell'origi-<br>nale.                                                                                                    |
|                                                                                        |                                                                          | Coprire le parti incollate con del na-<br>stro.                                                                                                    |
| Ogni volta che si effettuano<br>copie, la stessa area di co-<br>piatura appare sporca. | Il vetro di esposizione o<br>l'alimentatore originali è<br>sporco.       | Pulire questi componenti. Vedere la <i>Guida alle impostazioni generali</i> .                                                                        |
| Le copie sono troppo chia-<br>re.                                                      | La densità dell'immagine è<br>troppo bassa.                              | Regolare la densità dell'immagine.<br>Per ulteriori informazioni, vedere<br>P.30 "Regolazione della densità<br>dell'immagine della copia".           |
|                                                                                        | Il formato carta è inadatto.                                             | Utilizzare uno dei formati carta con-<br>sigliati.                                                                                                   |
|                                                                                        |                                                                          | Nota                                                                                                    |
|                                                                                        |                                                                          | <ul> <li>Se si utilizza carta umida o a gra-<br/>na grossa, le copie possono risul-<br/>tare troppo chiare.</li> </ul>                               |
|                                                                                        | La cartuccia del toner è<br>quasi vuota.                                 | Aggiungere del toner. Vedere la <i>Guida alle impostazioni generali</i> .                                                                            |

| Problema                                                     | Cause                                                             | Soluzioni                                                                                                    |
|--------------------------------------------------------------|-------------------------------------------------------------------|----------------------------------------------------------------------------------------------------|
| Alcune parti dell'immagi-<br>ne non vengono copiate.         | L'originale non è stato inse-<br>rito correttamente.              | Posizionare gli originali corretta-<br>mente. Per ulteriori informazioni,<br>vedere P.13 "Posizionamento di ori-<br>ginali".                                                                                                    |
|                                                              | Il formato carta selezionato<br>è irregolare.                     | Selezionare il formato carta adegua-<br>to.                                                                                                    |
| Le copie sono bianche.                                       | L'originale non è stato po-<br>sizionato correttamente.           | Posizionare l'originale con il lato di<br>stampa rivolto verso il basso, se si<br>utilizza il vetro di esposizione. Posi-<br>zionare gli originali con il lato di<br>stampa rivolto verso l'alto se si uti-<br>lizza l'alimentatore originali. Per ul-<br>teriori informazioni, vedere P.13<br>"Posizionamento di originali". |
| Sulle copie si produce un effetto moiré. <b>R</b> ⇔ <b>R</b> | L'originale contiene un'im-<br>magine con punti o molte<br>linee. | Posizionare l'originale sul vetro di esposizione leggermente obliquo.                                                                                                    |

# Se non si riesce a eseguire le copie nel modo desiderato

Questa sezione spiega le cause e le soluzioni per risultati di copia imprevisti.

#### ✤ Base

| Problema                                                                                           | Cause                                                                                                    | Soluzioni                                                                                                    |
|----------------------------------------------------------------------------------------------------|----------------------------------------------------------------------------------------------------|----------------------------------------------------------------------------------------------------|
| Le copie non vengono pin-<br>zate.                                                                 | Si sono inceppate delle<br>graffette nella pinzatrice.                                                                                                    | Rimuovere le graffette inceppate.<br>Vedere la <i>Guida alle impostazioni ge-</i><br><i>nerali</i> .                                                                                          |
|                                                                                                    |                                                                                                    | 🖉 Nota                                                                                                    |
|                                                                                                    |                                                                                                    | <ul> <li>Dopo aver rimosso i punti pinza-<br/>trice inceppati, può accadere che<br/>i punti non vengano espulsi le<br/>prime volte che si cerca di utiliz-<br/>zare la pinzatrice.</li> </ul> |
|                                                                                                    | Il numero di copie supera<br>la capacità della pinzatrice.                                                                                                    | Verificare la capacità della pinzatri-<br>ce. Per ulteriori informazioni, vede-<br>re P.118 "Pinzatura".                                                                                      |
|                                                                                                    | La carta da copia è incurva-<br>ta.                                                                                                    | Capovolgere la risma di carta da co-<br>pia nel vassoio.                                                                                                    |
| I punti pinzatrice sono po-<br>sizionati in modo errato.                                           | Gli originali non sono posi-<br>zionati correttamente.                                                                                                    | Controllare che gli originali siano<br>posizionati correttamente. Per ulte-<br>riori informazioni, vedere P.44 "Pin-<br>zatura".                                                              |
| Non si riesce a combinare<br>più funzioni.                                                         | Le funzioni selezionate non<br>possono essere utilizzate<br>insieme.                                                                                                    | Verificare la combinazione delle<br>funzioni e specificare nuovamente<br>le impostazioni.                                                                                                    |
|                                                                                                    |                                                                                                    | Per ulteriori informazioni, vedere<br>P.113 "Tabella delle combinazioni".                                                                                                    |
| Durante la fascicolazione,<br>le pagine vengono divise in<br>due blocchi.                          | La memoria si è esaurita<br>durante l'operazione di fa-<br>scicolazione e le pagine<br>sono state espulse in due<br>blocchi.                                                     | È possibile interrompere la copia se<br>non vi è memoria disponibile. Per<br>ulteriori informazioni, vedere P.111<br>"Memoria piena, riavvio acquisizio-<br>ne automatica".                   |
| La carta non viene conse-<br>gnata nel vassoio di uscita<br>durante la stampa con la<br>pinzatura. | Se la stampa viene interrot-<br>ta durante l'uso della fun-<br>zione di pinzatura, i fogli<br>non pinzati durante la<br>stampa potrebbero rimane-<br>re nell'unità di pinzatura. | Premere il tasto <b>[Cancella modi]</b> per<br>annullare le impostazioni di copia,<br>inclusa la pinzatura.                                                                                   |
| La copia risulta grigia o il<br>testo qui contenuto appare<br>abbondantemente sulla co-<br>pia.    | È stato copiato un docu-<br>mento soggetto a limitazio-<br>ne da copie non<br>autorizzate.                                                                                       | Controllare il documento.<br>Guida alle impostazioni generali, Ma-<br>nuale della stampante.                                                                                                  |

#### ✤ Modifica

| Problema                                                                                                    | Cause                                                                                                    | Soluzioni                                                                                                    |
|----------------------------------------------------------------------------------------------------|----------------------------------------------------------------------------------------------------|----------------------------------------------------------------------------------------------------|
| Se si utilizza la funzione<br>Duplica immagine, alcune<br>parti dell'immagine<br>dell'originale non vengono<br>copiate.             | La combinazione dell'ori-<br>ginale con la carta da copia<br>non è corretta.                                                                                     | Selezionare A3 $\square$ per originali di<br>formato A4 $\square$ e A4 per originali di<br>formato A5. Per ulteriori informa-<br>zioni, vedere $\Rightarrow$ P.57 "Duplica im-<br>magine".                                                                                                    |
| Se si utilizza la funzione<br>Margine, Centro o Centro/<br>Margine, alcune parti<br>dell'immagine originale<br>non vengono copiate. | È stato impostato un ampio<br>margine da cancellare.                                                                                                    | Ridurre la larghezza del margine. È<br>possibile regolarlo su un valore<br>compreso tra 2 e 99 mm. Per ulterio-<br>ri informazioni, vedere le sezioni<br>"Cancella larghezza bordo" e "Can-<br>cella larghezza centro" in P.103<br>"Modifica P. <sup>1</sup> / <sub>2</sub> ".<br>Posizionare gli originali corretta- |
|                                                                                                    |                                                                                                    | mente.                                                                                                    |
|                                                                                                    | La scansione degli originali<br>non viene effettuata corret-<br>tamente.                                                                                         | Posizionare gli originali corretta-<br>mente.                                                                                                    |
| Se si utilizza la funzione di regolazione del margine,                                                                              | È stato impostato un ampio<br>margine da cancellare.                                                                                                    | Impostare un margine più stretto<br>con gli Strumenti utente. È possibile                                                                                                    |
| alcune parti dell'immagine<br>dell'originale non vengono<br>copiate.                                                                | Non vi è margine sul lato<br>opposto alla posizione di<br>rilegatura.                                                                                            | impostare la larghezza su un valore<br>compreso tra 0 e 30 mm (0"–1,2").<br>Per ulteriori informazioni, vedere<br>P.104 "Margine anteriore: Sinistro/<br>Destro", P.104 "Margine anteriore:<br>Alto/Basso", P.104 "Margine poste-<br>riore: Sinistro/Destro" e P.104<br>"Margine posteriore: Alto/Basso".             |
| Nel modo Ripetizione im-<br>magine, l'immagine<br>dell'originale non viene co-<br>piata più volte.                                  | Il formato selezionato per<br>la carta da copia è lo stesso<br>degli originali oppure non<br>è stato selezionato il rap-<br>porto di riproduzione cor-<br>retto. | Selezionare una carta da copia di formato superiore a quello degli ori-<br>ginali.                                                                                                    |
|                                                                                                    |                                                                                                    | Selezionare il rapporto di riprodu-<br>zione adeguato.                                                                                                    |

## Timbro

| Problema                  | Cause                      | Soluzioni                             |
|---------------------------|----------------------------|---------------------------------------|
| La posizione del timbro è | L'orientamento della carta | Verificare l'orientamento della carta |
| errata.                   | è errato.                  | e la posizione del timbro.            |

#### Combina

| Problema                                                                                               | Cause                                                                                                    | Soluzioni                                                                                                    |
|----------------------------------------------------------------------------------------------------|----------------------------------------------------------------------------------------------------|----------------------------------------------------------------------------------------------------|
| Non è possibile piegare le<br>copie in un libro se si utiliz-<br>za la funzione Libretto o<br>Rivista. | Il formato per la combina-<br>zione degli originali in li-<br>bretto o rivista non è<br>impostato correttamente.                     | Modificare l'impostazione.                                                                                                    |
| Se si utilizza la funzione<br>Combina, alcune parti<br>dell'immagine non vengo-<br>no copiate.         | È stato specificato un rap-<br>porto di riproduzione che<br>non corrisponde ai formati<br>degli originali e della carta<br>da copia. | <ul> <li>Se si specifica un rapporto di ripro-<br/>duzione utilizzando la funzione di<br/>selezione manuale della carta, veri-<br/>ficare che il rapporto corrisponda<br/>agli originali e alla carta da copia.</li> <li><b>Nota</b></li> <li>Selezionare il rapporto di ripro-<br/>duzione appropriato prima di</li> </ul> |
|                                                                                                    |                                                                                                    | utilizzare la funzione Combina.                                                                                                    |
| Le copie non sono nell'or-<br>dine corretto.                                                           | Gli originali sono stati posi-<br>zionati nell'ordine errato.                                                                        | Quando si posiziona una pila di ori-<br>ginali nell'alimentatore originali,<br>l'ultima pagina deve trovarsi in fon-<br>do.                                                                                                    |
|                                                                                                    |                                                                                                    | Se si posiziona un originale sul ve-<br>tro di esposizione, iniziare con la<br>prima pagina da copiare.                                                                                                    |

#### ✤ Fronte-retro

| Problema                                                                                                    | Cause                                                                  | Soluzioni                                                                                                    |
|----------------------------------------------------------------------------------------------------|------------------------------------------------------------------------|----------------------------------------------------------------------------------------------------|
| Se si utilizza la funzione<br>Fronte-retro, la copia viene<br>eseguita dall'alto verso il<br>basso, anche se è stata sele-<br>zionata l'opzione Sinistra/<br>Destra. | Gli originali sono stati posi-<br>zionati nella direzione er-<br>rata. | Posizionare gli originali secondo<br>l'orientamento corretto. Per ulterio-<br>ri informazioni, vedere P.13 "Orien-<br>tamento degli originali". |
| Le copie non sono nell'or-<br>dine corretto.                                                                                                    | Gli originali sono stati posi-<br>zionati nell'ordine errato.          | Quando si posiziona una pila di ori-<br>ginali nell'alimentatore originali<br>(ADF), la prima pagina deve trovar-<br>si in alto.                |
|                                                                                                    |                                                                        | Se si posiziona un originale sul ve-<br>tro di esposizione, iniziare con la<br>prima pagina da copiare.                                         |

## Quando la memoria è satura

#### 🖉 Nota

Se si imposta [Riavvio auto. scansione se mem. satura] in Strumenti utente (vedere P.111 "Memoria piena, riavvio acquisizione automatica") su [Sì], non viene visualizzato alcun messaggio di saturazione memoria anche se la memoria è piena. L'unità esegue prima la copiatura degli originali acquisiti, quindi la scansione e la copiatura automatiche degli originali rimanenti. Se si verifica questa condizione, le pagine fascicolate non saranno in sequenza.

| Messaggio                                                                                                    | Cause                                                                                                    | Soluzioni                                                                                                    |
|----------------------------------------------------------------------------------------------------|----------------------------------------------------------------------------------------------------|----------------------------------------------------------------------------------------------------|
| Memoria satura.*ori-<br>ginali acquisiti<br>dallo scanner.                                                                     | L'originale scansito supera il<br>numero di pagine memoriz-<br>zabili.                                                         | Premere <b>[Stam.]</b> per stampare<br>gli originali acquisiti ed elimi-<br>nare i dati relativi alla scansio-                                       |
| Premre [Stampa] per<br>copiare gli origina-<br>li acquisiti. Non<br>rimuovere gli origi-<br>nali rimanenti.                    |                                                                                                    | ne.<br>Oppure, premere <b>[Cancella]</b><br>per eliminare semplicemente i<br>dati relativi alla scansione.                                           |
| <ul> <li>Nota</li> <li>Quando la memoria è satura, la copiatura si arresterà e verrà visualizzato questo messaggio.</li> </ul> |                                                                                                    |                                                                                                    |
| Premere [Riprendi]<br>per acquisire e co-<br>piare gli originali<br>rimanenti.<br>[Stop][Riprendi]                             | L'unità verifica se gli originali<br>rimanenti devono essere co-<br>piati o meno dopo aver stam-<br>pato l'originale scansito. | Per continuare la copiatura, ri-<br>muovere tutte le copie e pre-<br>mere <b>[Riprendi]</b> . Per arrestare<br>la copiatura, premere <b>[Stop]</b> . |

# 4. Strumenti utente (funzioni copiatrice/Document server)

# Menu Strumenti Utente (Funzioni Copiatrice/Document server)

| Nome degli Strumenti utente                                               | Impostazione predefinita                  |  |
|---------------------------------------------------------------------------|-------------------------------------------|--|
| Funzioni generali p. 1/4. Vedere P.98 "Funzioni generali $P.^{1}/_{4}$ ". |                                           |  |
| Priorità selezione automatica carta                                       | Attivo                                    |  |
| Commutazione automatica cassetto                                          | Con rotazione immagine                    |  |
| Visualizza carta                                                          | Visualizza                                |  |
| Priorità tipo originale                                                   | Testo                                     |  |
| Visualizzazione tipo originale                                            | Visualizza                                |  |
| Priorità densità immagine automatica                                      | Testo: Attivo                             |  |
|                                                                           | Testo/foto: Attivo                        |  |
|                                                                           | Foto: Disattivo                           |  |
|                                                                           | Sbiadito: Attivo                          |  |
|                                                                           | Copia di copia: Attivo                    |  |
| Qualità copia                                                             | Testo: Normale                            |  |
|                                                                           | Testo/foto: <i>Normale</i>                |  |
|                                                                           | Foto: <i>Stampa foto</i>                  |  |
|                                                                           | Sbiadito: Normale                         |  |
|                                                                           | Copia di copia: Normale                   |  |
| Densità immagine                                                          | Testo: Normale                            |  |
|                                                                           | Testo/foto: Normale                       |  |
|                                                                           | Foto: Normale                             |  |
|                                                                           | Sbiadito: Normale                         |  |
|                                                                           | Copia di copia: Normale                   |  |
| Funzioni generali P.2/4 Vedere P.100 "Funzioni generali P.2/4".           |                                           |  |
| Priorità modo Fronte-retro                                                | 1 facciata →1 facciata (versione metrica) |  |
|                                                                           | 1 facciata →2 facciate (pollici)          |  |
| Orientamento copie in modo Fronte-retro                                   | Alto con Alto                             |  |
| Orientamento originale in modo Fronte-retro                               | Alto con Alto                             |  |
| Cambia modo iniziale                                                      | Standard                                  |  |
| Quantità massima copie                                                    | 999 fogli                                 |  |
| Segnale acustico: originale su vetro di esposizio-<br>ne                  | Attivo                                    |  |
| Avviso fine lavoro                                                        | Attivo                                    |  |

| Nome degli Strumenti utente                                                              | Impostazione predefinita                                        |
|------------------------------------------------------------------------------------------|-----------------------------------------------------------------|
| Funzioni generali P.3/4 Vedere P.101 "Funzioni generali P.3/4".                          |                                                                 |
| Tasto funzione copia: F1–F5                                                              | • F1: 1 facciata→2 facciate: alto-alto                          |
|                                                                                          | • F2: 2 facciate: alto-alto $\rightarrow$ 2 facciate: alto-alto |
|                                                                                          | • F3: 1 facciata→Combina 1 facciata                             |
|                                                                                          | • F4: 1 facciata →Combina 1 facciata: 4 originali               |
|                                                                                          | • F5: Crea margine                                              |
| Funzioni generali p. 4/4. Vedere P.102 "Funzioni generali P.4/4".                        |                                                                 |
| Tasto di memorizzazione document server: F1-                                             | • F1: Originale su 2 facciate, Alto con Alto                    |
| F5                                                                                       | ● F2: 1 facciata→Combina 1 facciata                             |
|                                                                                          | • F3: 1 facciata → Combina 1 facciata: 4 originali              |
|                                                                                          | • F4: 1 facciata →Combina 1 facciata: 8 originali               |
|                                                                                          | • F5: Crea margine                                              |
| Rapporto di riproduzione p. 1/2. Vedere P.102 "Rapporto di riproduzione $P.^{1}/_{2}$ ". |                                                                 |
| Tasto di scelta rapida R/I                                                               | Versione metrica                                                |
|                                                                                          | •Tasto di scelta rapida R/I 1: 71%                              |
|                                                                                          | •Tasto di scelta rapida R/I 2: 141%                             |
|                                                                                          | •Tasto di scelta rapida R/I 3: 93%                              |
|                                                                                          | Versione in pollici                                             |
|                                                                                          | •Tasto di scelta rapida R/I 1: 73%                              |
|                                                                                          | •Tasto di scelta rapida R/I 2: 155%                             |
|                                                                                          | •Tasto di scelta rapida R/I 3: 93%                              |
| Ingrandisci 1–5                                                                          | Versione metrica                                                |
|                                                                                          | •Ingrandisci 1: 115%                                            |
|                                                                                          | •Ingrandisci 2: 122%                                            |
|                                                                                          | •Ingrandisci 3: 141%                                            |
|                                                                                          | •Ingrandisci 4: 200%                                            |
|                                                                                          | •Ingrandisci 5: 400%                                            |
|                                                                                          | Versione in pollici                                             |
|                                                                                          | •Ingrandisci 1: 121%                                            |
|                                                                                          | •Ingrandisci 2: 129%                                            |
|                                                                                          | •Ingrandisci 3: 155%                                            |
|                                                                                          | •Ingrandisci 4: 200%                                            |
|                                                                                          | •Ingrandisci 5: 400%                                            |
| Impostazione priorità: Ingrandisci                                                       | Versione metrica: 141%                                          |
|                                                                                          | Versione in pollici: 155%                                       |

| Nome degli Strumenti utente                                                          | Impostazione predefinita                |  |
|--------------------------------------------------------------------------------------|-----------------------------------------|--|
| Rapporto di riproduzione p. 2/2. Vedere P.103 "Rapporto di riproduzione $P.^2/_2$ ". |                                         |  |
| Riduci 1–6                                                                           | Versione metrica                        |  |
|                                                                                      | •Riduci 1: 25%                          |  |
|                                                                                      | •Riduci 2: 50%                          |  |
|                                                                                      | •Riduci 3: 65%                          |  |
|                                                                                      | •Riduci 4: 71%                          |  |
|                                                                                      | •Riduci 5: 75%                          |  |
|                                                                                      | •Riduci 6: 82%                          |  |
|                                                                                      | Versione in pollici                     |  |
|                                                                                      | •Riduci 1: 25%                          |  |
|                                                                                      | •Riduci 2: 50%                          |  |
|                                                                                      | •Riduci 3: 65%                          |  |
|                                                                                      | •Riduci 4: 73%                          |  |
|                                                                                      | •Riduci 5: 78%                          |  |
|                                                                                      | •Riduci 6: <i>85%</i>                   |  |
| Impostazione priorità: Riduci                                                        | Versione metrica: 71%                   |  |
|                                                                                      | Versione in pollici: 73%                |  |
| Rapporto per Creazione margine                                                       | 93%                                     |  |
| Priorità R/I                                                                         | Riduci                                  |  |
| Modifica P.1/2 Vedere P.103 "Modifica P. <sup>1</sup> / <sub>2</sub> ".              |                                         |  |
| Margine frontale: Sinistro/Destro                                                    | Versione metrica: Sinistro 5 mm         |  |
|                                                                                      | Versione in pollici: Sinistro 0,2"      |  |
| Margine posteriore: Sinistro/Destro                                                  | Versione metrica: <i>Destro 5 mm</i>    |  |
|                                                                                      | Versione in pollici: <i>Destro 0,2"</i> |  |
| Margine frontale: Alto/Basso                                                         | Versione metrica: <i>A/B 0 mm</i>       |  |
|                                                                                      | Versione in pollici: <i>A/B</i> 0"      |  |
| Margine posteriore: Alto/Basso                                                       | Versione metrica: <i>A/B 0 mm</i>       |  |
|                                                                                      | Versione in pollici: <i>A/B 0"</i>      |  |
| 1 Facciata →2 Facciate Margine Auto: Alto-Alto                                       | Versione metrica: <i>Destro 5 mm</i>    |  |
|                                                                                      | Versione in pollici: Destro 0,2"        |  |
| 1 Facciata →2 Facciate Margine Auto: Alto-Basso                                      | Versione metrica: <i>A/B 0 mm</i>       |  |
|                                                                                      | Versione in pollici: <i>A/B</i> 0"      |  |
| Cancella larghezza margine                                                           | Versione metrica: 10 mm                 |  |
|                                                                                      | Versione in pollici: 0,4"               |  |
| Cancella ombregg. in modo Combina                                                    | Sì                                      |  |
| Cancella larghezza centro                                                            | Versione metrica: 10 mm                 |  |
|                                                                                      | Versione in pollici: 0,4"               |  |

| Nome degli Strumenti utente                                             |                             | Impostazione predefinita              |
|-------------------------------------------------------------------------|-----------------------------|---------------------------------------|
| Modifica P.2/2 Vedere P.105 "Modifica P. <sup>2</sup> / <sub>2</sub> ". |                             | · · · · · · · · · · · · · · · · · · · |
| Linea di separazione Ripetizione immagine                               |                             | Nessuna                               |
| Linea di separazione D                                                  | uplica immagine             | Nessuna                               |
| Linea di separazione in                                                 | Combina                     | Nessuna                               |
| Copia su carta designat                                                 | ta                          | Sì                                    |
| Copia copertina anterio                                                 | ore in Combina              | Combina                               |
| Copia su pagina designata in Combina                                    |                             | Combina                               |
| Orientamento: Libretto                                                  | , Rivista                   | Apertura a sinistra                   |
| Ordine copie in Combi                                                   | na                          | Da sinistra a destra                  |
| Timbro. Per ulteriori in                                                | formazioni, vedere P.107    | "Timbro personalizzato".              |
| Numerazione sfondo                                                      | Dimensione                  | Normale                               |
|                                                                         | Densità                     | Normale                               |
| Timbro predefinito                                                      | Priorità timbro             | Copia                                 |
|                                                                         | Lingua timbro               | Inglese                               |
|                                                                         | Posizione timbro            | Versione metrica                      |
|                                                                         |                             | • Posizione: In alto a destra         |
|                                                                         |                             | • Margine superiore: 24 mm            |
|                                                                         |                             | • Margine destro: 24 mm               |
|                                                                         |                             | Versione in pollici                   |
|                                                                         |                             | • Posizione: In alto a destra         |
|                                                                         |                             | • Margine superiore: 1,0"             |
|                                                                         |                             | • Margine destro: 1,0"                |
|                                                                         | Formato timbro              | Formato: 1×                           |
|                                                                         |                             | Densità: Normale                      |
|                                                                         |                             | Pagina timbro: <i>Tutte le pagine</i> |
| Timbro personalizza-<br>to                                              | Programma/Elimina<br>timbro |                                       |
|                                                                         | Posizione timbro: 1-4       | Versione metrica                      |
|                                                                         |                             | • Posizione: <i>In alto a destra</i>  |
|                                                                         |                             | • Margine superiore: 24 mm            |
|                                                                         |                             | • Margine destro: 24 mm               |
|                                                                         |                             | Versione in pollici                   |
|                                                                         |                             | • Posizione: <i>In alto a destra</i>  |
|                                                                         |                             | • Margine superiore: 1,0"             |
|                                                                         |                             | • Margine destro: 1,0"                |
|                                                                         | Formato timbro: 1–4         | Pagina timbro: <i>Tutte le pagine</i> |

| Nome degli Strumenti | i utente                                                  | Impostazione predefinita              |
|----------------------|-----------------------------------------------------------|---------------------------------------|
| Timbro data          | Formato                                                   | Versione metrica:                     |
|                      |                                                           | GG/MM/AAAA                            |
|                      |                                                           | Versione in pollici:                  |
|                      |                                                           | MM/GG/AAAA                            |
|                      | Font                                                      | Font 1                                |
|                      | Posizione timbro                                          | Versione metrica                      |
|                      |                                                           | • Posizione: In alto a sinistra       |
|                      |                                                           | • Margine superiore: 8 mm             |
|                      |                                                           | • Margine sinistro: 32 mm             |
|                      |                                                           | Versione in pollici                   |
|                      |                                                           | • Posizione: In alto a sinistra       |
|                      |                                                           | • Margine superiore: 0,3"             |
|                      |                                                           | • Margine sinistro: 0,8"              |
|                      | Impostazione timbro                                       | Pagina timbro: <i>Tutte le pagine</i> |
|                      | Dimensione                                                | Auto                                  |
|                      | Sovrapponi                                                | No                                    |
| Numerazione pagine   | Formato timbro                                            | P1, P2                                |
|                      | Font                                                      | Font 1                                |
|                      | Dimensione                                                | Auto                                  |
|                      | Posizione timbro retro<br>pagina in modo Fronte-<br>retro | Posizione opposta                     |
|                      | Numerazione pagine in<br>Combina                          | Come originale                        |
|                      | Timbro sul divisore de-<br>finito                         | No                                    |

| Nome degli Strumenti utente                    |                  | Impostazione predefinita                                                                                                    |
|------------------------------------------------|------------------|----------------------------------------------------------------------------------------------------|
| Numerazione pagine                             | Posizione timbro | <ul> <li>Versione metrica</li> <li>Posizione<br/>P1, 1/5, P.1, 1: In alto a destra<br/>-1-, 1-1: In basso al centro</li> </ul> |
|                                                |                  | <ul> <li>Margine superiore/inferiore<br/>P1, 1/5, P.1, 1: 12 mm<br/>-1-, 1-1: 8 mm</li> </ul>                                  |
|                                                |                  | • Margine destro/sinistro<br>P1, 1/5, P.1, 1: 12 mm<br>-1-, 1-1: 0 mm                                                          |
|                                                |                  | Versione in pollici                                                                                                    |
|                                                |                  | <ul> <li>Posizione</li> <li>P1, 1/5, P.1, 1: <i>In alto a destra</i></li> <li>-1-, 1-1: <i>In basso al centro</i></li> </ul>   |
|                                                |                  | <ul> <li>Margine superiore/inferiore<br/>P1, 1/5, P.1, 1: 0,5"</li> <li>-1-, 1-1: 0,3"</li> </ul>                              |
|                                                |                  | <ul> <li>Margine destro/sinistro<br/>P1, 1/5, P.1, 1: 0,5"</li> <li>-1-, 1-1: 0,0"</li> </ul>                                  |
|                                                | Sovrapponi       | No                                                                                                    |
| Alimentazione/stampa . Vedere P.110 "Alimenta  |                  | azione/stampa".                                                                                                    |
| Passa a batch                                  |                  | Batch                                                                                                    |
| Auto reset SADF                                |                  | 5 secondi                                                                                                    |
| Fascicolazione ruotata: continuazione automat. |                  | No                                                                                                    |
| Fascicolazione automatica                      |                  | No                                                                                                    |
| Riavvio auto. Scansione se mem. satura         |                  | No                                                                                                    |
| Selezione della funzione Impilamento           |                  | Impilamento                                                                                                    |
| Impostazione carta intestata                   |                  | No                                                                                                    |
| Strumenti amministratore. Vedere P.111 "Strume |                  | enti Amministratore".                                                                                                    |
| Protezione menu                                |                  | Livello 2                                                                                                    |

# Accesso a Strumenti utente (funzioni copiatrice/Document server)

Questa sezione è riservata agli amministratori dell'unità. Strumenti utente consente di modificare le impostazioni predefinite dell'unità.

#### 🖉 Nota

- Ricordarsi di uscire da Strumenti utente e tornare al display di copiatura iniziale dopo aver configurato tutte le impostazioni desiderate. Questa sezione illustra le impostazioni di sistema che possono essere configurate per la copiatrice.
- □ Il tasto selezionato viene evidenziato.
- Qualsiasi modifica eseguita con gli Strumenti utente continua ad avere effetto anche se si spegne l'interruttore di alimentazione principale o quello di funzionamento, o si preme il tasto [Cancella modi].

#### ✓ Riferimento

Per informazioni più dettagliate, vedere la *Guida alle impostazioni generali*.

# Modifica delle impostazioni predefinite

#### Premere il tasto [Strumenti utente/ Contatore].

Viene visualizzato il menu principale degli Strumenti utente.

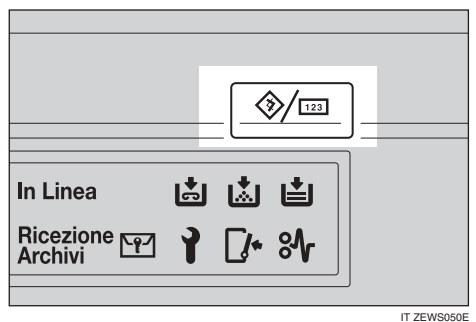

# Premere [Funzioni Copiatrice/Document server].

Viene visualizzato il menu Funzioni copiatrice/Document server.

#### Selezionare il menu che si desidera impostare.

Vengono visualizzate le impostazioni per ciascun menu.

#### ✓ Riferimento

P.91 "Menu Strumenti Utente (Funzioni Copiatrice/Document server)"

• Modificare le impostazioni seguendo le istruzioni visualizzate sul display informativo, quindi premere il tasto [OK].

# Uscita da Strumenti utente

Dopo aver modificato le impostazioni predefinite, premere il tasto [Esci] nel menu principale degli Strumenti utente.

Le modifiche agli Strumenti utente sono state completate e l'unità è pronta per la copiatura.

|                                                  | 11 APK 2005 21:57   |
|--------------------------------------------------|---------------------|
| atore/Assistenza                                 | Esci                |
| 🖯 <sup>Funzioni Copiatrice/Document server</sup> | ළු English          |
| Impostazioni Fax                                 |                     |
| ک Impostazioni Stampante                         | <b>1</b> Assistenza |
| Impostazioni Scanner                             | [123] Contatore     |

#### 🔗 Nota

È inoltre possibile uscire dagli Strumenti utente premendo il tasto [Strumenti utente/Contatore].

# Impostazioni modificabili con gli Strumenti Utente

# Funzioni generali P.<sup>1</sup>/<sub>4</sub>

Priorità selezione automatica carta Selezione automatica carta è l'impostazione predefinita. Tuttavia, è possibile disattivare questa impostazione. Per ulteriori informazioni, vedere P.32 "Selezione della carta da copia".

#### 🖉 Nota

Impostazione predefinita: Attivo

#### Commutazione automatica vassoio

Se si carica carta dello stesso formato in due o più cassetti, l'unità passa automaticamente a un altro cassetto quando termina la carta nel primo (se è selezionata la funzione Selezione automatica carta). Questa funzione è chiamata "Commutazione automatica vassoio". Questa impostazione specifica se utilizzare o meno la funzione "Commutazione automatica cassetto".

#### 🖉 Nota

- Impostazione predefinita: Con rotazione immagine
- □ [Con rotazione immagine] Utilizzare per effettuare la copia con la funzione Commutazione automatica cassetto.

- □ [Senza rotazione immagine] Questa funzione esegue copie con la Commutazione automatica cassetto solo se viene caricata carta dello stesso formato e con lo stesso orientamento in due o più cassetti. Se è stata caricata carta di formato e orientamento diversi, la copia viene interrotta e viene visualizzato il messaggio "Caricare la carta.".
- [Disattivo] Se la carta è esaurita in un vassoio carta, la copia si interrompe e viene visualizzato il messaggio "Caricare la carta.".

#### Visualizzazione carta

È possibile scegliere di visualizzare nella schermata iniziale i cassetti/formati carta disponibili.

#### 🖉 Nota

- □ Impostazione predefinita: *Vi*-sualizza
- Se si seleziona [Nascondi], viene visualizzato il display mostrato nella figura. Se viene premuto Selezione automatica carta, il formato della carta è visualizzato sul display.

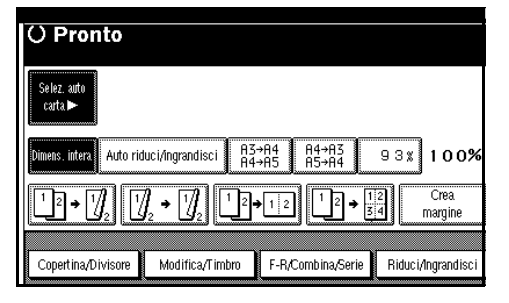
## Priorità del tipo di originale

È possibile selezionare il tipo di originale in uso all'avvio della macchina oppure quando vengono cancellati i modi. Per ulteriori informazioni, vedere P.31 "Selezione dell'impostazione per il tipo di originale".

## 🔗 Nota

□ Impostazione predefinita: *Testo* 

Visualizzazione del tipo di originale

È possibile scegliere di visualizzare i tipi di originale nella schermata iniziale.

## 🔗 Nota

- □ Impostazione predefinita: *Vi*-sualizza
- Se si seleziona [Nascondi], viene visualizzato il display mostrato nella figura.

| Testo                     | () Pror                | ito          |                      |                              |                |
|---------------------------|------------------------|--------------|----------------------|------------------------------|----------------|
| Tipo originale            | Selez, auto<br>carta ► | 1⊔ ⊅<br>A 4  | 2⊔ 교<br>A 3          | 3⊎ ⊐<br>A 3                  | 4⊎ [<br>A 4    |
| Densità immagine auto     | Dimens. intera         | Auto riduci, | /ingrandisci         | A3→A4<br>A4→A5               | A4→A3<br>A5→A4 |
| (]Più chiaro ] Più scuro) | 1²→[                   |              | • [ <mark>]</mark> 2 | <sup>1</sup> _2 <b>→</b> 1 2 | 12             |
| n Originale speciale      | Copertina/D            | ivisore l    | Modifica/Tim         | bro F-R,                     | Combina/S      |

### \* Priorità densità immagine automatica

Impostare questa funzione per utilizzare Densità immagine automatica se l'alimentazione è accesa o i modi cancellati.

## 🖉 Nota

□ Impostazione predefinita:

- Testo: Attivo
- Testo/foto: Attivo
- Foto: *Disattivo*
- Sbiadito: Attivo
- Copia di copia: Attivo

## Qualità della copia

È possibile regolare il livello di qualità delle copie per ciascun tipo di originale (testo, testo/foto, foto, sbiadito, copia di copia).

• Testo

Consente di regolare la nitidezza del testo.

- □ Impostazione predefinita: *Normale*
- □ [Impostazione pers.] è il valore impostato durante la configurazione del servizio.
- □ La selezione di **[Nitido]** o Fascicolazione influisce sulla nitidezza del contorno del testo.
- Testo/foto Se sull'originale vi è una combinazione di foto e testo, selezionare quale dei due è prioritario.
  - 🖉 Nota
  - □ Impostazione predefinita: *Normale*
  - □ **[Impostazione pers.]** è il valore impostato durante la configurazione del servizio.
  - [Normale] consente di ottenere una riproduzione bilanciata di testo e foto.

• Foto

Se l'originale è una foto, regolare il livello di qualità della finitura in modo che corrisponda al tipo della foto.

## 🖉 Nota

- □ Impostazione predefinita: *Stampa foto*
- □ [Impostazione pers.] è il valore impostato durante la configurazione del servizio.
- Selezionare [Stampa foto] per le foto stampate e [Stam.poco defin.] per una finitura grossolana, quali foto di giornali.
- Selezionare [Foto lucida] per originali con foto stampata e testo.
- Sbiadito

Consente di regolare il livello di qualità della finitura di un originale sbiadito con densità normale.

## 🖉 Nota

- □ Impostazione predefinita: *Normale*
- □ **[Impostazione pers.]** è il valore impostato durante la configurazione del servizio.

# • Copia di copia

Consente di regolare il livello di qualità in modo da non ispessire le linee dell'immagine finita.

## 🔗 Nota

- □ Impostazione predefinita: *Normale*
- □ **[Impostazione pers.]** è il valore impostato durante la configurazione del servizio.

#### Densità immagine

È possibile selezionare uno dei sette livelli di densità dell'immagine originale (testo, testo/foto, foto, sbiadito, copia di copia).

## 🖉 Nota

□ Impostazione predefinita:

- Testo: Normale
- Testo/foto: Normale
- Foto: Normale
- Sbiadito: Normale
- Copia di copia: Normale

# Funzioni generali P.<sup>2</sup>/<sub>4</sub>

#### Priorità del modo Fronte-retro

È possibile selezionare il tipo di funzione Fronte-retro attiva all'avvio dell'unità oppure quando vengono cancellati i modi.

## 🖉 Nota

#### □ Impostazione predefinita:

- Versione metrica : 1 facciata→1 facciata
- Versione in pollici: 1 facciata→2 facciate
- Orientamento delle copie in modo Fronte-retro

È possibile impostare l'orientamento della copia quando si eseguono copie a due facciate.

## 🖉 Nota

□ Impostazione predefinita: *Alto con Alto* 

#### Orientamento originale in Fronte-retro

È possibile impostare l'orientamento dell'originale quando si eseguono copie a due facciate.

## 🔗 Nota

Impostazione predefinita: Alto con Alto

### Cambia modo iniziale

È possibile selezionare il modo standard o il programma 10 come modo attivo all'avvio dell'unità o quando vengono cancellati i modi.

## 🖉 Nota

Impostazione predefinita: Standard

### Quantità massima copie

La quantità massima di copie può essere compresa tra 1 e 999.

## 🖉 Nota

- Impostazione predefinita: 999 fogli
- Segnale acustico: originale su vetro di esposizione

Viene emesso un segnale acustico se dopo la copiatura si dimentica di rimuovere gli originali.

## 🖉 Nota

- Impostazione predefinita: Attivo
- Se il Segnale acustico pannello in Strumenti utente (Impostazioni di Sistema) è impostato su [Disattivo], il segnale acustico non si attiva indipendentemente dall'impostazione selezionata per Segnale acustico: originale su vetro di esposizione. Vedere la *Guida alle impostazioni generali*.

## Avviso fine lavoro

È possibile scegliere se il segnale acustico deve essere emesso o meno al termine della copiatura.

## 🖉 Nota

- □ Impostazione predefinita: *Attivo*
- Se il Segnale acustico pannello di Strumenti utente (Impostazioni di sistema) è impostato su [Attivo], l'unità emette un segnale acustico per segnalare se il lavoro non è stato completato a causa della mancanza di carta o per un inceppamento carta.

# Funzioni generali P.3/4

#### Tasti funzione di copia: F1-F5

È possibile assegnare le funzioni usate più frequentemente ai tasti funzione da F1 a F5.

| )İ   | Tasto funzione copia: F 1                                                                                                    |
|------|----------------------------------------------------------------------------------------------------|
| m    | Selezionare l'opzione da programmare con il tasto Nr. 1 da sinistra, quindi premere [OK].                                                     |
| Ra   | ▋▋▋▋                                                                                                    |
|      |                                                                                                    |
|      | $\boxed{1}_{2} \bullet \boxed{1}_{2} \boxed{1}_{2} \bullet \boxed{1}_{34} \boxed{1}_{2} \bullet \boxed{1}_{34} \boxed{Crea}_{margine}$ Gruppo |
| D ia |                                                                                                    |
| Dia  |                                                                                                    |

- □ Impostazione predefinita:
  - Tasto funzione copia: F1: 1 facciata→2 facciate: alto-alto
  - Tasto funzione copia: F2: 2 facciate: alto-alto→2 facciate: alto-alto
  - Tasto funzione copia: F3: 1 facciata →Combina 1 facciata
  - Tasto funzione copia: F4: 1 facciata →Combina 1 facciata: 4 originali
  - Tasto funzione copia: F5: *Crea margine*

## Funzioni generali P.4/4

#### Tasti di memorizzazione Document server: F1–F5

È possibile assegnare le funzioni usate più frequentemente ai tasti funzione da F1 a F5. Le funzioni assegnate possono anche essere modificate.

| ١İ       | Tasto memorizzazione document server: F1                                                       |
|----------|------------------------------------------------------------------------------------------------|
| m        | Selezionare l'opzione da programmare con il tasto Nr. 1 da sinistra, quindi premere [OK]       |
| ła       | Orig. su 2 face.<br>Ato-ato     12 → 12     12 → 12     12 → 12     12 → 12     0rient. origin |
|          | Orig. su 2 face.     12+12       Atto-basso     12+12   Gruppo                                 |
|          | $12 + 12 \qquad \boxed{12} + 12 \qquad \boxed{12} + \frac{112}{54} \qquad Crea margine$        |
|          |                                                                                                |
| ur<br>Ur |                                                                                                |

## 🔗 Nota

□ Impostazione predefinita:

- Tasto di memorizzazione document server: F1: *Originale su 2 facciate, Alto con Alto*
- Tasto di memorizzazione document server: F2: 1 facciata→Combina 1 facciata
- Tasto di memorizzazione document server: F3: 1 facciata→Combina 1 facciata: 4 originali
- Tasto di memorizzazione document server: F4: 1 facciata→Combina 1 facciata: 8 originali
- Tasto di memorizzazione document server: F5: *Crea margine*

# Rapporto di riproduzione P.1/2

#### Tasto di scelta rapida R/I

È possibile registrare fino a tre rapporti di ingrandimento/riduzione utilizzati più di frequente, diversi dal rapporto di ingrandimento/riduzione fisso, e visualizzarli sulla schermata iniziale. I rapporti di ingrandimento/riduzione registrati possono anche essere modificati. Se non è stato impostato alcun rapporto di ingrandimento/riduzione al momento della selezione del tasto **[Tasto di scelta rapida R/I 1]**, **[Tasto di scelta rapida R/I 2]** o **[Tasto di scelta rapida R/I 3]**, immettere il rapporto utilizzando i tasti numerici.

#### Ingrandisci 1-5

È possibile personalizzare i rapporti di ingrandimento disponibili premendo i tasti **[Riduci/Ingrandisci]** e **[Ingrandisci]**.

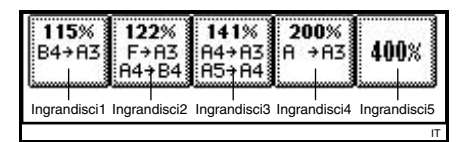

- □ Impostazione predefinita:
  - Versione metrica:
    - Ingrandisci 1: 115%
    - Ingrandisci 2: 122%
    - Ingrandisci 3: 141%
    - Ingrandisci 4: 200%
    - Ingrandisci 5: 400%
  - Versione in pollici:
    - Ingrandisci 1: 121%
    - Ingrandisci 2: 129%
    - Ingrandisci 3: 155%
    - Ingrandisci 4: 200%
    - Ingrandisci 5: 400%
- Se si seleziona [Rapp. Ingr. pers.], è necessario immettere un rapporto utilizzando i tasti numerici (il rapporto deve essere compreso tra 101 e 400%).

#### Impostazione priorità: Ingrandisci È possibile impostare un rapporto con priorità se si preme [Riduci/Ingrandisci] e [Ingrandisci].

## 🔗 Nota

- □ Impostazione predefinita:
  - Versione metrica: 141%
  - Versione in pollici: 155%

# Rapporto di riproduzione P.<sup>2</sup>/<sub>2</sub>

## Riduci 1-6

È possibile personalizzare i rapporti di riduzione disponibili premendo i tasti **[Riduci/Ingrandisci]** e **[Riduci]**.

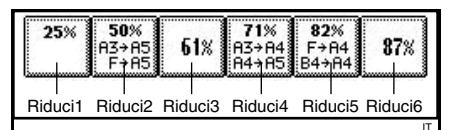

## 🔗 Nota

- □ Impostazione predefinita:
  - Versione metrica:
    - Riduci 1: 25%
    - Riduci 2: 50%
    - Riduci 3: 65%
    - Riduci 4: 71%
    - Riduci 5: 75%
    - Riduci 6: 82%
  - Versione in pollici:
    - Riduci 1: 25%
    - Riduci 2: 50%
    - Riduci 3: 65%
    - Riduci 4: 73%
    - Riduci 5: 78%
    - Riduci 6: 85%
- Se si seleziona [Rapp. Riduz. pers.], è necessario immettere un rapporto utilizzando i tasti numerici (il rapporto deve essere compreso tra 25 e 99%).

## ✤ Impostazione priorità: Riduci

È possibile impostare un rapporto con priorità se si preme **[Riduci/In**grandisci] e **[Riduci]**.

## 🖉 Nota

- □ Impostazione predefinita:
  - Versione metrica: 71%
  - Versione in pollici: 73%

## ✤ Rapporto per Creazione margine

È possibile impostare un rapporto di ingrandimento/riduzione quando si assegna "Crea margine" ad un tasto di scelta rapida.

## 🖉 Nota

□ Impostazione predefinita: 93%

## Priorità R/I

Specifica quale scheda ha la priorità sul display informativo quando si seleziona **[Riduci/Ingrandisci]**.

## 🖉 Nota

□ Impostazione predefinita: *Riduci* 

# Modifica P.<sup>1</sup>/<sub>2</sub>

- Immettere la larghezza del margine di rilegatura utilizzando i tasti numerici nel modo seguente:
  - Versione metrica: 0–30 mm (incrementi di 1 mm)
  - Versione in pollici: 0"–1,2" (incrementi di 0,1")
- Immettere la larghezza del margine da cancellare utilizzando i tasti numerici nel modo seguente:
  - Versione metrica: 2–99 mm (incrementi di 1 mm)
  - Versione in pollici: 0,1"–3,9" (incrementi di 0,1")

#### ✤ Margine anteriore: Sinistro/Destro

È possibile specificare i margini sinistro e destro della facciata anteriore delle copie per la funzione Regolazione margine.

## 🔗 Nota

□ Impostazione predefinita:

- Versione metrica: *Sinistro 5* mm
- Versione in pollici: 0,2"

#### ✤ Margine posteriore: Sinistro/Destro

È possibile specificare i margini sinistro e destro della facciata posteriore delle copie per la funzione Regolazione margine.

## 🔗 Nota

□ Impostazione predefinita:

- Versione metrica: *Destro* 5 *mm*
- Versione in pollici: *Destro* 0,2"

#### ✤ Margine anteriore: Alto/Basso

È possibile specificare i margini superiore e inferiore della facciata anteriore delle copie per la funzione Regolazione margine.

## 🔗 Nota

□ Impostazione predefinita:

- Versione metrica: *A*/*B* 0 mm
- Versione in pollici: *A/B* 0,0"

#### ✤ Margine posteriore: Alto/Basso

È possibile specificare i margini superiore e inferiore della facciata posteriore delle copie per la funzione Regolazione margine.

## 🖉 Nota

□ Impostazione predefinita:

- Versione metrica: *A*/*B* 0 mm
- Versione in pollici: *A*/*B* 0,0"

#### ✤ 1 facciata→2 facciate margine auto: alto-alto

La funzione Fronte-retro 1 facciata $\rightarrow$ 2 facciate consente di specificare i margini sulla facciata posteriore.

Il margine viene impostato sullo stesso valore del "Margine posteriore: sinistro/destro".

## 🖉 Nota

□ Impostazione predefinita:

- Versione metrica: *Destro 5 mm*
- Versione in pollici: *Destro* 0,2"

#### ✤ 1 facciata→2 facciate margine auto: alto-basso

La funzione Fronte-retro 1 facciata→2 facciate consente di specificare i margini sulla facciata posteriore. Il margine viene impostato sullo stesso valore di "**Margine posteriore: Alto/Basso**".

## 🖉 Nota

□ Impostazione predefinita:

- Versione metrica: *A/B 0 mm*
- Versione in pollici: *A/B 0,0"*

### Cancella larghezza bordo

È possibile specificare la larghezza dei bordi cancellati utilizzando questa funzione.

- Impostazione predefinita:
  - Versione metrica: 10 mm
  - Versione in pollici: 0,4"

#### Cancella ombreggiatura originale in modo Combina

In modo Combina copia o Copia libretto/rivista è possibile specificare se cancellare un margine di 3 mm (0,1") lungo tutti e quattro i bordi di ciascun originale.

## 🔗 Nota

□ Impostazione predefinita: *Sì* 

#### Cancella larghezza centro

È possibile specificare la larghezza di cancellazione dei margini centrali utilizzando questa funzione.

## 🖉 Nota

□ Impostazione predefinita:

- Versione metrica: 10 mm
- Versione in pollici: 0,4"

# Modifica P.<sup>2</sup>/<sub>2</sub>

## 🖉 Nota

- Un'immagine di circa 1,5 mm (0,06") non viene visualizzata come larghezza della linea di separazione se si specificano linee continue o tratteggiate.
- Linea di separazione Ripetizione immagine

È possibile selezionare una linea di separazione da utilizzare con la funzione Ripetizione immagine. Le opzioni disponibili sono: Nessuna, Continua, Tratteggiata A, Tratteggiata B o Crocini di registro.

• Nessuna

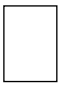

Continua

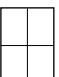

Tratteggiata A
Tratteggiata B
Tratteggiata B
Crocini di registro

## 🖉 Nota

- □ Impostazione predefinita: Nessuna
- Linea di separazione Duplica immagine È possibile selezionare una linea di separazione da utilizzare con la funzione Duplica immagine. Le opzioni disponibili sono: Nessuna, Continua, Tratteggiata A, Tratteggiata B o Crocini di registro.
  - Nessuna

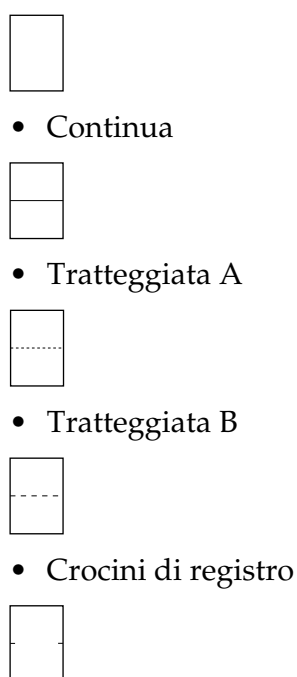

# Nota Impostazione predefinita: Nessuna

#### Linea di separazione in Combina

È possibile selezionare una linea di separazione da utilizzare con la funzione Combina. Le opzioni disponibili sono: Nessuna, Continua, Tratteggiata A, Tratteggiata B o Crocini di registro. Per ulteriori informazioni, vedere P.49 "Combina 1 facc." e P.50 "Combina 2 facc.".

• Nessuna

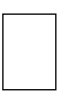

Continua

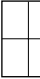

Tratteggiata A

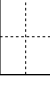

Tratteggiata B

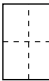

• Crocini di registro

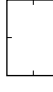

## 🖉 Nota

□ Impostazione predefinita: Nessuna

#### Copia carta designata

È possibile specificare se copiare su divisori.

### 🖉 Nota

□ Impostazione predefinita: *Sì* 

 Copia copertina anteriore in Combina
 È possibile specificare se effettuare una copia combinata sulla copertina anteriore quando si seleziona la

funzione Copia copertina anteriore.

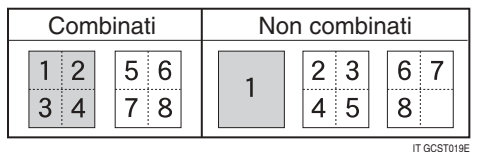

## 🖉 Nota

- □ Impostazione predefinita: *Combina*
- Copia su pagina designata in Combina

È possibile eseguire una copia combinata sui divisori inseriti se si utilizza la funzione di copia Defin./Capitolo

## 🖉 Nota

Impostazione predefinita: Combina

#### Orientamento: Libretto, Rivista

È possibile selezionare l'orientamento di apertura delle copie con la funzione Libretto o Rivista.

## 🔗 Nota

□ Impostazione predefinita: *Apertura a sinistra* 

## PRiferimento

P.55 "Come piegare e impilare le copie per ottenere un libretto"

P.55 "Come piegare e impilare le copie per ottenere una rivista"

### Ordine copie in Combina

È possibile impostare l'ordine delle copie da utilizzare con la funzione Combina da sinistra a destra o dall'alto al basso.

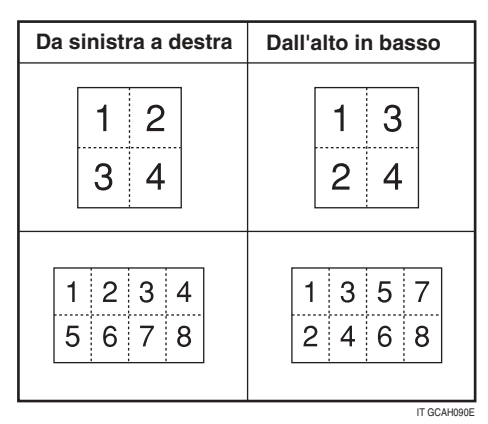

## 🖉 Nota

□ Impostazione predefinita: *Da sinistra a destra* 

## Timbro personalizzato

#### Numerazione sfondo

#### Dimensione

È possibile impostare la dimensione dei numeri.

### 🖉 Nota

□ Impostazione predefinita: Normale

#### Densità

È possibile impostare la densità dei numeri.

## 🖉 Nota

□ Impostazione predefinita: Normale

### Timbro predefinito p.1/4-4/4

#### Priorità timbro

È possibile selezionare il tipo di timbro a cui dare priorità quando si preme **[Timbro predefinito]**. Per ulteriori informazioni, vedere P.63 "Timbro predefinito".

## 🔗 Nota

□ Impostazione predefinita: *Copia* 

#### Lingua timbro

È possibile impostare la lingua del timbro.

## 🖉 Nota

Impostazione predefinita: Inglese

#### Posizione timbro

È possibile impostare la posizione in cui stampare il timbro.

Premere i tasti freccia per regolare la posizione.

## 🔗 Nota

□ Impostazione predefinita:

- Versione metrica:
  - Posizione: In alto a destra
  - Margine superiore: 24 mm
  - Margine destro: 24 mm
- Versione in pollici:
  - Posizione: In alto a destra
  - Margine superiore: 1,0"
  - Margine destro: 1,0"

#### Formato timbro

È possibile regolare la dimensione, la densità e la pagina di stampa del timbro.

 Dimensione È possibile impostare la dimensione del timbro.

## 🔗 Nota

□ Impostazione predefinita: 1X

 Densità È possibile impostare il motivo utilizzato per stampare il timbro.

## 🖉 Nota

- □ Impostazione predefinita: *Normale*
- Normale: il timbro viene stampato sull'immagine. Non è possibile controllare quali parti saranno sovrapposte.
- Più chiaro: l'immagine risulta visibile attraverso il timbro.
- Chiarissimo: l'immagine è ancora più nitida di quella che si ottiene con l'impostazione Più chiaro.
- Pagina da timbrare È possibile scegliere se stampare il timbro sulla prima pagina o su tutte le pagine.

## 🖉 Nota

### Timbro personalizzato p.1/2-2/2

#### Programma/Elimina timbro

È possibile registrare, modificare o eliminare i timbri personalizzati.

## 🖉 Nota

È possibile registrare fino a quattro timbri personalizzati con il disegno preferito. Per ulteriori informazioni, vedere P.66 "Programmazione del timbro personalizzato".

## ✓ Riferimento

Per informazioni su come eliminare i timbri personalizzati, vedere P.67 "Eliminazione del timbro personalizzato".

#### Posizione timbro 1 - 4

È possibile impostare la posizione in cui stampare il timbro.

Premere i tasti freccia per regolare la posizione.

## 🔗 Nota

□ Impostazione predefinita:

- Versione metrica:
  - Posizione: In alto a destra
  - Margine superiore: 24 mm
  - Margine destro: 24 mm
- Versione in pollici:
  - Posizione: In alto a destra
  - Margine superiore: 1,0"
  - Margine destro: 1,0"

#### Formato timbro 1 - 4

È possibile determinare su quali pagine stampare i timbri registrati da 1 a 4.

• Pagina da timbrare Consente di impostare se stampare il timbro su tutte le pagine o solo sulla prima pagina.

## 🔗 Nota

□ Impostazione predefinita: *Tutte le pagine* 

<sup>□</sup> Impostazione predefinita: *Tutte le pagine* 

#### Timbro data

#### Formato

È possibile selezionare il formato della data per la funzione Timbro data.

## 🔗 Nota

□ Impostazione predefinita:

- Versione metrica : *GG/MM/ AAAA*
- Versione in pollici: *MM/GG/ AAAA*

#### Font

È possibile selezionare il font del Timbro data.

## 🖉 Nota

- Impostazione predefinita: Font 1
- Questa impostazione è legata alla funzione Numerazione pagine.

#### Posizione timbro

È possibile impostare la posizione in cui stampare il timbro. Promoro i tasti froccia por rogolaro

Premere i tasti freccia per regolare la posizione.

## 🔗 Nota

□ Impostazione predefinita:

- Versione metrica:
  - Posizione: In alto a sinistra
  - Margine superiore: 8 mm
  - Margine sinistro: 32 mm
- Versione in pollici:
  - Posizione: In alto a sinistra
  - Margine superiore: 0,3"
  - Margine sinistro: 0,8"

#### Impostazioni timbro

È possibile scegliere se stampare la data sulla prima pagina o su tutte le pagine.

#### 🖉 Nota

□ Impostazione predefinita: *Tutte le pagine* 

#### Formato

È possibile impostare la dimensione del Timbro data.

#### 🖉 Nota

□ Impostazione predefinita: *Auto* 

#### Sovrapponi

È possibile stampare il timbro data in bianco in modo da sovrapporlo sulle parti nere dell'immagine.

#### 🖉 Nota

□ Impostazione predefinita: No

#### Numerazione pagine p.1/3-2/3

#### Formato timbro

È possibile selezionare il formato di numero di pagina che assume la priorità quando si preme il tasto **[Numerazione pagine]**.

#### 🖉 Nota

□ Impostazione predefinita: *P1, P2* 

#### Font

È possibile selezionare il font del numero di pagina.

### 🖉 Nota

Impostazione predefinita: Font 1

#### Formato

È possibile impostare la dimensione del numero di pagina.

## 🖉 Nota

□ Impostazione predefinita: *Auto* 

#### Posizione timbro retro pagina in modo Fronte-retro

È possibile impostare la posizione del numero pagina sul retro del foglio stampato per la funzione Fronte-retro.

## 🖉 Nota

Impostazione predefinita: Posizione opposta

#### Numerazione pagine in Combina

È possibile impostare la numerazione pagina se si prevede di utilizzare contemporaneamente le funzioni Combina e Numerazione pagine.

### 🖉 Nota

Impostazione predefinita: Come originale

#### Timbro su divisore designato

È possibile stampare il numero di pagina sui divisori se si utilizzano contemporaneamente le funzioni Designa e Numerazione pagine.

## 🖉 Nota

□ Impostazione predefinita: No

#### Posizione timbro

P1, P2... Posizione timbro: 1/5, 2/ 5... Posizione timbro: -1-, -2-... Posizione timbro: P.1, P.2. Posizione timbro: 1,2... Posizione timbro: 1-1, 1-2...

È possibile impostare la posizione in cui stampare il timbro.

Premere i tasti freccia per regolare la posizione.

#### Sovrapponi

È possibile stampare i numeri di pagina in bianco in modo da sovrapporli sulle parti nere dell'immagine.

#### 🖉 Nota

□ Impostazione predefinita: No

## Alimentazione/stampa

#### Passa a Batch (SADF)

È possibile scegliere di visualizzare la funzione Batch o SADF quando si preme il tasto **[Originale speciale]**. Per ulteriori informazioni, vedere P.15 "Batch".

#### 🔗 Nota

□ Impostazione predefinita: *Batch* 

#### Auto reset SADF

Se gli originali vengono posizionati singolarmente nell'alimentatore originali (ADF), l'indicatore dell'alimentazione automatica si accende per un tempo specificato dopo che è stato alimentato un originale, per mostrare che l'ADF è pronto per un altro originale. La durata di questo intervallo di tempo può essere impostata da 3 a 99 secondi, in incrementi di 1 secondo.

### 🖉 Nota

□ Impostazione predefinita: 5 secondi

#### Fascicolazione ruotata: continuazione automatica

Durante la fascicolazione ruotata, è possibile specificare se proseguire la copiatura una volta esaurita la carta posizionata nell'orientamento desiderato. Per ulteriori informazioni, vedere P.40 "Fascicolazione ruotata".

# 🖉 Nota

- □ Se si seleziona [No]:
  - quando termina la carta posizionata nell'orientamento desiderato, l'unità interrompe la copiatura e chiede di inserire altra carta da copia. L'unità riprende a copiare una volta caricata la carta.
- □ Se si seleziona [Sì]:
  - La copiatura prosegue su carta da copia con orientamento diverso. Il lavoro di copia viene terminato anche se si è lasciata l'unità.
- □ Impostazione predefinita: No

## Fascicolazione automatica

È possibile specificare se la funzione Fascicolazione viene selezionata quando l'unità è accesa oppure le funzioni vengono cancellate.

# 🖉 Nota

□ Impostazione predefinita: No

 Memoria piena, riavvio acquisizione automatica

Se la memoria si esaurisce durante la scansione degli originali, l'unità copia prima gli originali scansiti, quindi esegue automaticamente la scansione degli originali rimanenti.

È possibile attivare o disattivare questa funzione.

# 🔗 Nota

□ Se si seleziona [No]:

- Quando la memoria si esaurisce, l'unità arresta il funzionamento consentendo di rimuovere le copie inviate al vassoio di uscita.
- □ Se si seleziona **[Sì]**:

- Sebbene sia possibile lasciare che l'unità effettui le copie, è probabile che le copie fascicolate non siano in sequenza.
- □ Impostazione predefinita: No

## ✤ Selezione funzione Impilamento

Specificare se visualizzare con priorità la funzione Impilamento o Fascicolazione ruotata sulla schermata iniziale.

# 🔗 Nota

- □ Impostazione predefinita: *Impilamento*
- È necessario un finisher opzionale per utilizzare questa funzione.

## Impostazione carta intestata

Se si seleziona **[Sì]** per questa funzione, l'unità ruota l'immagine correttamente.

## 🖉 Nota

- □ Impostazione predefinita: No
- La stampa su carta ad orientamento fisso (dall'alto verso il basso) o carta a due facciate può non risultare corretta a seconda di come vengono posizionati gli originali e la carta.

# PRiferimento

Quando si utilizza carta intestata, prestare attenzione all'orientamento della carta. Vedere la *Guida alle impostazioni generali*.

# Strumenti Amministratore

## Protezione menu

È possibile bloccare gli utenti non autorizzati dal modificare le impostazioni di Strumenti utente. Per informazioni più dettagliate, rivolgersi all'amministratore.

# 5. Caratteristiche tecniche

# Tabella delle combinazioni

La tabella di combinazione riportata di seguito elenca le funzioni che possono essere usate contemporaneamente. Le tabelle che seguono illustrano i simboli usati nel grafico.

|   | Indica che le funzioni possono essere usate contemporaneamente.                                                              |
|---|----------------------------------------------------------------------------------------------------|
|   | Indica che le funzioni non possono essere usate contemporanea-<br>mente. La seconda funzione selezionata sarà quella attiva. |
| × | Indica che le funzioni non possono essere usate contemporanea-<br>mente. La prima funzione selezionata sarà quella attiva.   |

| $\square$ |                                                                      |               |                                  |                                               |                             |                          |                            |                         |                          |                                    |                         |                   | E                       | Se                                                                  | quit                    | to p                                        | orim               | a d                     | ella               | ı se                 | lez            | ione              | Э             |                 |                |                    |                    |                                |                            |                              | _              | _          | _                 |                         |
|-----------|----------------------------------------------------------------------|---------------|----------------------------------|-----------------------------------------------|-----------------------------|--------------------------|----------------------------|-------------------------|--------------------------|------------------------------------|-------------------------|-------------------|-------------------------|---------------------------------------------------------------------|-------------------------|---------------------------------------------|--------------------|-------------------------|--------------------|----------------------|----------------|-------------------|---------------|-----------------|----------------|--------------------|--------------------|--------------------------------|----------------------------|------------------------------|----------------|------------|-------------------|-------------------------|
|           | $\backslash$                                                         |               |                                  | _                                             |                             | 1                        |                            |                         |                          |                                    |                         |                   |                         | ~                                                                   | Ť                       | 0                                           |                    |                         |                    |                      |                |                   |               |                 |                |                    |                    |                                |                            |                              |                |            |                   |                         |
|           |                                                                      | Formati misti | Originali formato personalizzato | Drientamento originale (orientamento standard | Densità immagine automatica | Densità immagine manuale | Selezione automatica carta | Selezione manuale carta | Copia dal vassoio bypass | Riduzione/ingrandimento automatico | Riduzione/Ingrandimento | Modo Crea margine | Libro                   | I facciata> 2 facciate/2 facciate> 2 facciate/2 facciate> 1 facciat | Combina                 | Libro> 2 facciate/Fronte & Retro> 2 facciat | Libretto           | Rivista                 | Duplica immagine   | Ripetizione immagine | Regola margine | Positivo/Negativo | Centratura    | Cancella centro | Cancella bordo | Numerazione sfondo | Timbro predefinito | Numerazione pagina Timbro data | Copertina/Designa/Capitoli | Divisore                     | Fascicolazione | mpilamento | Pinzatura         | Memorizza file          |
| I-        | Formati misti                                                        | ┝             |                                  | -                                             | -                           | -                        |                            |                         | -                        | -                                  |                         |                   |                         | -                                                                   | -                       |                                             |                    |                         |                    |                      |                | _                 |               | _               |                | -                  | -                  | -                              | -                          | -                            | $\vdash$       | $\vdash$   | $\vdash$          | $\vdash$                |
| 1         | Originali formato personalizzato                                     | ₩             | Ŕ                                | -                                             | -                           | -                        | $\vdash$                   | -                       | -                        | -                                  |                         |                   |                         |                                                                     |                         |                                             | $\vdash$           |                         |                    |                      |                | _                 |               | _               |                | -                  | -                  | -                              | -                          | -                            | $\vdash$       | $\vdash$   | $\vdash$          | $\vdash$                |
|           | Orientamento originale (orientamento standard)                       | <u> ^</u>     | $\vdash$                         | $\leftarrow$                                  | -                           | -                        |                            | -                       | -                        | -                                  |                         |                   | $\overline{\mathbf{v}}$ | -                                                                   | -                       | $\overline{\mathbf{v}}$                     | _                  | -                       |                    |                      |                | -                 |               | -               |                | -                  | -                  | -                              | -                          | -                            | $\vdash$       | $\vdash$   | $ \rightarrow$    | $\vdash$                |
|           | Densità immagine automatica                                          | -             | -                                | $\vdash$                                      | $\leftarrow$                |                          |                            |                         | -                        | -                                  |                         |                   | $\sim$                  | -                                                                   | -                       |                                             |                    |                         |                    |                      |                | _                 |               | _               |                | -                  | -                  | -                              | -                          | -                            | $\vdash$       | $\vdash$   | $\vdash$          | $\vdash$                |
|           | Densità immagine manuale                                             | -             | -                                |                                               |                             | $\leftarrow$             |                            | -                       | -                        | -                                  |                         |                   |                         | -                                                                   | -                       |                                             |                    |                         |                    |                      |                | -                 |               | -               |                |                    |                    | -                              | -                          | -                            | +              | $\vdash$   | $\vdash$          |                         |
|           | Selezione automatica carta                                           |               |                                  |                                               |                             | $\vdash$                 |                            |                         |                          |                                    |                         |                   |                         | -                                                                   |                         |                                             |                    |                         |                    |                      |                | -                 |               | _               |                | -                  |                    |                                |                            |                              | $\vdash$       | $\vdash$   | $\square$         |                         |
|           | Selezione manuale carta                                              | -             | -                                |                                               | -                           | -                        |                            | F                       |                          | -                                  |                         |                   |                         | -                                                                   | -                       |                                             |                    |                         |                    | -                    |                |                   |               | -               |                | -                  |                    | -                              | -                          |                              | $\vdash$       | $\vdash$   | $\vdash$          |                         |
|           | Copia dal vassoio bypass                                             |               | -                                |                                               |                             |                          |                            |                         | F                        | ×                                  |                         | X                 |                         | *1                                                                  | $\overline{\mathbf{v}}$ | X                                           | ×                  | ×                       | ×                  |                      |                | -                 | ×             | -               |                | -                  | ×                  | ×                              | ×                          | -                            | *2             | $\vdash$   | $\mathbf{\nabla}$ | $\mathbf{\nabla}$       |
|           | Biduzione/ingrandimento automatico                                   | -             | -                                |                                               | -                           | -                        |                            | -                       | ⊳                        | Ŕ                                  |                         |                   |                         | ~1                                                                  |                         |                                             |                    |                         | ^                  |                      |                |                   | ^             | -               |                | -                  | $\cap$             | $\cap$                         | $\cap$                     | -                            | - 2            | $\vdash$   | Ĥ                 | Ĥ                       |
|           | Biduzione/Ingrandimento                                              |               | -                                |                                               |                             |                          | -                          |                         | $\vdash$                 |                                    | H                       |                   |                         | -                                                                   |                         |                                             |                    |                         |                    | -                    |                | -                 |               | -               |                | -                  |                    |                                | -                          | -                            | $\vdash$       | $\vdash$   | $\vdash$          |                         |
|           | Modo Crea margine                                                    |               | -                                |                                               |                             |                          |                            |                         | $\overline{\mathbf{x}}$  | -                                  |                         |                   |                         | -                                                                   | -                       |                                             |                    |                         |                    |                      |                | -                 | ×             | -               |                |                    |                    |                                | -                          | -                            | +              |            |                   |                         |
| Ð         | Libro                                                                | -             | -                                |                                               |                             |                          |                            |                         | <u> </u>                 |                                    |                         | $\rightarrow$     |                         |                                                                     | -                       |                                             |                    |                         |                    |                      |                |                   | ~             |                 |                | -                  |                    |                                | $\overline{\mathbf{v}}$    | -                            | + +            | $\square$  | $\square$         |                         |
| 5         | 1 facciata> 2 facciate/2 facciate> 2 facciate/2 facciate> 1 facciata |               | -                                | <u> </u>                                      |                             |                          |                            |                         | *1                       | -                                  |                         |                   |                         | ~                                                                   |                         |                                             |                    |                         |                    |                      |                | -                 |               | -               |                |                    |                    |                                | *3                         | *1                           | +              |            |                   |                         |
| ezi       | Combina                                                              | -             | +                                |                                               |                             | -                        |                            |                         | V                        | -                                  |                         |                   | -                       |                                                                     | -                       |                                             | ň                  |                         | ×                  | ×                    |                |                   |               | -               |                | -                  |                    |                                | -                          | X                            | + +            | $\square$  |                   |                         |
| se        | Libro> 2 facciate/Fronte & Betro> 2 facciate                         | -             | -                                |                                               |                             |                          |                            |                         | $\overline{\nabla}$      | -                                  |                         |                   |                         | -                                                                   |                         | -                                           |                    |                         | ^                  | ~                    |                |                   |               | -               |                |                    |                    | -                              | ×                          | $\overline{\nabla}$          | + +            | $\vdash$   | $\vdash$          | *5                      |
| ß         | Libretto                                                             | -             | -                                | <u> </u>                                      |                             | -                        |                            |                         | ÷                        | -                                  |                         |                   |                         |                                                                     |                         |                                             |                    |                         | ×                  | ×                    |                | -                 |               | -               |                |                    |                    | -                              | $\overline{\nabla}$        | ÷                            | +              | $\square$  |                   | ×                       |
| gel       | Bivista                                                              | -             | -                                |                                               |                             |                          |                            |                         | $\ominus$                | -                                  |                         |                   |                         |                                                                     |                         |                                             |                    | -                       | $\overline{\vee}$  | $\overline{\vee}$    |                |                   |               | -               |                |                    |                    | -                              | *1                         | $\overline{\mathbf{\nabla}}$ | + +            | $\vdash$   | $\vdash$          | Ĥ                       |
| ğ         | Dunlica immagine                                                     | -             | +                                | -                                             | -                           | -                        |                            |                         | $\overline{\nabla}$      | -                                  |                         |                   |                         | -                                                                   | <del>.</del>            | -                                           | $\overline{}$      | $\overline{\mathbf{v}}$ | ĉ                  | $\hat{\bullet}$      |                | -                 |               | -               |                | -                  | -                  |                                | $\overline{\nabla}$        | $\overline{\nabla}$          | + +            | $\square$  |                   | $\overline{\mathbf{v}}$ |
| Ë         | Binetizione immagine                                                 |               | -                                |                                               |                             |                          | ×                          |                         |                          | ×                                  |                         |                   |                         | -                                                                   | $\widehat{\nabla}$      |                                             | $\hat{\mathbf{x}}$ | $\widehat{\mathbf{v}}$  |                    | -                    |                | _                 |               | _               |                | -                  |                    |                                | $\widehat{\nabla}$         | $\overline{\mathbf{x}}$      | +              | $\square$  | $\square$         | $\widehat{\nabla}$      |
|           | Regola margine                                                       | -             | +                                | -                                             | -                           | -                        |                            |                         | -                        | Ĥ                                  |                         |                   |                         | -                                                                   |                         |                                             |                    |                         | -                  |                      |                | -                 |               | -               |                | -                  | -                  | -                              | $\vdash$                   | <u> </u>                     | + +            | $\square$  |                   | Ĥ                       |
| Ľ.        | Positivo/Negativo                                                    |               | -                                |                                               |                             |                          |                            |                         |                          | -                                  |                         |                   |                         | -                                                                   |                         |                                             |                    |                         |                    |                      |                |                   |               | _               |                | -                  |                    |                                |                            | -                            | $\vdash$       | $\square$  | $\square$         |                         |
| eg<br>B   | Centratura                                                           | -             | +                                | -                                             | -                           | -                        |                            | -                       |                          | -                                  |                         | $\mathbf{\nabla}$ |                         | -                                                                   | -                       |                                             |                    |                         |                    |                      |                | $\rightarrow$     |               | -               |                |                    |                    | -                              | -                          | -                            | + +            | $\vdash$   |                   |                         |
| Ш         | Cancella centro                                                      | +             | +                                |                                               |                             |                          | $\vdash$                   |                         | $\vdash$                 | -                                  | $\vdash$                | $\cap$            |                         | -                                                                   | -                       |                                             | $\vdash$           | -                       |                    |                      |                | -                 | $\rightarrow$ | $ \prec$        |                | -                  |                    | -                              | -                          | -                            | $\vdash$       | $\vdash$   | $\dashv$          | $\square$               |
|           | Cancella bordo                                                       | -             | +                                | -                                             | -                           | -                        |                            | -                       | -                        | -                                  |                         |                   |                         | -                                                                   | -                       |                                             |                    |                         |                    |                      |                | -                 |               | $\rightarrow$   |                |                    |                    | -                              | -                          | -                            | + +            | $\vdash$   |                   |                         |
|           | Numerazione sfondo                                                   |               | -                                |                                               |                             |                          |                            |                         | -                        | -                                  |                         |                   |                         | -                                                                   |                         |                                             |                    |                         |                    |                      |                | _                 |               | -               |                | k                  |                    |                                | -                          |                              | $\vdash$       | $\vdash$   | $\vdash$          |                         |
|           | Timbro predefinito                                                   | -             | +                                |                                               |                             | -                        |                            | -                       | $\overline{\mathbf{x}}$  |                                    |                         |                   |                         | -                                                                   |                         |                                             |                    |                         |                    |                      |                |                   |               |                 |                | $\vdash$           | $\mathbf{k}$       | -                              | -                          | ⊢                            | $\vdash$       | $\vdash$   | $\dashv$          |                         |
| 1         | Numerazione pagina Timbro data                                       | -             | +                                |                                               |                             |                          |                            | -                       | ÷                        | -                                  | $\vdash$                |                   |                         | -                                                                   | -                       |                                             |                    | -                       |                    |                      |                | -                 |               | -               |                | -                  | $\vdash$           | $\leftarrow$                   | -                          | -                            | $\vdash$       | $\vdash$   | $\dashv$          |                         |
| 1         | Copertina/Designa/Capitoli                                           | 1             | +                                |                                               |                             | 1                        | ×                          |                         | Ŕ                        |                                    |                         |                   | X                       | *3                                                                  |                         | $\times$                                    | $\mathbf{x}$       | *4                      | ×                  | ×                    |                | -                 |               | -               |                | -                  | -                  | $\vdash$                       | $\leftarrow$               |                              | *2             |            |                   |                         |
| 1         | Divisore                                                             | 1             | 1                                | -                                             | -                           | 1                        | Ŕ                          |                         | Ĥ                        | -                                  |                         |                   | Ĥ                       | *1                                                                  | $\mathbf{x}$            | $\overline{\times}$                         | Ĥ                  | ×                       | $\hat{\mathbf{x}}$ | $\hat{\mathbf{x}}$   |                |                   |               | -               |                | $\mathbf{x}$       | -                  |                                | È                          | ĸ                            | X              |            | X                 |                         |
| 1         | Fascicolazione                                                       | 1             | 1                                |                                               | -                           | 1                        | Ĥ                          | -                       | *2                       |                                    |                         |                   |                         |                                                                     |                         |                                             | Ĥ                  |                         |                    |                      |                | -                 |               | -               |                | Ê                  |                    | -                              | *2                         | ┢                            | Ŕ              |            | Ĥ                 |                         |
| 1         | Impilamento                                                          | 1             | 1                                |                                               |                             | 1                        |                            |                         |                          |                                    |                         |                   |                         |                                                                     |                         |                                             |                    |                         |                    |                      |                |                   |               |                 |                |                    |                    |                                | -                          | Ê                            |                | R,         |                   |                         |
| 1         | Pinzatura                                                            | 1             | 1                                |                                               | -                           | 1                        |                            | -                       | ×                        | -                                  | $\vdash$                |                   |                         |                                                                     |                         |                                             |                    |                         |                    |                      |                | -                 |               | -               |                |                    |                    | -                              | -                          | X                            | H              |            | $ \forall$        |                         |
| 1         | Memorizza file                                                       | 1             | 1                                |                                               |                             | 1                        |                            |                         | Ŕ                        |                                    |                         |                   |                         |                                                                     |                         | *5                                          | X                  |                         | ×                  | X                    |                |                   |               | -               |                |                    |                    |                                |                            | É                            | $\vdash$       |            |                   |                         |
|           |                                                                      |               |                                  |                                               |                             |                          | _                          |                         |                          |                                    |                         |                   |                         |                                                                     |                         |                                             |                    |                         |                    |                      |                | _                 |               |                 |                |                    |                    |                                |                            |                              |                |            |                   |                         |

\* 1 non se si eseguono copie su 2 facciate.

\* 2 non con Fascicolazione ruotata.

\* 3 non copertina con 2 facciate --> 1 facciata.

\* 4 non Designa con Rivista.

\* 5 non Fronte & Retro --> 2 facciate con Memorizza file.

IT AHR040S

# Caratteristiche tecniche aggiuntive

#### Modo Formati misti

- Le velocità di copia e acquisizione si riducono.
- È possibile posizionare contemporaneamente originali di due formati diversi.
- La grammatura degli originali posizionati con questa funzione è 52 – 81 g/m<sup>2</sup>, 14 – 20 libbre.

#### Copia dal vassoio bypass

- È possibile selezionare i seguenti formati carta come formati standard:
- A3□, A4□□, A5□□, A6□, B4 JIS□, B5 JIS□□, B6 JIS□, Cartolina□, 11×17□, 8<sup>1</sup>/<sub>2</sub>×14□, 8<sup>1</sup>/<sub>2</sub>×11□□, 5<sup>1</sup>/<sub>2</sub>×8<sup>1</sup>/<sub>2</sub>□, 7<sup>1</sup>/<sub>4</sub>×10<sup>1</sup>/<sub>2</sub>□□, 8×13□, 8<sup>1</sup>/<sub>2</sub>×13□, 8<sup>1</sup>/<sub>4</sub>×13□, 11×14□, 11×15□, 10×14□, 10×15□, 8<sup>1</sup>/<sub>4</sub>×14□, 8×10<sup>1</sup>/<sub>2</sub>□□, 8×10□□, 8K□, 16□□, 3<sup>7</sup>/<sub>8</sub>"×7<sup>1</sup>/<sub>2</sub>"□, 4<sup>1</sup>/<sub>8</sub>"×9<sup>1</sup>/<sub>2</sub>"□, Busta C5□, Busta C6□ e Busta DL□
- Se il segnale acustico è disattivato, non viene emesso se si inserisce carta nel vassoio bypass. Vedere la *Guida alle impostazioni generali*.

#### \* Riduzione/ingrandimento predefinito

- I rapporti di riproduzione che vengono selezionati dall'unità sono 25–400% (25–200% se gli originali vengono posizionati nell'alimentatore originali).
- Sono disponibili 12 rapporti predefiniti (5 rapporti di ingrandimento, 7 rapporti di riduzione).
- È possibile selezionare un rapporto indipendentemente dal formato dell'originale o da quello della carta da copia. Con alcuni rapporti, parti dell'immagine potrebbero non essere copiate oppure sulle copie potrebbero apparire dei margini.
- Le copie possono essere ridotte o ingrandite come segue:

#### Versione metrica

| Rapporto (%)                      | <b>Originale</b> $\rightarrow$ Formato carta da copia |
|-----------------------------------|-------------------------------------------------------|
| 400 (ingrandimento per 16)        |                                                       |
| 200 (ingrandimento per 4)         | A5→A3                                                 |
| 141 (ingrandimento per 2)         | $A4 \rightarrow A3, A5 \rightarrow A4$                |
| 122                               | $F \rightarrow A3, A4 \rightarrow B4 JIS$             |
| 115                               | B4 JIS→A3                                             |
| 93                                |                                                       |
| 82                                | $F \rightarrow A4, B4 JIS \rightarrow A4$             |
| 75                                | B4 JIS→F4, B4 JIS→F                                   |
| 71 (area ridotta di $^{1}/_{2}$ ) | $A3 \rightarrow A4, A4 \rightarrow A5$                |
| 65                                | A3→F                                                  |
| 50 (area ridotta di $^{1}/_{4}$ ) | $A3 \rightarrow A5, F \rightarrow A5$                 |
| 25                                |                                                       |

| Rapporto (%)                      | <b>Originale</b> $\rightarrow$ Formato carta da copia       |
|-----------------------------------|-------------------------------------------------------------|
| 400 (area ingrandita di 16)       |                                                             |
| 200 (area ingrandita di 4)        | $5^{1}/_{2}$ " × $8^{1}/_{2}$ " → $11$ " × $17$ "           |
| 155 (area ingrandita di 2)        | $5^{1}/_{2}$ " × $8^{1}/_{2}$ " → $8^{1}/_{2}$ " × 14"      |
| 129                               | $8^1/_2$ " × 11" → 11" × 17"                                |
| 121                               | $8^1/_2$ " × 14"→11" × 17"                                  |
| 93                                |                                                             |
| 85                                | $F \rightarrow 8^1/_2$ " × 11"                              |
| 78                                | $8^{1}/_{2}$ " × 14" $\rightarrow$ $8^{1}/_{2}$ " × 11"     |
| 73                                | $11" \times 15" \rightarrow 8^1/_2" \times 11"$             |
| 65                                | $11"\times17"{\rightarrow}8^1/_2"\times11"$                 |
| 50 (area ridotta di $^{1}/_{4}$ ) | $11" \times 17" \rightarrow 5^{1}/_{2}" \times 8^{1}/_{2}"$ |
| 25                                |                                                             |

#### ✤ Versione in pollici

#### Zoom

- I rapporti di riproduzione che vengono selezionati dall'unità sono 25–400% (25–200% se gli originali vengono posizionati nell'alimentatore originali).
- È possibile selezionare un rapporto indipendentemente dal formato dell'originale o da quello della carta da copia. Con alcuni rapporti, parti dell'immagine potrebbero non essere copiate oppure sulle copie potrebbero apparire dei margini.

#### Riduzione/ingrandimento automatico

- È possibile posizionare contemporaneamente originali di formati diversi nell'alimentatore originali (ADF). Per ulteriori informazioni, vedere P.16 "Formati misti".
- I rapporti di riproduzione che vengono selezionati dall'unità sono 25–400% (25–200% se gli originali vengono posizionati nell'alimentatore originali).

#### ✤ Ingrandimento formato

- Se il rapporto calcolato è superiore al rapporto massimo o è inferiore al rapporto minimo, questo viene automaticamente regolato entro l'intervallo disponibile. Tuttavia, con alcuni rapporti, parti dell'immagine potrebbero non essere copiate oppure sulle copie potrebbero apparire dei margini.
- I rapporti di riproduzione che vengono selezionati dall'unità sono 25-400% (25-200% se gli originali vengono posizionati nell'alimentatore originali).

#### ✤ Ingrandimento formato direzionale

- I rapporti di riproduzione che è possibile specificare sono compresi tra 25 e 400%.
- Se si immette un rapporto percentuale, è possibile specificare qualsiasi valore entro la gamma consentita, indipendentemente dal formato dell'originale o dalla carta da copia. Tuttavia, in base alle impostazioni e ad altre condizioni, parti dell'immagine potrebbero non essere copiate oppure sulle copie potrebbero apparire dei margini.
- Se il formato immesso è espresso in mm, se il rapporto calcolato è superiore al rapporto massimo o è inferiore al rapporto minimo, questo viene automaticamente regolato entro l'intervallo disponibile. Tuttavia, con alcuni rapporti, parti dell'immagine potrebbero non essere copiate oppure sulle copie potrebbero apparire dei margini.

#### Fascicolazione, Fascicolazione ruotata, Impilamento

• I formati e gli orientamenti della carta che è possibile utilizzare con le funzioni Fascicolazione sfalsata e Impilamento sono i seguenti:

| Finisher da 500 fogliFinisher da 1000 fogli $A3\Box$ , B4 JISD, A4 $\Box$ , B5 JISD,<br>$11" \times 17"\Box$ , $11" \times 15"\Box$ *1,<br>$11" \times 14"\Box$ , $10" \times 14"\Box$ *1,<br>$10" \times 15"\Box$ *1, $10" \times 14"\Box$ *1,<br>$10" \times 15"\Box$ *1, $81/2" \times 14"\Box$ ,<br>$81/2" \times 13"\Box$ , $81/2" \times 13"\Box$ , $81/2" \times 14"\Box$ ,<br>$8" \times 10^{1}/2"\Box$ , $8" \times 10"\Box$ *1,<br>$8" \times 10^{1}/2"\Box$ , $8" \times 10"\Box$ *1,<br>$8" \times 10^{1}/2"\Box$ , $8" \times 10^{1}/2"\Box$ , $8" \times 10^{1$ |                                       |                                                                                                    |                                                                                                    |
|----------------------------------------------------------------------------------------------------|---------------------------------------|----------------------------------------------------------------------------------------------------|----------------------------------------------------------------------------------------------------|
| $\begin{array}{c} \begin{array}{c} \begin{array}{c} \begin{array}{c} \begin{array}{c} \begin{array}{c} \begin{array}{c} \begin{array}{c} $                                                                                                    |                                       | Finisher da 500 fogli                                                                                                    | Finisher da 1000 fogli                                                                                                    |
|                                                                                                    | Formato e orientamento<br>della carta | A3D, B4 JISD, A4 D, B5 JISD,<br>$11" \times 17"D$ , $11" \times 15"D^{*1}$ ,<br>$11" \times 14"D$ , $10" \times 14"D^{*1}$ ,<br>$10" \times 15"D^{*1}$ , $8^{1}/{2"} \times 14"D$ ,<br>$8^{1}/{2"} \times 13"D$ , $8^{1}/{2"} \times 11"DD$ ,<br>$8" \times 10^{1}/{2"D}$ , $8" \times 10"D^{*1}$ ,<br>$7^{1}/{4"} \times 10^{1}/{2"D}^{*1}$ | A3D, B4 JISD, A4D, B5 JISD,<br>11" × 17"D, 11" × 15"D *1, 11" × 14"D,<br>10" × 14"D *1, 10" × 15"D *1, $8^{1}/_{2}$ " × 14"D,<br>$8^{1}/_{2}$ " × 13"D, $8^{1}/_{4}$ " × 14"D, $8^{1}/_{4}$ " × 13"D,<br>8" × 13"D, $8^{1}/_{2}$ " × 11"DD,<br>8" × 10 <sup>1</sup> /_{2}"DD, $8^{"}$ × 10"DD *1,<br>$7^{1}/_{4}$ " × 10 <sup>1</sup> / <sub>2</sub> "DD *1 |

- \*1 Per posizionare carta di formato 7 <sup>1</sup>/<sub>4</sub>" × 10 <sup>1</sup>/<sub>2</sub>" , 8" × 10" , 11" × 15" , 10" × 14" e 10" × 15" , utilizzare il vassoio carta 2 oppure il vassoio bypass opzionale.
- I formati della carta che è possibile utilizzare con la funzione Fascicolazione sono i seguenti:

| Versione metrica    | A3, B4 JIS, A4, C, B5 JIS, C, A5,                                                                                                    |
|---------------------|----------------------------------------------------------------------------------------------------|
| Versione in pollici | $\begin{array}{c} 11" \times 17" \square, 8^{1}/_{2}" \times 14" \square, 8^{1}/_{2}" \times 11" \square \square, \\ 5^{1}/_{2}" \times 8^{1}/_{2}" \square \end{array}$ |

• I formati della carta che è possibile utilizzare con la funzione Fascicolazione ruotata sono i seguenti:

| Versione metrica    | A4 🖓 🖓 , B5 JIS 🖓 🖓                  |
|---------------------|--------------------------------------|
| Versione in pollici | $8^1/_2$ " × 11" $\square$ $\square$ |

- Se il numero di copie supera la capacità, rimuovere le copie dal vassoio.
- Di seguito è riportato il numero di copie che è possibile posizionare nel vassoio.

|                                            | Formato e orientamento della carta                                                                                                    | Grammatura e<br>capacità della<br>carta                   |
|--------------------------------------------|----------------------------------------------------------------------------------------------------|-----------------------------------------------------------|
| Vassoio<br>interno                         | A4 <b>D</b> , B5 JIS <b>D</b> , A5 <b>D</b> , B6 JIS <b>D</b> , A6 <b>D</b> , Cartolina <b>D</b> ,<br>$8^{1}/_{2}$ " × 11" <b>D</b> , $7^{1}/_{4}$ " × $10^{1}/_{2}$ " <b>D</b> , $5^{1}/_{2}$ " × $8^{1}/_{2}$ " <b>D</b> ,<br>$8^{"} \times 10^{1}/_{2}$ " <b>D</b> , $8^{"} \times 10^{"}$ <b>D</b> , $16K$ <b>D</b>                                                                                                    | 500 fogli <sup>*1</sup><br>(80 g/m <sup>2</sup> ) (20 lb) |
|                                            | A3D, B4 JISD, 11" × 17"D, $8^{1}/{_2}$ " × 14"D, $8$ " × 13"D,<br>$8^{1}/{_2}$ " × 13"D, $8^{1}/{_4}$ " × 14"D, $8^{1}/{_4}$ " × 13"D, 11" × 15"D,<br>11" × 14"D, 10" × 14"D, 10" × 15"D, 8KD                                                                                                    | 250 fogli <sup>*2</sup><br>(80 g/m <sup>2</sup> ) (20 lb) |
|                                            | $3^7/_8$ " × $7^1/_2$ ", $4^1/_8$ " × $9^1/_2$ ", Busta C5, Busta C6, e Busta DL                                                                                                    | -                                                         |
| Vassoio<br>interno 2<br>(1 scom-<br>parto) | A3, B4 JIS, A4, C, B5 JIS, A5, A5, 11" × 17",<br>$8^{1}/{_{2}}$ " × 14", 11" × 15, *3, 11" × 14", 10" × 14", *3,<br>$10$ " × 15", *3, $8^{1}/{_{2}}$ " × 11", 7, 7, 14", 10", 2", 7, *3,<br>$5^{1}/{_{2}}$ " × $8^{1}/{_{2}}$ ", 8" × 13", $8^{1}/{_{2}}$ " × 13", $8^{1}/{_{4}}$ " × 13",<br>$8$ " × $10^{1}/{_{2}}$ ", 8" × 10", 8" × 10", 8'', 8'', 4" × 14.                                                                                                    | 125 fogli<br>(80 g/m <sup>2</sup> ) (20 lb.)              |
| Vassoio<br>bascu-<br>lante                 | A4 $\square$ $\square$ , B5 JIS $\square$ $\square$ , A5 $\square$ $\square$ , B6 JIS $\square$ , A6 $\square$ ,<br>8 <sup>1</sup> / <sub>2</sub> " × 11" $\square$ $\square$ , 7 <sup>1</sup> / <sub>4</sub> " × 10 <sup>1</sup> / <sub>2</sub> " $\square$ $\square$ , 5 <sup>1</sup> / <sub>2</sub> " × 8 <sup>1</sup> / <sub>2</sub> " $\square$ ,<br>8" × 10" $\square$ $\square$                                                                                                    | 250 fogli<br>(80 g/m²) (20 lb.)                           |
|                                            | A3 <b>D</b> , B4 JIS <b>D</b> , 11" × 17" <b>D</b> , $8^{1}/_{2}$ " × 14" <b>D</b> , $8$ " × 13" <b>D</b> , $8^{1}/_{2}$ " × 13" <b>D</b> , $8^{1}/_{4}$ " × 13" <b>D</b> , $8^{1}/_{4}$ " × 13" <b>D</b> , $8^{1}$ | 125 fogli (80<br>g/m²) (20 lb.)                           |
| Finisher<br>da 500                         | A4 $\square$ $\square$ , B5 JIS $\square$ , $8^1/_2$ " × 11" $\square$ $\square$ , $8$ " × $10^1/_2$ " $\square$                                                                                                    | 500 fogli<br>(80 g/m <sup>2</sup> ) (20 lb.)              |
| logn                                       | A3 $\Box$ , B4 JIS $\Box$ , 11" × 17" $\Box$ , 11" × 14" $\Box$ , 8 <sup>1</sup> / <sub>2</sub> " × 14" $\Box$ , 8 <sup>1</sup> / <sub>2</sub> " × 13" $\Box$                                                                                                    | 250 fogli<br>(80 g/m <sup>2</sup> ) (20 lb.)              |
| Finisher<br>da 1000<br>fogli               | Vassoio superiore finisher<br>A4 $\square \square$ , B5 JIS $\square \square$ , A5 $\square \square$ , B6 JIS $\square$ , A6 $\square$ , Cartolina $\square$ ,<br>$8^{1}/_{2}" \times 11" \square \square$ , $7^{1}/_{4}" \times 10^{1}/_{2}" \square \square$ , $^{*4}$ , $5^{1}/_{2}" \times 8^{1}/_{2}"\square$ ,<br>$8" \times 10^{1}/_{2}" \square \square$ , $8" \times 10"\square$ , $^{*4}$                                                                                                    | 250 fogli<br>(80 g/m²) (20 lb.)                           |
|                                            | A3, B4 JIS, 11" × 17", 11" × 15", 11" × 14",<br>10" × 14", 10" × 15", 11" × 14", 81/2", 14", 8", 81/2", 14", 8", 13", 81/2", 14", 14", 14", 14", 14", 14", 14", 14                                                                                                    | 50 fogli<br>(80 g/m²) (20 lb.)                            |
|                                            | Vassoio basculante finisher<br>A4 $\square \square$ , B5 JIS $\square \square$ *5, 8 <sup>1</sup> / <sub>2</sub> " × 11" $\square \square$ , 7 <sup>1</sup> / <sub>4</sub> " × 10 <sup>1</sup> / <sub>2</sub> " $\square$ ,<br>8" × 10 <sup>1</sup> / <sub>2</sub> " $\square \square$                                                                                                    | 1000 fogli<br>(80 g/m²) (20 lb.)                          |
|                                            | A3 $\Box$ , B4 JIS $\Box$ , 11" × 17" $\Box$ , 11" × 14" $\Box$ , 8 <sup>1</sup> / <sub>2</sub> " × 14" $\Box$ ,<br>8" × 13" $\Box$ , 8 <sup>1</sup> / <sub>2</sub> " × 13" $\Box$ , 8 <sup>1</sup> / <sub>4</sub> " × 13" $\Box$ , 8 <sup>1</sup> / <sub>4</sub> " × 14" $\Box$                                                                                                    | 500 fogli<br>(80 g/m <sup>2</sup> ) (20 lb.)              |

- <sup>\*1</sup> 250 fogli se è installata l'unità di collegamento opzionale.
  <sup>\*2</sup> 125 fogli se è installata l'unità di collegamento opzionale.
  <sup>\*3</sup> Per posizionare carta di formato 10<sup>1</sup>/<sub>2</sub>" × 7<sup>1</sup>/<sub>4</sub>", 8" × 10", 11" × 15", 10" × 14", e 10" × 15", utilizzare il vassoio carta 2.
  <sup>\*4</sup> Per posizionare carta di formato 10<sup>1</sup>/<sub>2</sub>" × 7<sup>1</sup>/<sub>4</sub>", 8" × 10", 11" × 15", 10" × 14", e 10" × 15", utilizzare il vassoio carta 2 oppure il vassoio bypass opzionale.
- <sup>\*5</sup> Non è possibile sfalsare carta di formato B5 JIS $\square$ .

- Se si seleziona la funzione Fascicolazione, Impilamento o Pinzatura, le copie di alcuni formati possono essere eseguite alimentando la carta dal vassoio 2 o dal vassoio bypass opzionale. Per ulteriori informazioni, vedere P.40 "Fascicolazione", vedere P.43 "Impilamento", vedere P.44 "Pinzatura".
- Se si utilizza la funzione Fascicolazione ruotata o Pinzatura, la capacità del vassoio può diminuire.

#### Pinzatura

- Non è possibile pinzare il seguente tipo di carta:
  - Cartoline
  - Carta trasparente
  - Lucidi
  - Carte per etichette (etichette adesive)
  - Carta spessa
  - Carta sottile
  - Carta curva
  - Carta con una bassa rigidità
  - Carta di formati misti
- La funzione Pinzatura non è disponibile per originali di formati diversi. Se si utilizzano insieme le funzioni Formati misti e Pinzatura, selezionare Riduzione/ingrandimento automatico. Per ulteriori informazioni, vedere P.37 "Riduzione/ingrandimento automatico".
- Se si utilizzano la funzione Duplica immagine e "1 facciata→1 facciata", "1 facciata→2 facciate", "2 facciate→1 facciata" o "2 facciate→2 facciate" con la funzione Combina, selezionare originale □ per copia □ e originale □ per copia □.
- Se si utilizzano "2 a sinistra" o "2 in alto" con la funzione Duplica immagine oppure "1 facciata→1 facciata", "1 facciata→2 facciate", "2 facciate→1 facciata" o "2 facciate→2 facciate" con la funzione Combina, selezionare carta □ per originale □ e carta □ per originale □.

• Se si utilizza questa funzione, si applicano le seguenti limitazioni. Quando il numero delle copie supera la capacità del vassoio, la copiatura si arresta. Se ciò si verifica, rimuovere le copie dal vassoio basculante e riprendere la copia.

|                           | Formato carta                                                                                                    | Capacità pinzatrice             |
|---------------------------|----------------------------------------------------------------------------------------------------|---------------------------------|
| Finisher da<br>500 fogli  | A3 $\square$ , B4 JIS $\square$ , 11" × 17" $\square$ , 11" × 15" $\square$ , 11" × 14" $\square$ , 10" × 14" $\square$ , 10" × 15" $\square$ , 8 <sup>1</sup> / <sub>2</sub> " × 14" $\square$ , 8 <sup>1</sup> / <sub>2</sub> " × 13" $\square$                                          | 20 fogli (80 g/m²)              |
|                           | A4 $\square \square$ , B5 JIS $\square$ , 8 <sup>1</sup> / <sub>2</sub> " × 11" $\square \square$ , 8" × 10 <sup>1</sup> / <sub>2</sub> " $\square$ ,<br>8" × 10" $\square$ , 7 <sup>1</sup> / <sub>4</sub> " × 10 <sup>1</sup> / <sub>2</sub> " $\square$                                 | 30 fogli (80 g/m <sup>2</sup> ) |
| Finisher da<br>1000 fogli | A3D, B4 JISD, $11" \times 17"D$ , $11" \times 15"D$ , $11" \times 14"D$ ,<br>$10" \times 14"D$ , $10" \times 15"D$ , $8^{1}/_{2}" \times 14"D$ , $8^{1}/_{2}" \times 13"D$ ,<br>$8^{1}/_{4}" \times 14"D$ , $8^{1}/_{4}" \times 13"D$ , $8" \times 13"D$                                   | 30 fogli (80 g/m <sup>2</sup> ) |
|                           | A4 $\square \square$ , B5 JIS $\square \square$ , 8 <sup>1</sup> / <sub>2</sub> " × 11" $\square \square$ , 8" × 10 <sup>1</sup> / <sub>2</sub> " $\square \square$ ,<br>8" × 10" $\square \square$ , 7 <sup>1</sup> / <sub>4</sub> " × 10 <sup>1</sup> / <sub>2</sub> " $\square \square$ | 50 fogli (80 g/m²)              |

<sup>\*1</sup> Per caricare carta di formato  $7^{1}/_{4}$ " ×  $10^{1}/_{2}$ ", 8" × 10" , 11" × 15", 10" × 14", 14", 15", 15", utilizzare il vassoio carta 2.

- Nei seguenti casi, le copie vengono consegnate nel vassoio basculante senza pinzatura:
  - Se il numero dei fogli di un fascicolo supera la capacità della pinzatrice.
  - Se la memoria raggiunge 0% durante la copia.
  - Quando il numero delle copie supera la capacità del vassoio, la copiatura si arresta. Se ciò si verifica, rimuovere le copie dal vassoio basculante e riprendere la copiatura.
- Non è possibile modificare la posizione di pinzatura durante la copia.
- Se l'immagine dell'originale è ruotata, anche la direzione di pinzatura ruota di 90°.
- Il formato massimo dell'immagine dell'originale che è possibile ruotare è il seguente:

| Versione metrica    | A4                                    |
|---------------------|---------------------------------------|
| Versione in pollici | 8 <sup>1</sup> / <sub>2</sub> " × 11" |

- Se si utilizza **[2 a sinistra]** o **[2 in alto]** con la funzione Combina, Duplica immagine o Riduzione/ingrandimento automatico, viene visualizzato il messaggio "Apparirà una zona vuota. Controllare l'orientamento.". In questo caso, modificare l'orientamento della carta.
- Se si seleziona **[2 a sinistra]** o **[2 in alto]**, le seguenti impostazioni sono utili per ruotare le immagini correttamente:
  - Riduzione/ingrandimento automatico o Selezione automatica carta
  - Con la rotazione dell'immagine in Commutazione automatica vassoio di Strumenti utente

#### Fronte-retro

- Con questa funzione non è possibile utilizzare i seguenti tipi di carta da copia:
  - Carta di formato inferiore a A5  $\Box$ ,  $5^1/_2$ " ×  $8^1/_2$ "  $\Box$  (possibile su A5  $\Box$ ,  $5^1/_2$ " ×  $8^1/_2$ "  $\Box$ )
  - Carta con grammatura superiore a 90 g/m<sup>2</sup>, 24 libbre.
  - Carta con grammatura inferiore a 64 g/m<sup>2</sup>, 20 libbre.
  - Carta trasparente
  - Carte per etichette (etichette adesive)
  - Lucidi
  - Cartoline
- Se viene posizionato un numero dispari di originali a 1 facciata nell'alimentatore originali (ADF), la facciata posteriore dell'ultima pagina rimane vuota.
- Se le immagini dell'originale vengono copiate, queste vengono sfalsate in base alla larghezza del margine di rilegatura.
- Per impostazione predefinita, un margine di rilegatura viene posizionato sulla facciata posteriore.

### Combina

- Se si utilizza questa funzione, l'unità seleziona automaticamente il rapporto di riproduzione. Il rapporto di riproduzione dipende dal formato della carta da copia e dal numero degli originali.
- I rapporti di riproduzione che vengono selezionati dall'unità sono 25–400% (25–200% se gli originali vengono posizionati nell'alimentatore originali).
- Se il rapporto calcolato è inferiore al valore minimo, questo viene automaticamente corretto per rientrare nella gamma di rapporti disponibile. Con alcuni rapporti, tuttavia, può accadere che alcune parti dell'immagine non vengano copiate.
- Non è possibile utilizzare carta di formato personalizzato.
- Se l'orientamento degli originali è diverso da quella della carta da copia, l'unità ruota automaticamente l'immagine di 90° per effettuare correttamente le copie.

• Se il numero di originali posizionati è inferiore a quello specificato per la funzione Combina, l'ultima pagina rimane bianca, come mostrato nell'illustrazione.

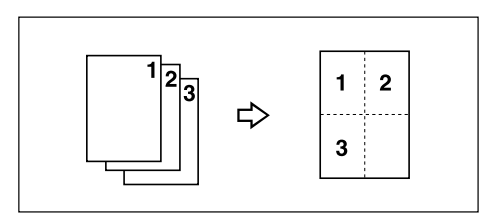

#### ✤ Libretto/Rivista

- La macchina seleziona automaticamente il rapporto di riproduzione in funzione del formato della carta e copia gli originali insieme sulla carta.
- I rapporti di riproduzione che vengono selezionati dall'unità sono 25–400% (25–200% se gli originali vengono posizionati nell'alimentatore originali).
- Se il rapporto calcolato è inferiore al valore minimo, questo viene automaticamente corretto per rientrare nella gamma di rapporti disponibile. Con alcuni rapporti, tuttavia, può accadere che alcune parti dell'immagine non vengano copiate.
- Se l'orientamento degli originali è diverso da quella della carta da copia, l'unità ruota automaticamente l'immagine di 90° per effettuare correttamente le copie.
- Non è possibile copiare usando originali di formato e orientamento diversi.
- Se il numero di originali acquisiti è inferiore a un multiplo di 4, l'ultima pagina rimane bianca.
- Se si utilizza la funzione Rivista, la copia può richiedere qualche minuto dopo l'acquisizione degli originali.

#### Ripeti immagine

A seconda del formato della carta, del rapporto e dell'orientamento, è possibile che parti delle immagini ripetute non vengano copiate.

### Centratura

Anche se l'originale viene inserito con un orientamento diverso rispetto alla carta, l'unità non ruota l'immagine di 90° (rotazione copia).

#### ✤ Cancella

La larghezza del margine cancellato varia in funzione del rapporto di riproduzione.

Se il formato dell'originale è diverso dai formati elencati qui di seguito, il margine cancellato potrebbe risultare spostato.

• Versione metrica

| Posizione degli originali      | Formato e orientamento della carta                                                                              |
|--------------------------------|----------------------------------------------------------------------------------------------------|
| Vetro di esposizione           | A3, B4 JIS, A4, C, B5 JIS, A5, A5, 8 <sup>1</sup> / <sub>2</sub> " × 14", 8 <sup>1</sup> / <sub>2</sub> " × 13" |
| Alimentatore originali i (ADF) | A3, B4 JIS, A4, C, B5 JIS, C, A5, C, 8 <sup>1</sup> / <sub>2</sub> "<br>× 13"                                   |

#### • Versione in pollici

| Posizione degli originali      | Formato e orientamento della carta                                                                                                    |
|--------------------------------|----------------------------------------------------------------------------------------------------|
| Vetro di esposizione           | $\begin{array}{c} 11"\times 17" \square, 8^{1}/_{2}"\times 14" \square, 8^{1}/_{2}"\times 11" \square \square, 10"\times 14" \square, 8"\times 10" \square \end{array}$                     |
| Alimentatore originali i (ADF) | $\begin{array}{c} 11"\times 17" \square, 8^{1}/_{2}"\times 14" \square, 8^{1}/_{2}"\times 11" \square \square, 10"\times \\ 14" \square, 5^{1}/_{2}"\times 8^{1}/_{2}" \square \end{array}$ |

#### Regolazione margine

- Se il margine di rilegatura impostato è troppo largo, è possibile che una parte dell'immagine non venga copiata.
- Se si eseguono copie utilizzando la funzione Combina, il margine di rilegatura viene aggiunto alle copie al termine della combinazione.
- Se **[2 facciate**  $\rightarrow$  **1 facciata]** viene selezionato, impostare i margini di rilegatura per le facciate anteriori e posteriori dell'originale.

#### Numerazione sfondo

In alcuni punti i numeri risultano sovrapposti su aree dell'immagine copiata.

#### Timbro predefinito

- È possibile modificare il formato e la densità del timbro con Strumenti utente. La densità del colore varia in base all'impostazione.
- A seconda del formato della carta, se si modifica la dimensione del timbro, alcune parti del timbro potrebbero non essere stampate.

#### Timbro data

Se si utilizza questa funzione con la funzione Combina, Rivista o Libretto, la pagina viene stampata come segue.

Con la funzione Combina

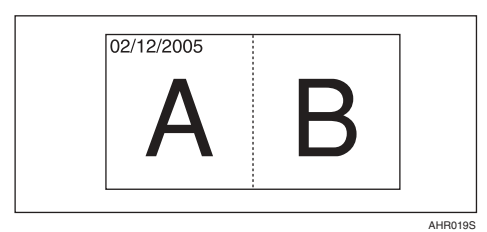

• Con la funzione Rivista o Libretto

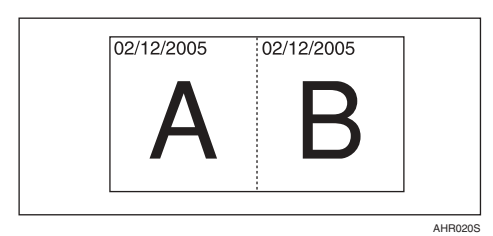

#### ✤ Numerazione pagine

Se si utilizza questa funzione con la funzione Combina, i numeri di pagina vengono stampati come segue:

• Numerazione pagine per originale: Con 1 facciata/2 facciate utilizzando la funzione Combina

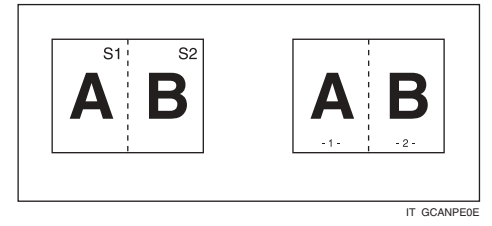

Con la funzione Rivista o Libretto

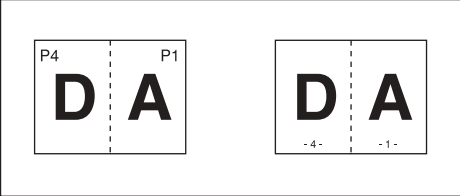

IT GCANPE1E

• Numerazione pagine per copia: Con 1 facciata/2 facciate utilizzando la funzione Combina

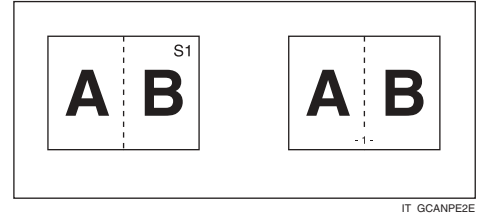

Se si utilizza questa funzione con la funzione Fronte-retro (Alto con Alto) e si seleziona [P1, P2] o [1/n, 2/n], i numeri di pagina sulla facciata posteriore vengono stampati come segue:

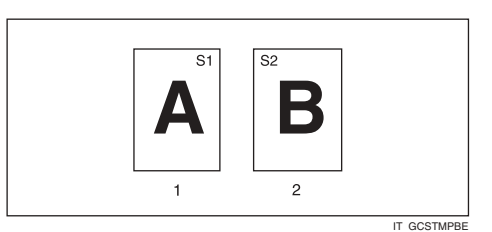

### 1. Fronte

#### 2. Retro

#### ✤ Copertina anteriore, Copertina anteriore/posteriore

- Se Bianco è selezionato, la copertina non viene conteggiata come una copia.
- Le copertine anteriore e posteriore vengono copiate in fronte-retro a seconda delle impostazioni selezionate per Tempo di visualizzazione in Vassoio copertine in Strumenti utente (Impostazioni di sistema).
  - Se Modo selezionato è selezionato in Tempo di visualizzazione, le impostazioni fatte in Vassoio copertine hanno la priorità.
  - Se il Tempo di visualizzazione è impostato su Completo, hanno priorità le impostazioni configurate per l'opzione Tipo di carta. Vedere la *Guida alle impostazioni generali*.

#### Designa

Se è selezionata la funzione Combina ("1 facciata $\rightarrow$ 2 facciate"), i numeri di pagina impostati vengono visualizzati sulla facciata anteriore delle copie, come se si utilizzasse la funzione Capitoli.

### Divisori

Se non si utilizzano divisori, questi vengono automaticamente esclusi dal numero di copie contate.

# INDICE

1 facciate  $\rightarrow$  2 facciate, 47 2 facciate  $\rightarrow$  1 facciata, 47 2 facciate  $\rightarrow$  2 facciate, 47

#### A

Accesso a Strumenti utente funzioni copiatrice/Document server, 97 Alimentazione/Stampa fascicolazione automatica, 111 impostazione carta intestata, 111 memoria piena, riavvio acquisizione automatica, 111 selezione funzione Impilamento, 111 Alimentazione/stampa, 96, 110 auto reset SADF, 110 *fascicolazione ruotata – continuazione* automatica, 110 passa a batch (SADF), 110 Area immagine mancante, 12 Automatica commutazione vassoio, 98 densità immagine, 30 priorità selezione carta, 91 selezione carta, 32

### В

Batch, 15

### С

Cancella, 59 *centro*, 59 *centro/margine*, 59 *larghezza bordo*, 104 *larghezza centro*, 105 *margine*, 59 *ombreggiatura originale in modo Combina*, 105 Cancella bordo, 60 Cancella centro, 61 Cancella centro e bordo, 61 Caratteristiche tecniche, 113 Caratteristiche tecniche aggiuntive, 114 cancella, 122 centratura, 121 combina, 120 copertina anteriore, 124 copertina anteriore/posteriore, 124 copia dal vassoio bypass, 114 designa, 124 divisori, 124 fascicolazione, 116 fascicolazione ruotata, 116 fronte-retro, 120 impilamento, 116 ingrandimento formato, 115 ingrandimento formato direzionale, 116 libretto/rivista, 121 modo Formati misti, 114 numerazione pagine, 123 numerazione sfondo, 122 pinzatura, 118 regolazione margine, 122 riduzione/ingrandimento predefinito, 114 ripeti immagine, 121 timbro data, 123 timbro predefinito, 122 zoom, 115 Combina 1 facc. 1 pagina a 2 facciate  $\rightarrow$  Combina 1 facc., 49 2 pagine a 1 facciate  $\rightarrow$  Combina 1 facc., 2 pagine a 2 facciate  $\rightarrow$  Combina 1 facc., 4 pagine a 1 facciate  $\rightarrow$  Combina 1 facc., 4 pagine a 2 facciate  $\rightarrow$  Combina 1 facc., 8 pagine a 1 facciate  $\rightarrow$  Combina 1 facc., 49 8 pagine a 2 facciata  $\rightarrow$  Combina 2 facc., 8 pagine a 2 facciate  $\rightarrow$  Combina 1 facc., 49

Combina 2 facc. 16 pagine a 1 facciata  $\rightarrow$  Combina 2 facc., 51 16 pagine a 2 facciata  $\rightarrow$  Combina 2 facc., 51 4 pagine a 1 facciata  $\rightarrow$  Combina 2 facc., 50 4 pagine a 2 facciata  $\rightarrow$  Combina 2 facc., 51 8 pagine a 2 facciata  $\rightarrow$  Combina 2 facc., 51 Copertine anteriore, 73 anteriore/posteriore, 74 Copia, 19 interruzione copia, 20 lavoro prenotato, 21 segnale acustico per originale rimasto sul vetro, 21 Copia dal vassoio bypass copia su carta di formato personalizzato, 29 copia su carta di formato standard, 28 copia su carta speciale, 29 Copia dal vassoio carta 2 Uso del vassoio carta 2 come vassoio bypass, 22 Copia di copia, 31 Copia di prova, 42 Copie in serie *Fronte/retro*  $\rightarrow$  2 *facc.*, 53 *Libro*  $\rightarrow$  1 *facciate*, 52 *Libro*  $\rightarrow$  2 *facciate*, 52

### D

Densità immagine combinata automatica e manuale, 30 Densità immagine manuale, 30 Display informativo, 5 Document server, 77

### Ε

Eliminazione programma, 80 timbro personalizzato, 67

## F

Fascicolazione, 40 fascicolazione ruotata, 40 fascicolazione sfalsata, 41 Font, 109 Formati *difficili da rilevare*, 12 originali consigliati, 9 rilevabili dalla funzione Selezione automatica carta, 10 Formati misti, 16 Formato, 109 Foto, 31 Funzione Crea margine, 35 Funzioni copiatrice, 30 capitoli, 75 centratura, 58 Combina 1 facc., 49 Combina 2 facc., 50 copertine, 73 copie in serie, 52 designa, 74 divisori, 76 duplica immagine, 57 fascicolazione, 40 fronte-retro, 47 impilamento, 43 ingrandimento direzionale (%), 38 ingrandimento formato, 37 ingrandimento formato direzionale (*mm*), 39 libretto/rivista, 54 numerazione pagine, 69 numerazione sfondo, 63 pinzatura, 44 positivo/negativo, 59 regolazione densità immagine copia, 30 regolazione margine, 62 Riduzione/ingrandimento automatico, 37 riduzione/ingrandimento predefinito, 35 ripeti immagine, 56 selezione carta da copia, 32 selezione impostazione per tipo di originale, 31 timbro data, 68 timbro personalizzato, 65 timbro predefinito, 63 zoom, 36

Funzioni copiatrice/Document server, 91 Funzioni disponibili, iii Funzioni generali, 91, 92, 98, 100 avviso fine lavoro, 101 cambia modo iniziale, 101 commutazione automatica vassoio, 98 orientamento copia in modo Fronteretro, 100 orientamento originale in Fronte-retro, 101 priorità densità immagine automatica, 99 priorità modo Fronte-retro, 100 priorità selezione automatica carta, 98 priorità tipo originale, 99 qualità copia, 99 quantità massima copie, 101 segnale acustico – originale su vetro di esposizione, 101 tasti funzione di copia, 101 tasti memorizzazione Document server, 102 visualizzazione carta, 98 visualizzazione tipo originale, 99

#### G

Grammature originali consigliati, 9

#### I

Impilamento, 43 Indicatore di alimentazione principale, 6 Indicatori, 5 Indicatori dello stato delle funzioni, 6 Interruttore operativo, 6

#### L

Lucidi, 76

#### Μ

Manopola del contrasto dello schermo, 5 Memorizzazione originali, 77 programma, 79 Messaggi, 81 Modifica, 93, 103 1 facciata  $\rightarrow$ 2 facciate margine auto – alto-alto, 104 1 facciata  $\rightarrow$ 2 facciate margine auto – alto-basso, 104 cancella larghezza bordo, 104 cancella larghezza centro, 105 cancella ombreggiatura originale in modo Combina, 105 copia copertina anteriore in Combina, 106 densità timbro, 64 dimensioni timbro, 64 formato data, 69 linea di separazione Duplica immagine, 105 linea di separazione in Combina, 106 linea di separazione Ripetizione immagine, 105 margine anteriore – alto/basso, 104 *margine anteriore – sinistro/destro,* 104 *margine posteriore – alto/basso,* 104 *margine posteriore – sinistro/destro,* 104 numero di fascicoli, 42 ordine copie in Combina, 107 posizione, dimensioni e densità del timbro, 64 posizione timbro, 66, 69, 71 programma memorizzato, 80

#### R

Numerazione pagine, 69, 109 font, 109 formato, 110 formato timbro, 109 numerazione pagine in Combina, 110 numero di inizio, 71 posizione, 71 posizione e orientamento originali, 65, 70 posizione timbro, 110 posizione timbro retro pagina in modo Fronte-retro, 110 prima pagina di stampa, 71 sovrapponi, 110 timbro su divisore designato, 110 Numerazione sfondo, 107

#### 0

Orientamento originali, 13 Orientamento standard, 14 Originale Combina, 49 orientamento copia, 48 orientamento e copie completate, 47 orientamento in Fronte-retro, 101 priorità tipo, 99 visualizzazione tipo, 99 Originale rimasto sul vetro segnale acustico, 21 Originali, 9 Originali non indicati per l'uso con l'alimentatore originali (ADF), 10

#### Ρ

Pannello di controllo, 5 Posizionamento di originali di formato personalizzato, 17 originali, 9, 13, 14, 17 originali nell'alimentatore originali (ADF), 14 originali sul vetro di esposizione, 14 Posizione di pinzatura e inserimento dell'originale, 44 Procedura di base, 19 Programmi, 79 Rapporto di riproduzione, 92, 93, 102 impostazione priorità – ingrandisci, 103 *impostazione priorità – riduci,* 103 ingrandisci, 102 priorità R/I, 103 rapporto per Creazione margine, 103 riduci, 103 tasto di scelta rapida R/I, 102 Regolazione densità immagine copia, 30 Richiamo di un programma, 80 Riduzione/ingrandimento automatico, 37 Risoluzione dei problemi, 81 la macchina non funziona correttamente, 81 memoria satura, 89 non si riesce ad eseguire le copie nel modo desiderato, 86 non si riesce ad ottenere copie nitide, 84 Rotazione copia, 34 Ruota di 90°, 14

#### S

SADF, 16
Sbiadito, 31
Segnale acustico – originale su vetro di esposizione, 101
Selezione *carta da copia*, 32 *impostazione per tipo di originale*, 31
Selezione automatica carta, 33
Selezione manuale carta, 33
Sovrapponi, 109
Strumenti utente, 91

Tabella delle combinazioni, 113 Tasti numerici, 6 Tasto #, 6 Avvio, 6 Cancella modi, 5 Cancella/Stop, 6 Controlla modi, 5 *copia di prova*, 6 Interruzione, 5 Programma, 5 Risparmio energia, 5 Strumenti utente/Contatore, 5 Tasto #, 6 Tasto Avvio, 6 Tasto Cancella modi, 5 Tasto Cancella/Stop, 6 Tasto Controlla modi, 5 Tasto copia di prova, 6 Tasto Interruzione, 5 Tasto Programma, 5 Tasto Risparmio energia, 5 Tasto Strumenti utente/Contatore, 5 Testo, 31 Testo/Foto, 31 Timbro formato, 108, 109 impostazioni, 109 lingua, 107 numerazione pagine, 69 numerazione sfondo, 63 posizione, 107, 108, 109 posizione e orientamento originali, 65 priorità, 107 timbro data, 68 timbro personalizzato, 65 timbro predefinito, 63 Timbro data, 68, 109 font, 109 formato, 110 formato timbro, 109 *modifica formato*, 69 modifica posizione, 69 posizione, 110 posizione e orientamento originali, 68 sovrapponi, 110

Timbro personalizzato, 107, 108 eliminazione, 67 formato, 108 modifica posizione, 66 posizione, 108 posizione e orientamento originali, 65 programma/elimina, 108 programmazione, 66 Timbro predefinito, 107 formato, 108 lingua, 107 modifica densità, 64 modifica dimensioni, 64 modifica posizione, 64 posizione, 107 posizione e orientamento originali, 64 priorità, 107 Tipi di copie fronte-retro, iii

#### U

Uscita da Strumenti utente, 97

# CE

#### Dichiarazione di conformità

"Il presente prodotto è conforme ai requisiti della Direttiva sulla compatibilità elettromagnetica (EMC) 89/336/CEE e successive modifiche nonché a quelle della Direttiva sulle apparecchiature a basso voltaggio 73/23/CEE e successive modifiche."

In conformità a quanto richiesto dalla norma IEC 60417, l'interruttore di alimentazione principale è stato identificato come segue:

- indica che l'unità è ACCESA.
- () indica che l'unità è in STANDBY.

#### Marchio di fabbrica

Acrobat ® è un marchio registrato di Adobe Systems Incorporated.

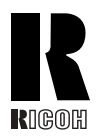

#### **RICOH COMPANY, LTD.**

15-5, Minami Aoyama 1-chome, Minato-ku, Tokyo 107-8544, Japan Phone: +81-3-3479-3111

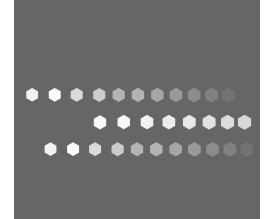

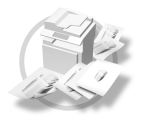

## **Overseas Affiliates**

#### USA

RICOH CORPORATION 5 Dedrick Place West Caldwell, New Jersey 07006 Phone: +1-973-882-2000

#### The Netherlands

RICOH EUROPE B.V. Groenelaan 3, 1186 AA, Amstelveen Phone: +31-(0)20-5474111

#### **United Kingdom**

RICOH UK LTD. Ricoh House, 1 Plane Tree Crescent, Feltham, Middlesex, TW13 7HG Phone: +44-(0)20-8261-4000

#### Germany

RICOH DEUTSCHLAND GmbH Wilhelm-Fay-Strasse 51, D-65936 Frankfurt am Main Phone: +49-(0)69-7104250

#### France

RICOH FRANCE S.A. 383, Avenue du Général de Gaulle BP 307-92143 Clamart Cedex Phone: +33-(0)-821-01-74-26

#### Spain

RICOH ESPAÑA S.A. Avda. Litoral Mar, 12-14, Blue Building, Marina Village, 08005 Barcelona Phone: +34-(0)93-295-7600

#### Italy

RICOH ITALIA SpA Via della Metallurgia 12, 37139 Verona Phone: +39-045-8181500

#### China

RICOH CHINA CO.,LTD. 29/F., Lippo Plaza, No.222 Huai Hai Zhong Road, Lu Wan District, Shanghai P.C.:200021 Phone: +86-21-5396-6888

#### Singapore

RICOH ASIA PACIFIC PTE.LTD. 260 Orchard Road, #15-01/02 The Heeren, Singapore 238855 Phone: +65-6830-5888

IT I B209-6603